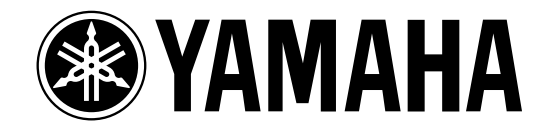

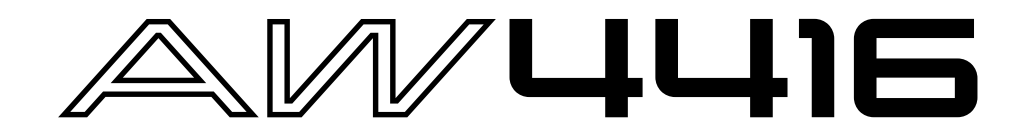

ver2.0 取扱説明書追補版

この追補版では、AW4416 ver2.0で追加/変更された機能や仕様について説 明します。「オペレーション編」では新規機能の操作方法を中心に、「リファレン ス編」では追加されたページに含まれるすべての項目を詳しく説明しています。 また、資料編のMIDIデータフォーマットも改訂されましたので載せてあります。

## 目 次

#### オペレーション編

| クイックレック機能の拡張                      |
|-----------------------------------|
| 入力ソースをトラックに素早く割り当てる               |
| ショートカットキーの定義 5                    |
| MIDI機能の追加 / 変更 6                  |
| MIDI Setupページ / MIDI Syncページの変更 6 |
| コントロールチェンジを使ったAW4416の             |
| パラメーター操作9                         |
| パラメーターチェンジを使ったAW4416の操作 11        |
| AW4416の内部設定をMIDI経由で出力する           |
| (バルクダンプ)11                        |
| MIDIリモート機能の追加13                   |
| オートミックスの追加機能 19                   |
| Mini YGDAIプラグインシステム               |
| 対応I/Oカードの操作21                     |
| I/Oカードのバックアップ 21                  |
| I/Oカードのリストア                       |

#### リファレンス編

| QUICK REC <b>画面</b>                                          | 23 |
|--------------------------------------------------------------|----|
| Quick Rec 2ページ                                               | 23 |
| UTILITY画面                                                    | 25 |
| CTRL KeyAsgn.ページ                                             | 25 |
|                                                              |    |
| MIDI <b>画面</b>                                               | 27 |
| CTL Asgn.ページ                                                 | 27 |
| Bulk Dumpページ                                                 | 31 |
| Remote A 1-8/Remote A 9-16/<br>Remote B 1-8/Remote B 9-16ページ | 33 |
|                                                              |    |

| MIDIデータフォーマット |
|---------------|
|---------------|

オペレーション編

## クイックレック機能の拡張

Quick Rec画面がQuick Rec 1/Quick Rec 2という2ページ構成に変わりました。従来のQuick Rec画面に相当する操作はQuick Rec 1ページで行い、新たに追加されたQuick Rec 2ページではそれぞれの入力信号 / インプットチャンネルをレコーダーのトラックへと自由にパッチできます。

目的に応じてQuick Rec 1ページとQuick Rec 2ページを 使い分けることで、よりスピーディなパッチングが行えます。

## 入力ソースをトラックに素早く割り当 てる

Quick Rec 2ページを利用すれば、任意の入力ソース/イン プットチャンネルを、レコーダーのトラックに素早くパッチで きます。その手順は、次の通りです。

1 WORK NAVIGATEセクションの[Quick Rec] キー [F2]Quick Rec 2)キーを押してください。

Quick Rec 2ページが呼び出されます。このページには、 次の情報が表示されます。

| SI IOI I LID-LID-LID. LIDIDINTROLUCE REC SETTINGEXECUTECH 1 ADCH 1 ADCH 1 ADCH 2 ADOULCK REC SETTINGEXECUTECH 2 ADOULCK REC SETTINGCH 1 ADCH 2 ADOULCK REC SETTINGEXECUTECH 2 ADOULCK REC SETTINGOULCK REC SETTINGOULCK REC SETTINGOULCK REC SETTINGOULCK REC SETTINGOULCK REC SETTINGCH 2 ADOULCK REC SETTINGOULCK REC SETTINGOULCK REC SETTINGOULCK REC SETTINGOULCK REC SETTINGOULCK REC SETTINGCH 3 ADOULCK REC SETTINGOULCK REC SETTINGOULCK REC SETTINGOULCK REC SETTINGOULCK REC SETTINGOULCK REC SETTINGOULCK REC SETTINGOULCK REC SETTINGOULCK REC SETTINGOULCK REC SETTINGOULCK REC SETTINGOULCK REC SETTINGOULCK REC SETTINGOULCK REC SETTINGOULCK REC SETTINGOULCK REC SETTING< | 2- NEW SONG                                                                                                    | 2                                                                                                    | ¢E M                                          |
|----------------------------------------------------------------------------------------------------|----------------------------------------------------------------------------------------------------|----------------------------------------------------------------------------------------------------|-----------------------------------------------|
| The second second second second second second second second second second second second second second second se                                                                                                    | I DU : DU . DDD<br>DUICK REC SETTI<br>0<br>0<br>0<br>0<br>0<br>0<br>0<br>0<br>0<br>0<br>0<br>0<br>0<br>0<br>0<br>0<br>0<br>0 | 1         1         1         1         1         1         1         1         1         1         1         1         1         1         1         1         1         1         1         1         1         1         1         1         1         1         1         1         1         1         1         1         1         1         1         1         1         1         1         1         1         1         1         1         1         1         1         1         1         1         1         1         1         1         1         1         1         1         1         1         1         1         1         1         1         1         1         1         1         1         1         1         1         1         1         1         1         1         1         1         1         1         1         1         1         1         1         1         1         1         1         1         1         1         1         1         1         1         1         1         1         1         1         1         1         1         1 | Data III<br>IIIIIIIIIIIIIIIIIIIIIIIIIIIIIIIII |

① MIX.CH(インプットチャンネル)

インプットチャンネル1~16に割り当てられている入力 信号の種類が表示されます。枠の右側に表示される (ジャック)のマークは、各インプットチャンネルのダイレ クト出力を表しています。

 ② REC.TR(レコーダートラック)
 トラック1~16(Tr 1~Tr 16)を表します。枠の左側に 表示される()ジャック)のマークは、各トラックへの入 力を表しています。 2 インプットチャンネルに割り当てられている入力 ソースを変更するには、該当するチャンネルの数値 ボックスにカーソルを合わせ、[DATA/JOG ]ダイ アルを回してください。

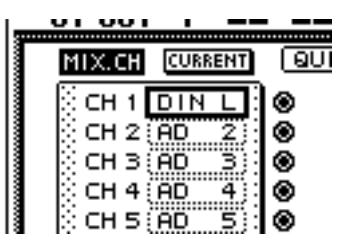

インプットチャンネルに割り当て可能な入力ソースは、次 の通りです。

- ・AD 1 ~ AD 8 .....INPUT1 ~ 8端子からの入力 信号
- ・SL1-1~SL1-8 ...... I/Oカード(スロット1)のイン プット1~8
- ・SL2-1 ~ SL2-8 ...... I/Oカード(スロット2)のイン プット1 ~ 8
- ・DIN L/DIN R ...... DIGITAL STEREO IN端子の L/Rチャンネル
- ・SMP 1~SMP 8 ...... サンプリングパッド1~8
- ・MET ......内蔵メトロノーム
- MIX.CH側でパッチ元となるジャックにカーソル を合わせ、[ENTER]キーを押してください。

該当するインプットチャンネルが反転表示となり、パッチ 元として選ばれます。

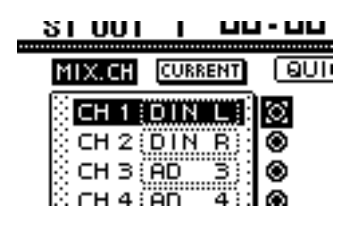

KA:

反転表示されているインプットチャンネルにカーソルを合わせ、 もう一度 ENTER 注一を押すと、選択が解除されます。

REC.TR側でパッチ先となるトラックのジャック にカーソルを合わせ、[ENTER ]キーを押してくだ さい。

画面上のパッチ元とパッチ先が、パッチケーブルで結ばれます。

| 01 001          | . =-    |              |     |          |        |          |      |
|-----------------|---------|--------------|-----|----------|--------|----------|------|
| MIX.CH          | CURRENT | <b>QUICK</b> | REC | SETTING) | REC.TR | - ALL C  | LEAR |
| <u>(</u> СН 1 ) | DIN L   | Ø <b>=</b> • | _   | ۲        | TB 1   | CLEAR    |      |
| CH 2            | DIN R   | ۲            | ~~  | ~        | TR 2   | CLEAR    |      |
| і сн з          | AD 3    | ۲            |     |          | TR 3   | CLEAR    |      |
| CH 4            | AD 4    |              |     |          | TR 40  | CLEAR    |      |
| PATH S.         |         | nen -        |     | ner      |        | ICI PADI |      |
|                 |         |              |     |          |        |          |      |

・手順3と4を逆にすることもできます。

KA

- ・同じチャンネルのダイレクト出力を複数のトラックに接続する ことも可能です。ただし、複数のダイレクト出力を同じトラック に接続することはできません。
- 同じ要領で、他のインプットチャンネルも接続してくください。

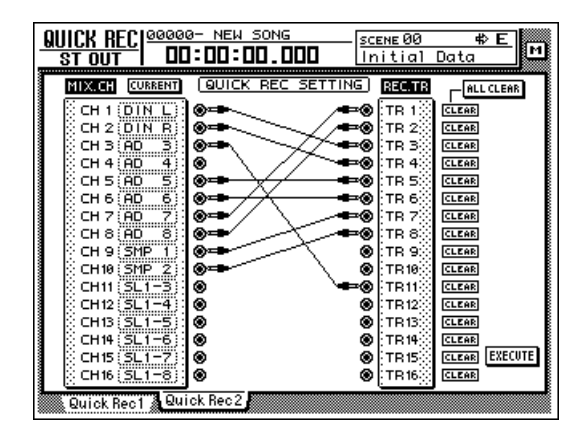

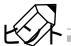

- 特定のパッチケーブルを解除するには、該当するレコーダーインプットの右側にあるCLEARボタンにカーソルを合わせ、 [ENTER 注ーを押します。
- ・すべてのパッチケーブルを解除するには、ディスプレイ右上に あるALL CLEARボタンにカーソルを合わせ、[ENTER ]キー を押します。

|           | ALL CLEAR |
|-----------|-----------|
| 🕲 [ТВ 1]] | CLEAR     |
| TR 2      | CLEAR     |
| ⑧ [TR 3]  | CLEAR     |
| 🕲 (TR 4)) | CLEAR     |
| 🕲 (TR 5)) | CLEAR     |
| 🔊 (TR 6)) | CLEAR     |
| ⑧ [TB 7]  | CLEAR     |

6 パッチケーブルの配線を終えたら、ディスプレイ右 下のEXECUTEボタンにカーソルを合わせ、 [ENTER] 注ーを押してください。

次のポップアップウィンドウが表示されます。

| CONFIRMATION                    |
|---------------------------------|
| Quick Rec with<br>This Setting. |
| ARE YOU SURE?                   |
| CANCEL OK                       |

クイックレックを実行するには、OKボタンにカー ソルを合わせてLENTER 注一を押してください。

操作を中止するには、CANCELボタンにカーソルを合わ せて[ENTER] キーを押します。

クイックレックを実行すると、AW4416の内部設定が次のように変化します。

- ・Quick Rec 2ページの設定に従って、インプットパッ チやレコーダーインプットの設定が変更されます。
- パッチケーブルが接続されているインプットチャンネ ルで、ステレオバスへの割り当てが強制的に解除され ます。
- パッチケーブルが接続されているトラックのモニター チャンネルで、チャンネルライブラリーのナンバー01 がリコールされ、初期状態に戻ります。

クイックレックを実行したときに、パッチコードが接続されてい るインプットチャンネルを初期状態に戻すことも可能です。これ を行うには、クイックレックを実行する前に、ディスプレイ左上 のFLAT/CURRENTボタンにカーソルを合わせて[ENTER] キーを押し、ボタンの表示を"FLAT"に切り替えてください。

#### 【参照ページ】

Quick Rec 2ページの詳細 P.23

## ショートカットキーの定義

ディスプレイ右側の[SHIFT 注一([CTRL 注一)とファンク ションキーの組み合わせに特定の機能を割り当てて、お客様ご 自身のショートカットキーとして利用できるようになりまし た。

UNITセクションの[UTILITY ]キー [F5 ][CTRL Key Asgn. )キーを押してください。

ver2.0から追加されたCTRL Key Asgn.ページが表示 されます。

RIGHT SHIFT KEY欄のCTRLボタンにカーソル を合わせて、[ENTER ]キーを押してください。

RIGHT SHIFT KEY欄のボタンは、ディスプレイ右側の [SHIFT] キーの機能を切り替えるときに使用します。 CTRLボタンをオンにすると、ディスプレイ右側の [SHIFT] キーがショートカットを呼び出す[CTRL] キー として機能します(この場合でも、ディスプレイ左側の [SHIFT] キーの機能には影響しません)。

CTRLボタンをオンに設定すると、[CTRL ]キー +[F1] キー ~[CTRL ]キー +[F5 ]キーの組み合わせに、特定の 機能 ページの呼び出しや任意の機能のオン / オフ )を割 り当てることができるようになります。

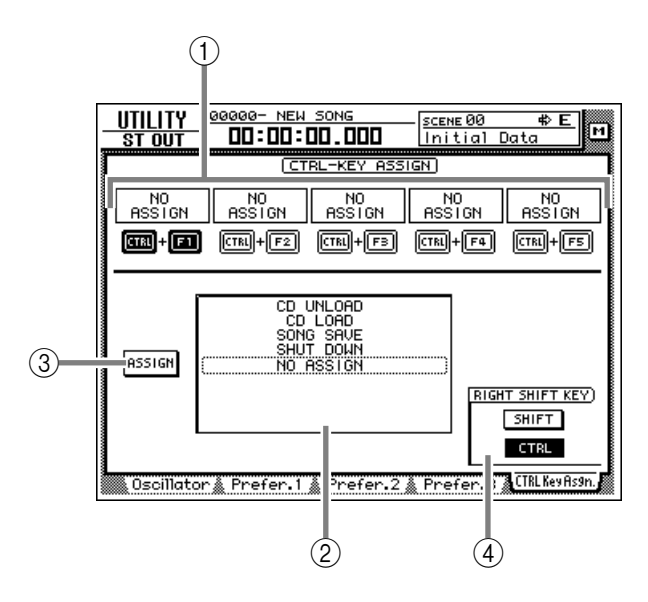

- CTRL + F1 ~ CTRL + F5
- ② ファンクションリスト
- ③ Assignボタン
- ④ RIGHT SHIFT KEY欄

KA

ディスプレイ右側の[SHIFT] キーの機能を通常に戻すには、 SHIFTボタンにカーソルを合わせ、[ENTER] キーを押します。

- ⑦ 機能を割り当てたいショートカットキーの組み合
- わせ(CTRL+F1~CTRL+F5)の中から1つを選び、カーソルを合わせて[ENTER] キーを押してください。

そのマークが反転し、機能を割り当て可能な状態となります。

KA

AW4416が初期状態のとき、すべてのショートカットキーが No Assign(割り当てなし)に設定されています。

イ ファンクションリストにカーソルを合わせ、
 「DATA/JOG ゾイアルを使って割り当てる機能
 を次の中から選んでください。

選択可能な機能は、P.25をご参照ください。

#### KA

割り当てる機能としてSCENE RECALLを選んだときは、ファ ンクションリストの右隣にシーンナンバーを指定する欄が表示 されます。カーソルをその欄に合わせ、[DATA/JOG ]ダイアル を使ってシーンナンバーを指定してください。

5 ASSIGNボタンにカーソルを合わせて、[ENTER] キーを押してください。

割り当てを確認するポップアップウィンドウが表示され ます。

5 割り当てを確定するには、OKボタンにカーソルを 合わせて ENTER キーを押してください。

5 割り当てた機能を実行するには、[CTRL]キー (ディスプレイ右側の[SHIFT]キー)を押しながら、 該当するファンクションキーを押してください。

#### 【参照ページ】

CTRL Key Asgn.ページの詳細 P.25

## MIDI機能の追加/変更

ver2.0ではMIDI関連の機能が大幅に強化されました。追加 / 変更された機能や仕様は、次の通りです。

従来のMIDI Setupページ/MIDI Syncページの各項目 が、MIDI Setup1ページに統合されました。また、MIDI Setup2ページに再編されました。

コントロールチェンジ / パラメーターチェンジを使って、 外部MIDI機器からAW4416のパラメーターを操作できる ようになりました。

AW4416の内部設定をMIDI経由で出力できるようになりました。

フェーダー1~16と[ON]キー1~16を使って外部の MIDI機器を操作する" MIDIリモート機能 'が追加されました。

MTCの出力先として、従来のMTC OUT端子に加えて MIDI/TO HOST/OPTION(オプションスロット2)が選べ るようになりました。

MTC OUT端子からは、常にMTCが出力されるようになりました。

MIDIメッセージの送受信に使用するポートとして、従来の MIDI/TO HOSTに加え、OPTION(オプションスロット2) が選べるようになりました。この設定は、MIDIメッセージ の送受信が可能なI/Oカード(近日発売予定のmLANカー ド"MY8-mLAN "など)を、オプションスロット2に装着し たときに有効となります。

以下、項目ごとに追加 / 変更点を説明していきます。

## MIDI Setupページ/MIDI Syncペー ジの変更

従来のMIDI Setupページ / MIDI Syncページに含まれていた各項目が、MIDI Setup1ページ / MIDI Setup2ページに再 編されました。新しいページの内容は、次の通りです。

## MIDI Setup 1ページ

MIDIの送受信チャンネルの選択、各種MIDIメッセージの送受 信のオン / オフ切り替え、MIDIの同期に関する設定などを行い ます。

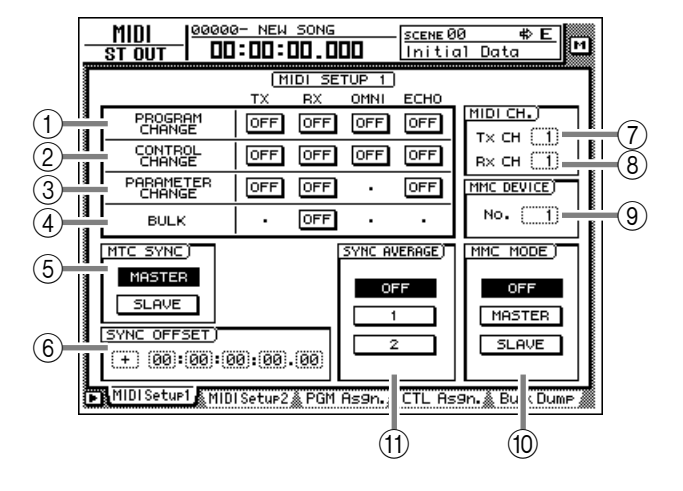

 PROGRAM CHANGE(プログラムチェンジ)
 プログラムチェンジメッセージの送受信に関する設定を 行います。各ボタンの機能は、次の通りです。

#### ТΧ

このボタンをオンにすると、シーンをリコールしたとき に、そのシーンナンバーに割り当てられたプログラムチェ ンジが送信されます。

#### RX

このボタンをオンにすると、プログラムチェンジを受信し たときに、そのプログラムナンバーに割り当てられたシー ンがリコールされます。

#### OMNI

このボタンをオンにすると、Rx CH(受信MIDIチャンネル)の設定(⑧)とは無関係に、すべてのMIDIチャンネルのプログラムチェンジを受信します。

#### ЕСНО

このボタンをオンにすると、受信したプログラムチェンジ をそのままMIDI OUT端子 / TO HOST端子からスルー 出力します。

② CONTROL CHANGE(コントロールチェンジ) コントロールチェンジメッセージの送受信に関する設定 を行います。各ボタンの機能は、次の通りです。

#### ТΧ

このボタンをオンにすると、AW4416のパラメーターを 操作したときに、CTL Asgn.ページでそのパラメーター に割り当てられたコントロールチェンジが送信されます。

#### RX

このボタンをオンにすると、コントロールチェンジを受信 したときに、CTL Asgn.ページでそのコントロールナン バーに割り当てられたAW4416のパラメーターが変化 します。

OMNI

このボタンをオンにすると、Rx CH(受信MIDIチャンネル)の設定(⑧)とは無関係に、すべてのMIDIチャンネルのコントロールチェンジを受信します。

ECHO

このボタンをオンにすると、受信したコントロールチェン ジをそのままMIDI OUT端子 / TO HOST端子 / オプ ションスロットからスルー出力します。

③ PARAMETER CHANGE(パラメーターチェンジ) AW4416のパラメーターをコントロールするシステム エクスクルーシブメッセージ(パラメーターチェンジ)の 送受信に関する設定を行います。各ボタンの機能は、次の 通りです。

ТΧ

このボタンをオンにすると、AW4416のパラメーターを 操作したときに、該当するパラメーターチェンジが送信さ れます。

RX

このボタンをオンにすると、パラメーターチェンジを受信 したときに、AW4416の該当するパラメーターが変化し ます。

#### ECHO

このボタンをオンにすると、受信したパラメーターチェン ジをそのままMIDI OUT端子/TO HOST端子/オプ ションスロットからスルー出力します。

#### ④ BULK(バルク)

バルクダンプデータの受信に関する設定を行います。 BULK RXボタンがオンのときは、バルクダンプデータ、 およびバルクダンプを要求するメッセージ(バルクダンプ リクエスト)の受信が可能となります。

#### ⑤ MTC SYNC(MTCシンク)

MTC(MIDIタイムコード)を使ってAW4416のソング と外部MIDI機器を同期走行させるときに、AW4416を MTCマスターとして利用するか(MASTERボタンがオ ンのとき)、MTCスレープとして利用するか(SLAVEボ タンがオンのとき)を選択します。

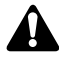

従来のパージョンでは、MTC OUT端子から出力されるMTCの オン/オフに合わせて、レベルメーター/カウンターにMTC MASTERの文字が点灯/消灯していました。しかしVer2.0で は、MTC OUT端子から常にMTCが出力されます。このため、 MTC MASTERの点灯/消灯は、MIDI OUT端子/TO HOST 端子/オプションスロット2から出力されるMTCのオン/オフ を表すように変更されました。

# ⑥ SYNC OFFSET(シンクオフセット) AW4416をMTCスレーブとして利用するときに、受信したMTCに対してAW4416の絶対時間を前後にシフトします。設定範囲は"-24:00:00:00.00 "~"+24:00:00:00.00 "です。

## ⑦ Tx CH(送信チャンネル) AW4416から送信されるMIDIメッセージのチャンネル (1~16)を設定します。

- ⑧ Rx CH(受信チャンネル)
   AW4416が受信するMIDIメッセージのチャンネル(1~ 16)を設定します。
- ⑨ MMC DEVICE(MMCデバイス) AW4416と外部MIDI機器との間で、MMQ MIDIマシン コントロール を使ったリモートコントロールを行うとき に、お互いの機器を識別するためのデバイスID(1~ 127)を設定します(初期設定値=1)。
- MMC MODE(MMCモード) 次の3つのボタンを使って、MMCの送受信に関する設定 を行います。

OFF( オフ )ボタン

このボタンをオンにすると、AW4416はMMCの送受信 を行いません。

MASTER( マスター )ボタン

このボタンをオンにすると、AW4416のトランスポート を操作したときに、該当するMMCコマンドがMIDI OUT/TO HOST端子 / オプションスロットから送信さ れます。

SLAVE(スレープ)ボタン このボタンをオンにすると、MIDI IN/TO HOST端子 / オプションスロットから受信したMMCコマンドに、 AW4416が追従します。

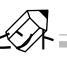

MMCを使う場合は、AW4416と外部MIDI機器のデバイスID を一致させる必要があります。AW4416のデバイスIDは、 MMC DEVICE欄(9)で設定します。

 ① SYNC AVERAGE(シンクアベレージ) AW4416をMTCスレープとして利用するときに、MTC のタイミングの揺れに対する許容範囲を設定します。次の 3つの設定が選べます。

OFF(オフ)ボタン

このボタンをオンにすると許容範囲が最小になり、受信したMTCに対して最も高い精度で同期します。ただし、変動の大きいMTCを受信したときに、同期が外れたり不安定になる場合があります。この設定は、2台のAW4416を同期走行させるときなどに適しています。

1ボタン / 2ボタン

1ボタンをオンにすると許容範囲が大きくなり、2ボタン をオンにすると許容範囲が最大になります。これらの設定 は、テープレコーダーやコンピューターベースのシーケン スソフトなど、MTCの変動が大きい外部機器をMTCマス ターにする場合に適しています。

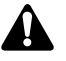

SYNC AVERAGEの設定は、ワードクロックのソースが INT (内部クロック)"に設定されている場合にのみ有効です。 AW4416が外部クロックに同期しているときは、自動的にOFF と同じ状態で動作します。

### MIDI Setup 2ページ

MIDIの送受信に使用するポートをMIDIOUT/THRU端子、TO HOST端子、オプションスロットの中から選択します。また、外 部に出力される同期用メッセージの選択も、このページで行い ます。

#### 

このページではMIDIメッセージが流れる信号経路を黒い実線 ()で、MIDIメッセージが流れない信号経路を白抜きの線() で表します。

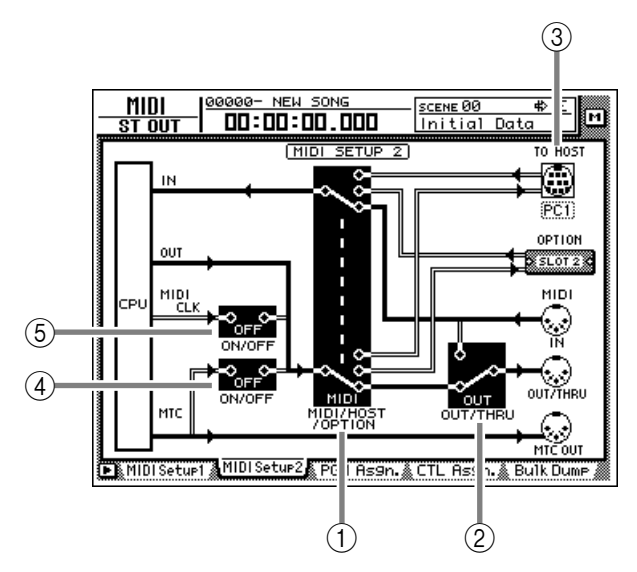

MIDI/HOST/OPTION(MIDI/ホスト/オプション)
 スイッチ

MIDIメッセージの送受信に使用するポートを選択しま す。この位置にカーソルを合わせ、[ENTER]キーを押す たびに次の3つの設定が順に切り替わります。

- ・MIDI......MIDI IN端子、MIDI OUT/ THRU端子を利用します。
- HOST ..... TO HOST端子を利用します。
   通信速度の設定はTO HOST で行います。
- ・OPTION ..... OPTION I/Oスロットを利用 します。

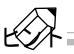

OPTIONの設定は、オプションスロット2にMIDIメッセージを 送受信可能なI/Oカード(近日発売予定のmLANカード"MY8mLAN "など)が装着されている場合のみ、有効です。なお、オプ ションスロット1ではMIDIメッセージの送受信は行えません。

#### ② OUT/THRU(アウト/スルー)スイッチ

OUT/THRU端子の機能を切り替えます。このスイッチに カーソルを合わせ、[ENTER ]キーを押すたびに次の2つ の設定が順に切り替わります。

- ・THRU ..... MIDI IN端子で受信したMIDI メッセージと同じメッセージ を出力します。
- ・OUT ......AW4416内部で生成される メッセージを出力します。

③ TO HOST(トゥホスト)

使用するコンピューターのプラットフォームに応じて、 TO HOST端子の転送速度を設定します。TO HOST端子 のイラストにカーソルを移動し、[DATA/JOG Jダイアル を回して、次の中から転送速度を選択します。

| 設定  | 対応プラットフォーム                                         | 転送速度      |
|-----|----------------------------------------------------|-----------|
| PC1 | NEC PC-9800/9821シリーズ <sup>(*1)</sup>               | 31.25kbps |
| PC2 | IBM PC互換機、<br>NEC PC-9800/9821シリーズ <sup>(*1)</sup> | 38.4kbps  |
| MAC | Apple Macintoshシリーズ <sup>(*2)</sup>                | 31.25kbps |

- \*1 使用するドライバに応じて、PC1またはPC2を選択してください。
- \*2 モデム / プリンタポートを装備した機種に限ります。なお、使用 するソフトウェア側で、クロックを"1MHz"に設定してくださ い。
- ④ MTC ON/OFF(MTCオン/オフ)スイッチ
   MIDI OUT端子 / TO HOST端子 / オプションスロット
   に送られるMTCのオン / オフを設定します。
- ⑥ MIDI CLK ON/OFF(MIDIクロックオン/オフ)スイッ
   チ

MIDI OUT端子 / TO HOST端子 / オプションスロット に送られるMIDIクロックのオン / オフを設定します。

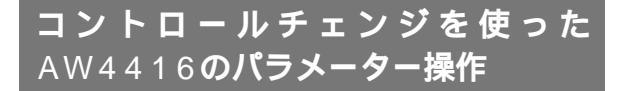

ver2.0では、AW4416内部のパラメーターをコントロール チェンジに割り当て、AW4416の操作をMIDIシーケンサーな どの外部MIDI機器に記録/再生することが可能となりました。

## コントロールチェンジに パラメーターを割り当てる

1 [MIDI ) 「トー [F4 ] CTL Asgn. ) トーを押してく ださい。

ver2.0より追加された、MIDI画面のCTL Asgn.ページが 表示されます。このページでは、コントロールチェンジナ ンバーにAW4416の内部パラメーターを割り当てます。 画面各部の機能は、次の通りです。

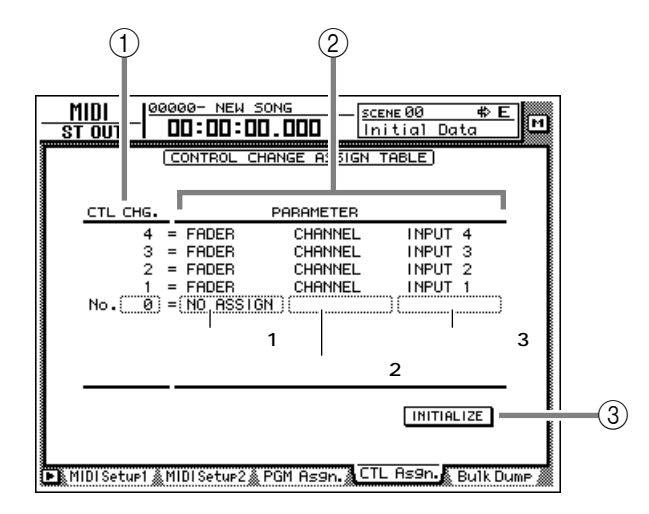

- CTL CHG(コントロールチェンジナンバー) この欄にカーソルを合わせ、[DATA/JOG]ダイアルを 使って0~95、102~119の中からコントロールチェン ジナンバーを選びます。
- ② PARAMETER(パラメーター)

それぞれのコントロールチェンジに割り当てられたパラ メーターを表示します。左の列(パラメーター1)で操作す るパラメーターの種類を選び、中央/右の列(パラメー ター2/3)でそのパラメーターに必要な値を設定します。 なお、パラメーターが割り当てられていないコントロール チェンジナンバーば NO ASSIGN "と表示されます。

③ INITIALIZE(イニシャライズ)

コントロールチェンジの割り当てを初期状態に戻します。

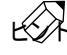

AW4416が初期状態のときに、それぞれのコントロールチェン ジナンバーに割り当てられているパラメーターについては、 P.30をご参照ください。 2 CTL CHG.の数値ボックスにカーソルを合わせ、 [DATA/JOG jダイアルを使って割り当てを行う コントロールチェンジナンバーを選んでください。

| CTL CHG. | PF          | PARAMETER |         |  |  |  |  |
|----------|-------------|-----------|---------|--|--|--|--|
| 105      | = FADER     | AUX7 SEND | INPUT 4 |  |  |  |  |
| 104      | = FADER     | AUX7 SEND | INPUT 3 |  |  |  |  |
| 103      | = FADER     | AUX7 SEND | INPUT 2 |  |  |  |  |
| 102      | = FADER     | AUX7 SEND | INPUT 1 |  |  |  |  |
| No. 95   | = NO ASSIGN | ()        | ()      |  |  |  |  |
| 94       | = NO ASSIGN |           |         |  |  |  |  |
| 93       | = NO ASSIGN |           |         |  |  |  |  |
| 02       | - DON       | DOI ONCE  | et out  |  |  |  |  |

#### 🔉 PARAMETERの各項目にカーソルを合わせ、

「DATA/JOG」ダイアルを使ってパラメーターと その値を設定してください。

割り当て可能なパラメーターとその設定値は、P.28をご 参照ください。

| CTL CHG.       | PARAMETER   |           |           |  |  |  |
|----------------|-------------|-----------|-----------|--|--|--|
| 105            | = FADER     | AUX7 SEND | INPUT 4   |  |  |  |
| 104            | = FADER     | AUX7 SEND | INPUT 3   |  |  |  |
| 103            | = FADER     | AUX7 SEND | INPUT 2   |  |  |  |
| 102            | = FADER     | AUX7 SEND | INPUT 1   |  |  |  |
| No. 95 = FADER |             | (MASTER ) | AUX 1     |  |  |  |
| 94             | = NO ASSIGN |           |           |  |  |  |
| 93             | = NO ASSIGN |           |           |  |  |  |
| 92             | = PAN       | BALANCE   | ST OUT    |  |  |  |
| 91             | = PAN       | CHANNEL   | RETURN2 R |  |  |  |

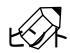

割り当て可能なパラメーターのうち、チャンネルフェーダー、 AUXセンド、[ON 注ー、EQ、パンの操作はオートミックスに記録 録できます。これらの操作をオートミックスに記録し、それ以外 のパラメーターの操作をMIDIシーケンサーに記録すれば、 AW4416とMIDIシーケンサーとの間で送受信するMIDIメッ セージの量を最小限に抑えることができます。

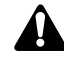

コントロールチェンジナンバー0と32は、"パンクセレクト(シ ンセサイザーなどの音色パンクを切り替えるメッセージ)として 定義されています。MIDIシーケンサーによっては他のコント ロールチェンジとパンクセレクトとの扱いが異なるために、パラ メーターの操作には向かないことがあります。

【参照ページ】

CTL Asgn.ページの詳細 P.27

## パラメーターの操作を MIDIシーケンサーに記録 / 再生する

ここでは、コントロールチェンジを使って、AW4416のパラ メーター操作をMIDIシーケンサーに記録 / 再生する方法を説 明します。

AW4416とMIDIシーケンサーを次の図のように 接続し、同期走行できるように設定してください。

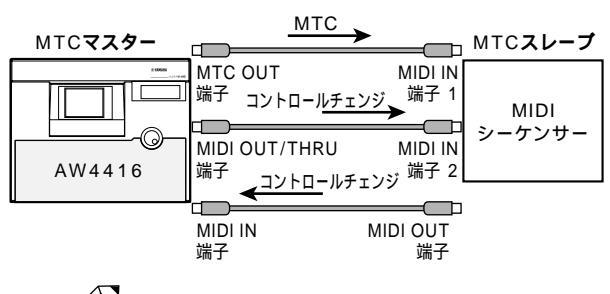

MIDIメッセージの送受信ポートとしで" MIDI 'が選ばれ、MIDI THRU/OUT端子の機能として" OUT 'が選ばれていることを確 認してください。

MIDIシーケンサーにコントロールチェンジを記録/再生すると きは、MIDIシーケンサーのMIDIスルー機能"パッチスルー"、 "MIDIエコー"などと呼ばれることもあります)がオフになって いることを確認してください。この機能がオンになっていると、 AW4416から送信されたコントロールチェンジがそのまま AW4416に戻されてしまい、誤動作の原因になります。

2 [ MIDI )キー [F1 ] MIDI Setup 1 )キーを押し てください。

MIDI Setup 1ページが表示されます。

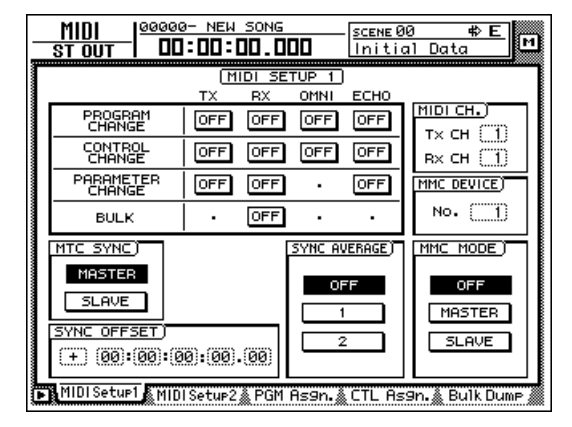

カーソルと[ENTER ]キーを使ってCONTROL CHANGE欄のTX( 送信 )ボタン / RX( 受信 )ボタ ンをオンにしてください。 この状態で、AW4416本体でパラメーターを操作したときに、CTL Asgn.ページで割り当てられたコントロール チェンジが送信されます。また、外部からコントロール チェンジを受信したときに、該当するパラメーターが変化 します。

| (MIDL SETUR 1) |                     |     |     |         |       |      |
|----------------|---------------------|-----|-----|---------|-------|------|
|                |                     | TX  | RX  | OMNI    | ECHO  |      |
|                | PROGRAM<br>CHANGE   | OFF | OFF | OFF     | OFF   |      |
|                | CONTROL<br>CHANGE   | ON  | ON  | OFF     | OFF   |      |
|                | PARAMETER<br>CHANGE | OFF | OFF | •       | OFF   |      |
|                | BULK                | •   | OFF | •       | •     |      |
| i              | MTC SYNC            |     | Г   | SVNC BL | FRAGE | i Fr |

MIDI CH.欄の数値ボックスにカーソルを合わせ、 [DATA/JOG ]ダイアルを使って送信MIDIチャン ネルおよび受信MIDIチャンネルを設定してくださ い.

LA -

- ・ 通常は、送信MIDIチャンネルと受信MIDIチャンネルを一致さ せます。
- CONTROL CHANGE欄のOMNIボタンをONにすると、受信 MIDIチャンネルの設定に関係なく、すべてのMIDIチャンネル のコントロールチェンジが受信できるようになります。

▶ MIDIシーケンサーを記録可能な状態にして、 → AW4416のソングを再生してください。

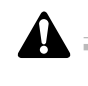

パラメーターの操作をシーケンサーに記録するときは、オート ミックスをオブ(DISABLE)にしてください。オートミックスが オン(ENABLE)になっていると、オートミックスに記録された パラメーターに相当するコントロールチェンジも同時に出力 されます。

5 コントロールチェンジを割り当てたパラメーター を操作してください。

パラメーターの変化に従って、該当するコントロールチェ ンジが出力され、MIDIシーケンサーに記録されます。

ア記録を終えるときは、[STOP 庄一を押してください。

S MIDIシーケンサーを再生待機状態にしてくださ い。

9 パラメーターの操作を記録した手前の位置までロ ケートし、ソングを再生してください。

同期走行中にAW4416がMIDIシーケンサーからコント ロールチェンジを受信すると、該当するパラメーターが変 化します。

## パラメーターチェンジを使った AW4416**の操作**

ver2.0では、コントロールチェンジの代わりに、パラメーター チェンジと呼ばれるシステムエクスクルーシブメッセージを 使って、AW4416の内部パラメーターを操作することも可能 です。ここでは、パラメーターチェンジをMIDIシーケンサーに 記録 / 再生する方法を説明します。

AW4416とMIDIシーケンサーを、MTCを使って 同期走行できるように設定してください。

詳しい接続方法はP.10をご参照ください。

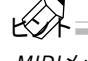

MIDIメッセージの送受信ポートとしで"MIDI "が選ばれ、MIDI THRU/OUT端子の機能としで"OUT 'が選ばれていることを確 認してください。

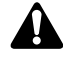

MIDIシーケンサーにパラメーターチェンジを記録 / 再生すると きは、MIDIシーケンサーのMIDIスルー機能がオフになっている ことを確認してください。この機能がオンになっていると、 AW4416から送信されたパラメーターチェンジがそのまま AW4416に戻されてしまい、誤動作の原因になります。

「MIDI ] キー [F1 ] MIDI Setup 1 ) キーを押し てください。

MIDI Setup 1ページが表示されます。

カーソルと ENTER 片ーを使って、PARAMETER CHANGE欄のTX(送信)ボタン / RX(受信)ボタン をオンに切り替えてください。

この状態で、AW4416本体でパラメーターを操作したと きに、該当するパラメーターチェンジが送信されます。ま た、外部からパラメーターチェンジを受信したときに、該 当するパラメーターが変化します。

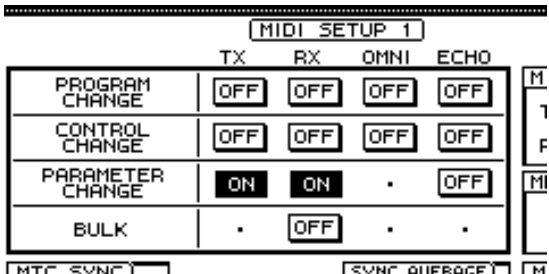

COMC 1 MTC

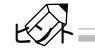

- それぞれのパラメーターに対応するパラメーターチェンジは固 定されており、変更することはできません。
- ・パラメーターチェンジで操作可能なパラメーターは、P.47を ご参照ください。
- MIDIシーケンサーを記録可能な状態にして、 AW4416のソングを再生してください。

「AW4416のパラメーターを操作してください。 パラメーターの変化にしたがって、パラメーターチェンジ

が出力され、MIDIシーケンサーに記録されます。

記録を終えるときは、[STOP ]キーを押してくださ 610

MIDIシーケンサーを再生待機状態にしてくださ L١.

AW4416側で、パラメーター操作を記録した手前 の位置までロケートし、ソングを再生させてくださ 11

AW4416に追従してMIDIシーケンサーが再生を開始しま す。AW4416がMIDIシーケンサーからパラメーターチェ ンジを受信すると、該当するパラメーターが変化します。

## AW4416の内部設定をMIDI経由で出 力する(バルクダンプ)

ver2.0では、MIDI画面の設定や各種ライブラリーの内容を MIDIデータ(バルクデータ)に変換し、MIDIシーケンサーなど の外部機器に送信できるようになりました。

- AW4416のMIDI OUT/THRU端子と外部MIDI機 器のMIDI IN端子、AW4416のMIDI IN端子と外 部MIDI機器のMIDI OUT端子を接続してください。
- ▶ 「 MIDI ヰー 「F5 【 Bulk Dump )キーを押してく ださい。

MIDI画面のBulk Dumpページが表示されます。画面各部 の機能は、次の通りです。

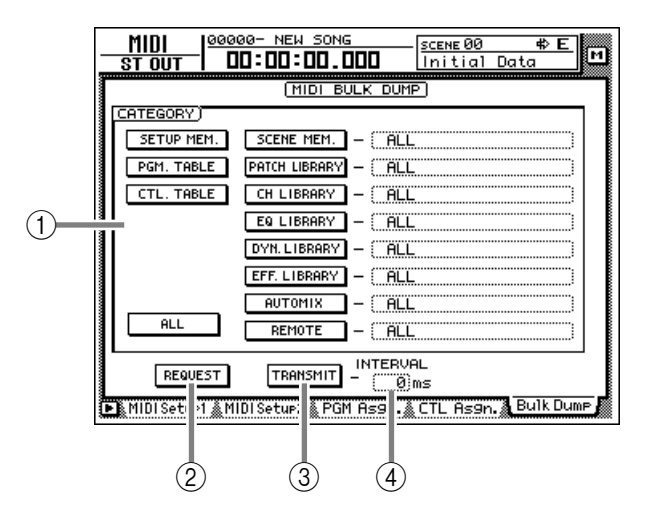

① CATEGORY(カテゴリー) バルクデータとして送信する情報のカテゴリーに対応す るボタンにカーソルを合わせ、[ENTER ] キーを押してカ テゴリーを選びます。

なお、右側の列のカテゴリー(SCENE MEM.~ REMOTE)を選んだときは、ボタン右側の欄にカーソル を合わせ、[DATA/JOG)ダイアルを回して、そのカテゴ リーの中から送信する内容を選びます。

| カテゴリー        |                          |                        | 設定値                                                               |
|--------------|--------------------------|------------------------|-------------------------------------------------------------------|
| SETUP MEM.   | 以下の項目を除くAW4416の設定内容      |                        |                                                                   |
| PGM. TABLE   | MIDI画面のPGM ASGN.ページの設定内容 |                        |                                                                   |
| CTL. TABLE   | MIDI画面のCTL ASGN.ページの設定内容 |                        |                                                                   |
|              |                          | 01~96                  | シーンナンバー1~96                                                       |
| SCENE MEM.   | 任意のシーンメモリー               | EDIT BUFFER            | カレントシーン(現在のミキサーの設定)                                               |
|              |                          | ALL                    | すべてのシーンメモリー+カレントシーン                                               |
|              | 「「辛のパッチニノブニリ             | 01~20                  | ライブラリーナンバー1~20                                                    |
| PAICHLIBRARY | 住息のハッチライ ノラリー            | ALL                    | すべてのパッチライブラリー                                                     |
|              | 「「キャイ」、シュキリニノブニリ         | 02~64                  | ライブラリーナンバー2~64                                                    |
|              | 仕息のチャンネルライ ノラリー          | ALL                    | すべてのチャンネルライブラリー                                                   |
|              | 任意のEQライプラリー              | 41~128                 | ライブラリーナンバー41~128                                                  |
|              |                          | ALL                    | すべてのEQライブラリー                                                      |
|              | バ辛のダノナミタフニノブニリ           | 41~128                 | ライブラリーナンバー41~128                                                  |
| DIN. LIDRART | 任息のダイブミクスライブラリー          | ALL                    | すべてのダイナミクスライブラリー                                                  |
|              | 「「辛のエフ」クレニノゴニリ           | 42~128                 | ライブラリーナンバー42~128                                                  |
| EFF. LIDKART | 任息のエフェクトライフラリー           | ALL                    | すべてのエフェクトライブラリー                                                   |
|              |                          | 1~16                   | メモリーナンバー1~16                                                      |
| Αυτο ΜΙΧ     | 任意のオートミックス               | BUFFER                 | カレントオートミックス                                                       |
|              |                          | ALL                    | すべてのオートミックス+カレントオートミックス                                           |
| MIDI REMOTE  | REMOTE画面の設定内容            | REMOTE A<br>~ REMOTE B | REMOTE A(REMOTE A 1-8/9-16ページ)<br>またはB(REMOTE B 1-8/9-16ページ)の設定内容 |
|              |                          | ALL                    | REMOTE画面に含まれるすべてのページの設定内容                                         |

#### ② REQUEST(リクエスト)ボタン

このボタンにカーソルを合わせて[ENTER] iーを押す と、①で選択されたバルクダンプデータを要求する"バル クダンプリクエスト"メッセージが、MIDI OUT端子 / TO HOST端子 / オプションスロットから送信されます。

このボタンは、2台のAW4416のMIDI IN/OUT端子同 士を接続し、片方のシーンメモリーやライブラリー情報を もう一方にコピーしたい場合などに利用します。

- ③ TRANSMIT( トランスミット) ボタン このボタンにカーソルを合わせて、[ ENTER ] キーを押す と、バルクダンプが開始されます。
- ④ INTERVAL(インターバル) バルクデータを送信するときに、データブロックごとの送 信間隔を調節します。0~300ミリ秒の範囲を1ミリ秒単 位で設定できます(初期設定値=0)。

3 送信したいバルクデータに対応するボタンにカー ソルを合わせ、[ENTER ]キーを押してください。

該当するボタンがオンになり、バルクダンプの対象として 選ばれます。 SCENE MEM.~ REMOTEのボタンを選んだとき は、ボタンの右側の数値ボックスにカーソルを合わ せ、[DATA/JOG ]ダイアルを使って送信する内部 設定を選んでください。

|         | (MIDI BULK DUMP)       |
|---------|------------------------|
| ORY)    |                        |
| UP MEM. | SCENE MEM 01.INTRO MIX |
| . TABLE | Patch Library - (All   |
| TORI E  |                        |

CATEGORY欄の左下のALLボタンにカーソルを合わせて [ENTER 井ーを押すと、バルクダンプ可能なすべての設定が選 ばれます。

「MIDIシーケンサーを記録可能な状態にしてくださ

MIDIシーケンサーにバルクデータを記録させるときは、MIDI シーケンサーのMIDIスルー機能(\*パッチスルー、\*\* MIDIエ コー などと呼ばれることもあります)がオフになっていること を確認してください。この機能がオンになっていると、 AW4416から送信されたバルクデータがそのままAW4416 に戻されるため、誤動作の原因になります。 「TRANSMITボタンにカーソルを合わせて、 [ENTER]キーを押してください。

バルクダンプが開始されます。バルクダンプの実行中は現 在の状況を確認できるポップアップウィンドウが表示さ れます。

~ ポップアップウィンドウが表示されているときに[ENTER] キーを押すと、バルクダンプを中止できます。

K)

 ・ バルクダンプ中にエラーが発生するときは、INTERVALの設定 値を上げ、データブロックの送信間隔を空けてみてください。

・バルクダンプの実行時間は、選んだカテゴリーや記録されている内容によって異なります。特にオートミックスの場合は、記録されているデータ内容によって長い時間がかかる場合があります。

7 記憶させたバルクデータを受信するには、[MIDI] キー [F1 [MIDI Setup1 )キーを押してください。

MIDI画面のMIDI Setup 1ページが表示されます。

**8** BULK欄のRX(受信)ボタンにカーソルを合わせ て、[ENTER]キーを押してください。

RXボタンがオンになり、バルクデータが受信可能な状態 になります。

|                     | MIDI SETUP 1 |     |      |      |   |
|---------------------|--------------|-----|------|------|---|
|                     | ΤX           | RX  | OMNI | ECHO |   |
| PROGRAM<br>CHANGE   | OFF          | OFF | OFF  | OFF  | М |
| CONTROL<br>CHANGE   | OFF          | OFF | OFF  | OFF  | , |
| PARAMETER<br>CHANGE | OFF          | OFF | •    | OFF  | Μ |
| BULK                |              | ON  | •    | •    |   |
|                     |              |     |      |      |   |

9 AW4416のトランスポートが停止しているときに、MIDIシーケンサーからバルクデータを送信してください。

バルクデータをすべて受信した時点で、該当する設定やラ イブラリーが更新されます。

#### 【参照ページ】

Bulk Dumpページの詳細 P.31

#### MIDIUモート機能の追加

フェーダー1~16と[ON]キー1~16を使って外部に接続したMIDI機器を操作する、MIDIリモート機能が追加されました。

#### MIDIUモート機能について

"MIDIリモート"とは、フェーダー1~16と[ON] | + -1~16に 独自のMIDIメッセージを割り当てて、フェーダーや[ON] | + -の操作に応じてMIDIメッセージを出力する機能です。割り当て 可能なメッセージは、次の通りです。

#### フェーダーに割り当て可能なメッセージ

フェーダーには、値が0~127の範囲で変化するMIDIメッセー ジを割り当てることができます。例えば、コントロールチェンジ #7(ボリューム)をフェーダーに割り当てて、コントロールチェ ンジの値が0~127の範囲で変化するように設定すれば、 フェーダーの操作に応じてMIDI音源のボリュームを調節でき ます。

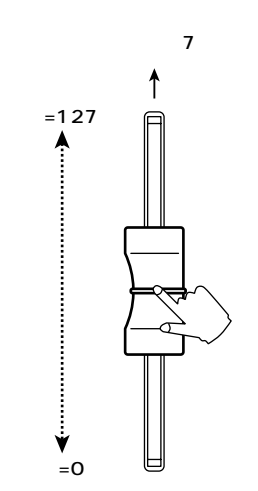

#### [ON] キーに割り当て可能なメッセージ

[ON ) Fーには、値が0または127に切り替わるMIDIメッセー ジを割り当てることができます。例えば、コントロールチェンジ #64(ホールド)を[ON ) Fーに割り当てて、コントロールチェ ンジの値が0または127に切り替わるように設定すれば、 [ON ) Fーをオン(点灯)にしたときには値が127のコントロー ルチェンジ#64(ホールドオン)、オフ(消灯)にしたときに値が 0のコントロールチェンジ#64(ホールドオフ)を送信できま す。

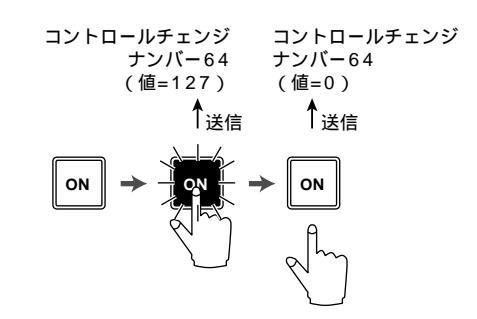

また、[ON ] キーをオン( 点灯 )にしたときだけ、値が固定された MIDIメッセージを出力することも可能です。例えば、プログラ ムチェンジ # 1のメッセージを割り当てておけば、[ON ] キーを オンにするたびに、該当するプログラムチェンジのメッセージ が送信されます。

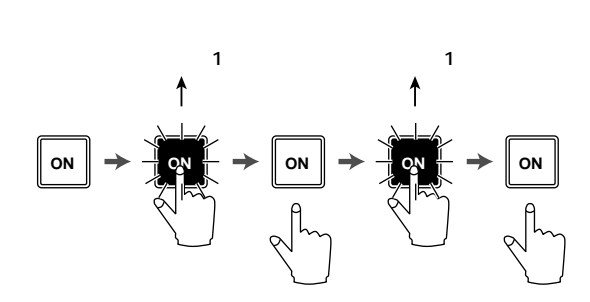

#### 初期設定されたMIDIリモート機能を利用する

工場出荷時の状態では、あらかじめ一部のフェーダー /[ON] キーにMIDIメッセージが割り当てられています。初期設定され たMIDIリモート機能を利用する方法は、次の通りです。

AW4416のMIDI OUT/THRU端子と外部機器の MIDI IN端子を接続してください。

このとき、MIDI Setup 2ページのOUT/THRUスイッチが OUT "に設定されていることを確認してください。

#### ⑦ [ MIDI ]キーを押してください。

MIDI画面が表示されます。

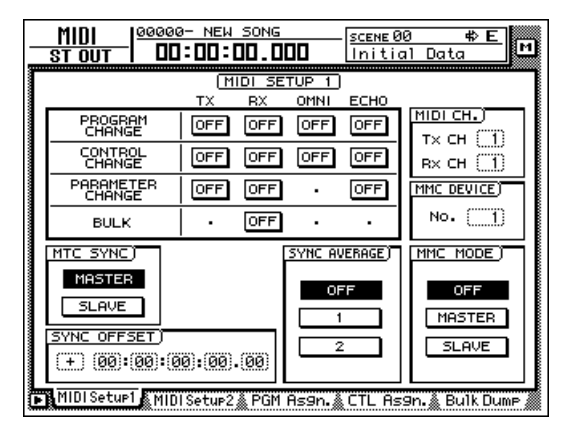

子 [ SHIFT 庄一を押しながら[ F1 庄一を押してタブ を切り替えてください。

MIDI画面の各ページでは、[SHIFT 注ーを押している間、 画面下のタブ表示が次のように変化します。

|   | + 00:00:00:00.00 |  |
|---|------------------|--|
| C | (CHANGE TAB)     |  |

この状態で F1 注ーを押すと、REMOTE画面が表示されます。

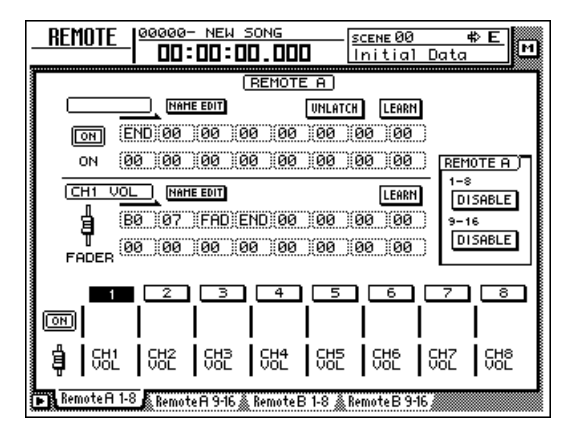

それまで選ばれていたミキシングレイヤーが無効となり、 Remote A/Remote Bという特殊なミキシングレイ ヤーが利用できるようになります。Remote A/Remote Bは、フェーダー1~16/[ON]キー1~16を使って MIDIメッセージを送信するためのミキシングレイヤー で、次の4ページに分けて設定や操作を行います。

Remote A 1-8 Remote Aのフェーダー1~8/[ON]キー1~8に、 MIDIメッセージを割り当てます。

Remote A 9-16 Remote Aのフェーダー9~16 /[ ON ]キー9~16に、 MIDIメッセージを割り当てます。

Remote B 1-8 Remote Bのフェーダー1~8/[ON]キー1~8に、 MIDIメッセージを割り当てます。

Remote B 9-16 Remote Bのフェーダー9~16 /[ ON ]キー9~16に、 MIDIメッセージを割り当てます。

✓ [F1]~[F4] 注 −のいずれかを押し、操作したいミ
★シングレイヤーを選んでください。

[F1 ][F2 ] キーを押したときはRemote A、[F3 ][F4]] キーを押したときはRemote Bを操作できます(上の画 面例では、Remote A 1-8ページを選択しています)。

■ ディスプレイ右側のRemote A欄にある1-8/9-16のDISABLEボタンにカーソルを合わせ、 [ENTER]キーを押してください。

ボタンの表示が"ENABLE"に切り替わり、該当する フェーダー /[ON] キーをMIDIリモート機能に利用でき ます。

1-8と9-16の両方のボタンを"ENABLE "にすれば、同じ ミキシングレイヤー内のフェーダー1~16 /[ON ]+-1~16をフルに活用してリモート操作が行えます。

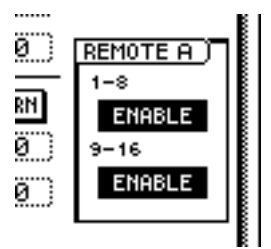

6 フェーダー1~16/[ON ]キー1~16を操作して ください。

該当するフェーダー /[ON ]キーに割り当てられている MIDIメッセージが、MIDI OUT/THRU端子から送信され ます。

H A

- REMOTE画面が表示されているときでも、ステレオアウト プットチャンネルのフェーダー /[ON] 注一の機能は変わりま せん。
- Remote A/Remote Bのフェーダー位置性 ON 注一のオン /オフ状態は、シーンに記憶できます。
- フェーダーや ON 注ーの操作を、オートミックスに記録する ことも可能です。オートミックスを使って、ページごとの操作を 個別に記録すれば、最大32チャンネル分のフェーダー /[ON] キーの操作を同時に行えます。

## フェーダーにMIDIメッセージを割り当てる

MIDIリモート機能では、1本のフェーダー / 1つの ON 注一に 対して、最大16バイトのMIDIメッセージを割り当てることが できます。

メッセージを割り当てるには、マニュアル操作で1バイトずつ 設定する方法と、MIDI IN端子 / TO HOST端子 / オプション スロットから受信したMIDIメッセージをそのまま(または一部 を変更して)割り当てる方法の2つがあります。

ここでは、シンセサイザーからモジュレーションホイール(コン トロールチェンジ#1)のメッセージをAW4416に送信し、任 意のフェーダーに割り当てる方法を説明します。

1 AW4416のMIDI OUT/THRU端子とシンセサイ ザーのMIDI IN端子、AW4416のMIDI IN端子と シンセサイザーのMIDI OUT端子を接続してくだ さい。

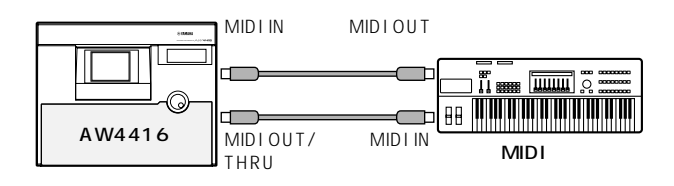

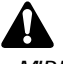

- MIDI Setup 1ページで、CONTROL CHANGE欄のECHO ボタンがオフに設定されていることを確認してください。この ボタンがオンになっていると、外部機器から受信したコント ロールチェンジがそのまま外部機器へと戻されるため、誤動作 の原因となります。
- ・ MIDI Setup 2ページで、MIDI OUT/THRUスイッチがOUT になっていることを確認してください。
- MIDI Setup 1ページにあるCONTROL CHANGE欄のTX、 RX、OMNIの各ボタンは、MIDIリモートの操作に影響しません。

⑦ [ MIDI ]井−を押してください。

3 [SHIFT ]キーを押しながら[F1]キーを押し、 REMOTE画面を表示させてください。

4 [F1 ]キー~[F4 ]キーのいずれかを押して、MIDI メッセージを割り当てたいフェーダー /[ON ]キー を表示させてください。

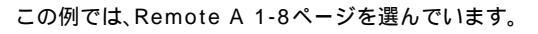

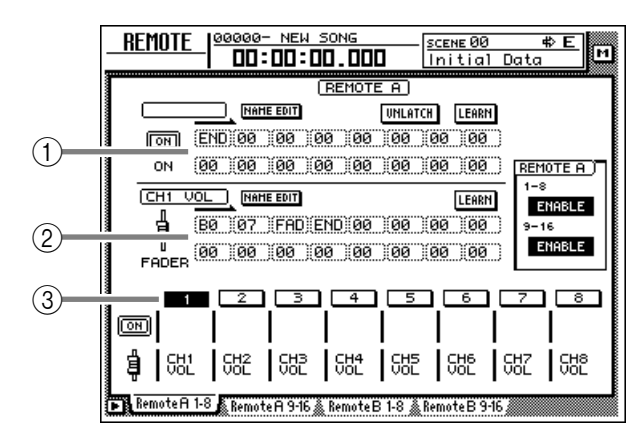

② フェーダーに割り当てられているMIDIメッセージ

③ 現在選択されているチャンネルナンバー

5 MIDIメッセージを割り当てたいチャンネルの [SEL]キーを押してください。

 (1)と②の位置に、該当するチャンネルのフェーダーおよ び ON 片ーに割り当てられているMIDIメッセージが表示されます。

|       | NAME EDIT       | UNLATCH      | RN   |  |  |  |  |
|-------|-----------------|--------------|------|--|--|--|--|
| ON    | (END)00 (00 )00 | 00 00 00 00  | 0)   |  |  |  |  |
| ON    | 00 00 00 00     | 00 00 00 00  | 0) p |  |  |  |  |
| CH1 V |                 | LEA          | RN 1 |  |  |  |  |
| - a   | BØ 07 FAD END   | 100 00 00 00 | 0    |  |  |  |  |
| T     | 00 00 00 00     | 00 00 00 00  | 0)   |  |  |  |  |
|       | •               |              |      |  |  |  |  |

メッセージ表示欄(フェーダー)の上にある LEARNボタンにカーソルを合わせて、[ENTER] キーを押してください。

フェーダー用のLEARNボタンがオンになります。このボ タンがオンの間、外部から受信したチャンネルメッセージ (ノートオン/オフ、コントロールチェンジ、プログラム チェンジなど)またはシステムエクスクルーシプメッセー ジを自動的に取得し、フェーダーのMIDIメッセージ表示 欄に入力できます。

| ON   |                         | 28 18 |
|------|-------------------------|-------|
| CH1  |                         | ARN   |
| 4    | B0 07 (FAD)END 00 00 00 | 30    |
| ٦    | 00 00 00 00 00 00 00 00 | aa 🗋  |
| FADE | R                       |       |

・LEARNボタンがオンの間に、複数のMIDIメッセージを受信したときは、最後に受信したMIDIメッセージが有効となります。
 ・「SHIFT iFーを押しながら」F4 iFーを押して、フェーダー側

のLEARNボタンのオン / オフを直接切り替えることもできま す。

フシンセサイザーのモジュレーションホイールを操
作してください。

取得したメッセージ(コントロールチェンジ#1)が、 フェーダーのメッセージ表示欄に入力されます。コント ロールチェンジを受信したときは、0~127の可変値に 相当するバイト(3バイト目)に"FAD"が入力されます。こ れはフェーダーを使って0~127の可変値を操作できる ことを表しています。

|                  | LEARN                | 1- |
|------------------|----------------------|----|
| B0 01 FA         | D)END)00 00 00 00 00 | 9- |
| T_ (00 )(00 )(00 | (00 (00 (00 (00 )    |    |
| FHUER            |                      |    |

MIDIメッセージを取得すると、最後に受信したMIDIメッセージの次のバイトに、自動的に"END 'の値が入力されます。

 LEARNボタンを使ってチャンネルメッセージを取得した場合 は、取得したメッセージのMIDIチャンネルがそのまま送信 MIDIチャンネルとして使われます。

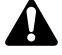

- ・MIDIメッセージに"FAD 'が指定されていないと、フェーダー を操作してもMIDIメッセージは送信されません。
- ・ 16パイト以上のMIDIメッセージを受信したときは、先頭から
   16パイトまでが入力されます。この場合は"END"の値が入力
   されないため、フェーダーを操作してもMIDIメッセージが送信
   されません。

MIDIメッセージが入力されたことを確認したら、 フェーダー側のLEARNボタンにカーソルを合わ せて[ENTER] 中ーを押し、LEARNボタンをオフ にしてください。

[SHIFT ) キーを押しながら[F4 ) キーを押して、直接オフ に切り替えることもできます。

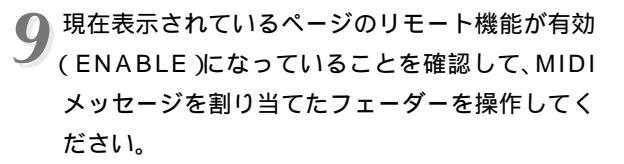

フェーダーを上下させるのに従って、値が0~127の範 囲で変化するコントロールチェンジメッセージが送信さ れます。

MIDIメッセージを割り当てたフェーダーに名前を つけたいときは、フェーダー側のNAME EDITボタ ンにカーソルを合わせて、[ENTER 注ーを押して ください。

NAME EDITポップアップウィンドウが表示されます。

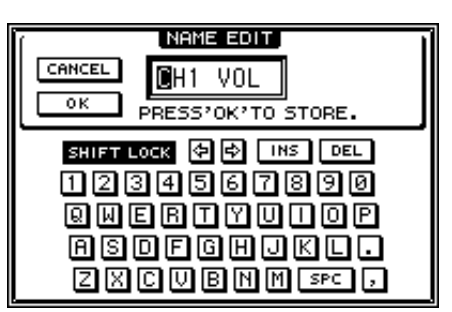

11 文字パレットを使って名前を入力し、OKボタンに カーソルを合わせて ENTER 井一を押してくださ い。

入力された名前は、ディスプレイ下部にあるチャンネルボ タンの下に表示されます。

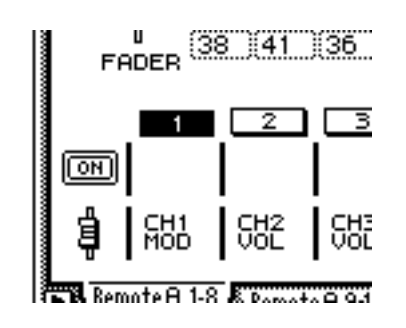

K/A

- ・REMOTE画面で変更した設定内容は、ソングの一部として保存されます。
- ・ 表示しているページの設定内容を工場出荷時の状態に戻したい ときは、[SHIFT ]キーを押しながら[F5 ]キーを押してください。

### [ON **片ーに**MIDIメッセージを割り当てる

[ON ]キーに特定のMIDIメッセージを割り当て、キーを押した ときにそのメッセージを出力させることも可能です。

ここでは、シンセサイザーに接続されたサスティンペダルを 使って、Remote A 1-8ページの[ON] キー1にホールドオン (値が127のコントロールチェンジ#64)とホールドオブ(値が 0のコントロールチェンジ#64)を割り当てる場合の操作方法 を説明します。

- シンセサイザーにサスティンペダルを接続し、 AW4416のMIDI OUT/THRU端子とシンセサイ ザーのMIDI IN端子、AW4416のMIDI IN端子と シンセサイザーのMIDI OUT端子を接続してくだ さい。
  - MIDI Setup 1ページで、CONTROL CHANGE欄のECHO ボタンがオフに設定されていることを確認してください。この ボタンがオンになっていると、外部機器から受信したコント ロールチェンジがそのまま外部機器へと戻されるため、誤動作

の原因となります。

- ・ MIDI Setup 2ページで、MIDI OUT/THRUスイッチがOUT になっていることを確認してください。
- MIDI Setup 1ページにあるCONTROL CHANGE欄のTX、 RX、OMNIの各ボタンは、MIDIリモートの操作に影響しません。

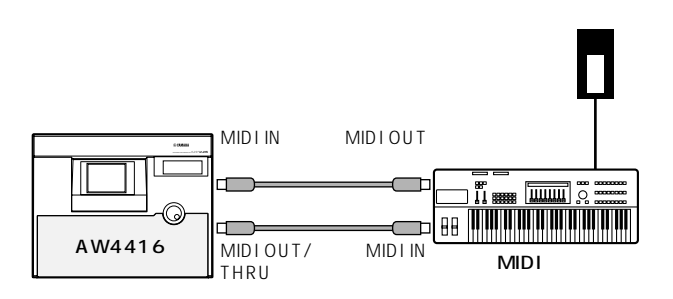

3 [SHIFT ]キーを押しながら[F1]キーを押し、 REMOTE画面を表示させてください。 F1 注一~[F4 注一のいずれかを押して、MIDI メッセージを割り当てたいフェーダー /[ON 注一 を表示させてください。

この例では、Remote A 1-8ページを表示しています。

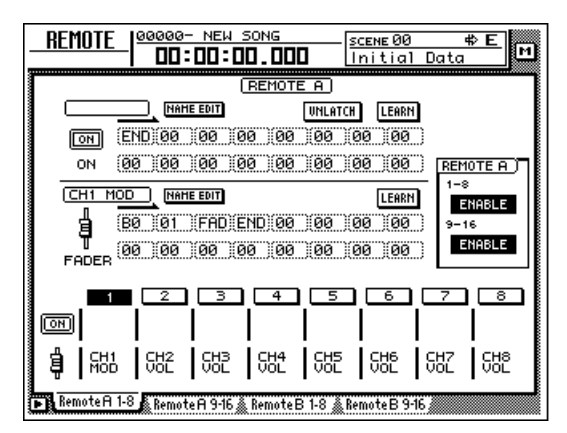

- 5 MIDIメッセージを割り当てたいチャンネルの [ SEL ]キーを押してください。
  - メッセージ表示欄に、現在フェーダーと ON 片ーに割り 当てられているMIDIメッセージが表示されます。

|    | REI                       | MOTE A          |       |
|----|---------------------------|-----------------|-------|
|    | NAME EDIT                 | UNLATCH LEAR    | н     |
| ON | END 00 00 00              | (00 (00 )00 )00 | Ō     |
| ON | (00)(00)(00)(00)          | (00 (00 (00 )00 |       |
|    |                           | LEAR            | N 1-  |
| ġ  | (BØ) (Ø1) (FAD) (END)     | (00 (00 )00 )00 | D 9-  |
| T  | , (00 ) (00 ) (00 ) (00 ) | (00 (00 )00 )00 | □   ■ |

5 メッセージ表示欄 [ON ]キー )の上にあるLEARN ボタンにカーソルを合わせて、[ENTER ]キーを押 してください。

|    | (REMOTE A) |           |             |     |      |     |       |
|----|------------|-----------|-------------|-----|------|-----|-------|
|    |            | NAME EDIT |             |     | UNLA | TCH | LEARN |
| ON | (END)(     | 00 (00    | 00          | 00) | 00   | )00 | 00    |
| ON | (00 )(     | 00 00     | <u>)</u> 00 | )00 | )00  | )00 | 00    |
|    |            |           |             |     |      |     |       |

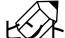

LEARNボタンがオンの間に、複数のMIDIメッセージを受信し たときは、最後に受信したMIDIメッセージが有効となります。

・[SHIFT } キーを押しながら[F3 } ナーを押して、[ON } キー側の LEARNボタンのオン / オフを直接切り替えることもできま す。 シンセサイザーに接続されたサスティンペダルを 踏んでください。

[ON] キーのMIDIメッセージ表示欄に、値が127(16進 数では7F)のコントロールチェンジ#64(ホールドオン) が入力されます。

このメッセージは、1バイト目の右側の数値がMIDIチャ ンネル、2バイト目の数値がコントロールナンバー、3バ イト目の数値が実際の値に相当します。

|             | REMOTE A            |               |  |  |  |  |
|-------------|---------------------|---------------|--|--|--|--|
|             | NAME EDIT           | UNLATCH       |  |  |  |  |
| NO          | (BØ)(40)(7F)(END)(0 | 0 00 00 00    |  |  |  |  |
| ON          | 00 00 00 00 00      | 0 (20 (00 (00 |  |  |  |  |
| · · · · · · |                     |               |  |  |  |  |

B LEARNボタンをオフにして、サスティンペダルから足を離してください。

LEARNボタンをオフにする前にサスティンペダルから足を離 すと、MIDIメッセージ表示欄に値が0(16進数では00)のコン トロールチェンジ#64(ホールドオフ)が入力されます。ただし、 この場合でも以下の操作には影響しません。

3バイト目の位置にカーソルを移動し、[DATA/ JOG ]ダイアルを使って、値を"SW"に変えてくだ さい。

値を"SW"にしたバイトは、[ON]キーがオン(点灯)のときに127(16進数で7F),オフ(消灯)のときに0(16進数で00)の値として送信されます。

|    | REMOTE A |         |     |      |      |     |       |   |
|----|----------|---------|-----|------|------|-----|-------|---|
|    |          | HE EDIT |     |      | UNLA | TCH | LEARN | J |
| ON | (BØ )(40 | SM      | END | )(00 | )00  | )00 | )00   | 0 |
| ON | (00)(00  | 00      | 00  | 00   | 20   | 00) | 00)   | 0 |
|    |          |         |     |      |      |     |       | - |

- ・同じ要領で、MIDIメッセージをマニュアル操作で1バイトづつ 指定することも可能です。この場合は、必ずMIDIメッセージの 最後に" END 'を指定してください。
- ・[ON] キーを押すたびに、特定のMIDIメッセージを送信する場 合(プログラムチェンジを割り当てた場合など)は、"SW 'の値 を入力する必要はありません。

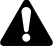

マニュアル操作でMIDIメッセージを入力する場合は、誤って不 適切なメッセージを入力してしまうことがあり得ます。このよう なMIDIメッセージを接続された外部機器に送信すると、誤動作 をおこすことがありますので十分ご注意ください。 10.現在表示されているページのリモート機能が有効 (ENABLE)になっていることを確認して、MIDI メッセージを割り当てた ON 许ーを操作してくだ さい。

[ON **注**ーを押すとそのキーのLEDが点灯し、ホールドオ ンのメッセージが出力されます。また、[ON **注**ーから手 を離すとそのキーのLEDが消灯し、ホールドオフのメッ セージが出力されます。

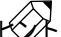

キーを押すたびにオン / オフが切り替わるように、[ON ]キーの 動作を変更することも可能です。詳しくはP.34のLATCH/ UNLATCHボタンの説明をご参照ください。

11 MIDIメッセージを割り当てた[ON 注ーに名前を つけたいときは、[ON 注ー側のNAME EDITボタ ンにカーソルを合わせて、[ENTER 注ーを押して ください。

NAME EDITポップアップウィンドウが表示されます。

ディスプレイ下部にあるチャンネルボタンの下に表示されます。

THUCK

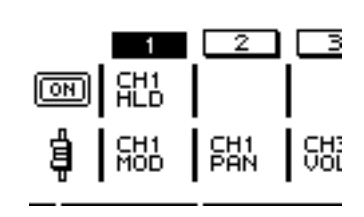

REMOTE画面で変更した設定内容は、ソングの一部として保存 されます。

#### 【参照ページ】

Remote A 1-8/Remote A 9-16/Remote B 1-8/Remote B 9-16ページの詳細 P.33

### オートミックスの追加機能

MIDIリモートの追加に伴って、オートミックスにMIDIリモートの操作を記録 / 編集する機能が追加されました。

## MIDIリモート操作を オートミックスに記録/再生する

AUTOMIX画面のMainページで、OVERWRITE欄 のFADERボタン(フェーダー操作を記録する場 合)またはCH ONボタン([ON]キー操作を記録す る場合)がオンになっていることを確認してください。

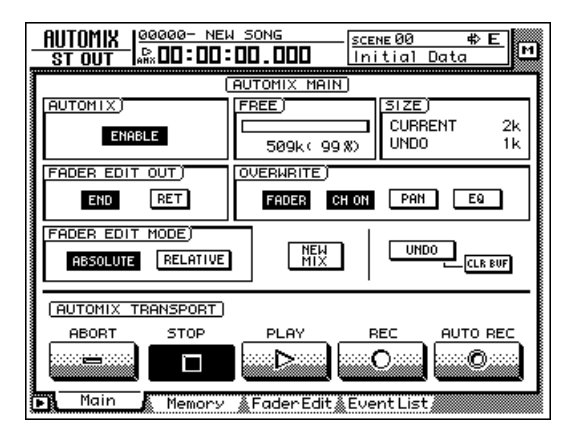

2 オートミックスを記録待機状態にしてください。

3 REMOTE画面を表示させ、[F1 ] キー~[F4 ] キーのいずれかを押して操作したいミキシングレイヤー(Remote AまたはRemote B)を選んでください。

[F1 ][F2 ] キーを押したときはRemote A、[F3 ][F4] キーを押したときはRemote Bの操作を記録できます。

4 REMOTE A欄またはREMOTE B欄の2つのボタン(1-8、9-16)がENABLEになっていることを確認してください。

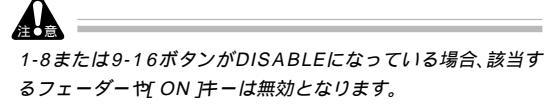

リングの再生を開始してください。

5 [ SEL ]キーを使って記録したいフェーダーまたは [ ON ]キーを選び、フェーダー /[ ON ]キーを操作 してください。

REMOTE画面が表示されている間、フェーダーや[ON] キーを操作すると、MIDIリモートのイベントとしてオー トミックスに記録されます。 💙 ソングを停止してください。

オートミックスの記録待機状態を解除してソングを先頭 から再生すると、記録されたMIDIリモート操作が再現さ れます。

LC/

必要ならば、REMOTE画面を切り替えて、もう一方のミキシング レイヤー(REMOTE A欄またはREMOTE B欄)の操作をオート ミックスに重ねて記録することも可能です。この方法を使えば、 最高32チャンネルのフェーダー /[ON] キーの操作を記録でき ます。

## オートミックスに記録した内容を オフラインでエディットする

- AUTOMIX画面のEvent Listページを呼び出して ください。
- ⑦ OVERWRITE欄のFADERボタン(フェーダー操
- 作を修正する場合)またはCH ONボタン([ON] キー操作を修正する場合)にカーソルを合わせ、 [ENTER]キーを押してください。

イベントリストにフェーダー操作または ON 注一操作 のイベントのみが表示されます(ただし、この段階では、 MIDIリモートのイベントは表示されません)。

子 イベントリスト右側にあるREMOTEボタンにカー ソルを合わせ、[ ENTER 注ーを押してください。

イベントリストに、MIDIリモートのイベント(フェーダー 操作または ON 注一操作)のみが表示されます。この画 面で、イベントリストの各欄に表示される情報は次の通り です。

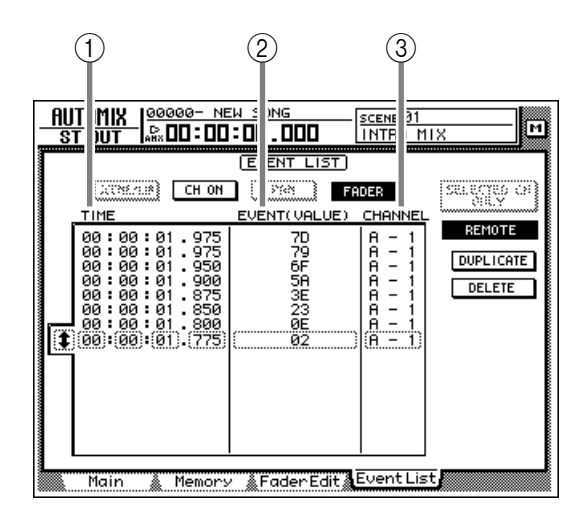

#### () TIME(974)

イベントが記憶されている時間を、時間/分/秒/ミリセ コンド単位で表示します(最小単位は25ミリセコンド)。

① EVENT(VALUE)(イベント)

OVERWRITE欄のFADERボタンがオンのときには、 フェーダーの値が16進数で表示されます。OVERWRITE 欄のCH ONボタンがオンのときには、[ON]キーのオン /オフ状態が表示されます。

③ CHANNEL(チャンネル)

そのイベントのミキシングレイヤー(Remote A/ Remote B)と、フェーダー /[ON 注一のチャンネル(1 ~16)を表示します。

4 編集したいイベントのTIME、EVENT(VALUE)、 CHANNELの各欄にカーソルを合わせ、[DATA/ JOG ]ダイアルを回して値を変更してください。

#### 【参照ページ】

オートミックスのオフラインエディットに関する詳細 「オペ レーションガイド」P.220

AUTO MIX画面のEvent Listページに関する詳細 「リファレンスガイド」P.120

## Mini YGDAIプラグインシステム対応I/Oカードの操作

Mini YGDAIプラグインシステムに対応したI/Oカードのパラ メーターを表示するPlug-In 1/Plug-In 2ページが追加されま した。Plug-In 1ページを表示するには AUX7 注一 [F5] キー、Plug-In 2ページを表示するには AUX8 注一 [F5] キーの順に押します。

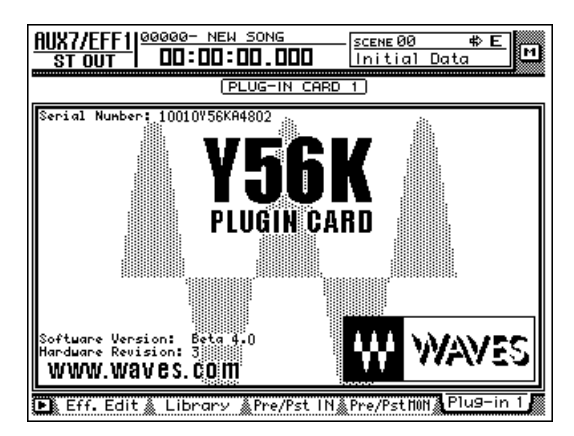

Plug-In 1/Plug-In 2ページの内容や操作方法は、装着しているI/Oカードによって異なります。画面はWAVES社製プラグインDSPカードY56Kのプロトタイプのものです。詳しくはI/Oカードの説明書をご参照ください。

Mini YGDAIプラグインシステムに対応したI/Oカードの種類 については、お客様相談窓口や販売店または下記のインター ネットURLでご確認ください。

http://www.aw4416.com/

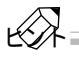

Plug-In 1/Plug-In 2ページでは、追加機能としてBACKUP (バックアップ)やRESTORE(リストア)が利用できます。詳し くは以下の各項目をご参照ください。

## 1/0**カードのバックアップ**

MiniYGDAIプラグインシステムに対応したI/Oカードが装着 されている場合、I/Oカードの設定を保存するために、2つのメ モリーバンク(MEM.BANK 1/MEM.BANK 2)が利用できま す。

AW4416のシーン切り替えとI/Oカードの設定の切り替えは 連動しており、シーンをストアしたとき(またはソングをセーブ したとき)、オプションスロット1に装着されているI/Oカード の設定データはMEM.BANK1に、オプションスロット2に装 着されているI/Oカードの設定データはMEM.BANK2へと、 自動的にバックアップされます。

しかし、必要に応じてバックアップ操作をマニュアルで行うこともできます。この方法を使えば、オプションスロット1のI/Oカードの設定データをMEM.BANK2に(あるいはその逆に)バックアップすることも可能です。その手順は、次の通りです。

- ¶[AUX7 ] + − [F5 ] + −(または AUX8 ] + −
- [F5 ] チー )を押し、Plug-In 1ページ(またはPlug-In 2ページ)を表示させてください。

オプションスロット1に装着されているI/Oカードをバッ クアップするときはPlug-In 1ページ、オプションスロッ ト2に装着されているI/Oカードをバックアップするとき はPlug-In 2ページを呼び出します。

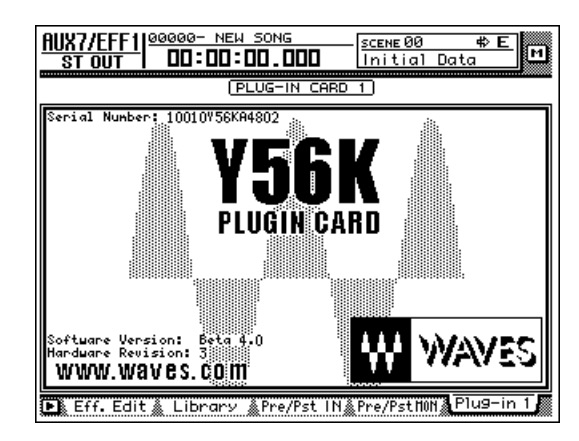

2 [ SHIFT ]キーを押しながら、[ F1 **]** Backup )キー を押してください。

I/Oカードの設定をバックアップするためのポップアッ プウィンドウが表示されます。

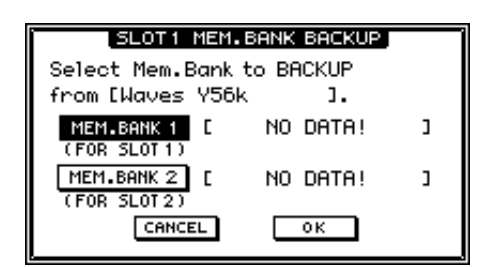

3 MEM.BANK 1/MEM.BANK 2ボタンのいずれか にカーソルを合わせて ENTER 片ーを押してくだ さい。

MEM.BANK 1/MEM.BANK 2を使って、バックアップ 先となるメモリーバンク(1または2)を選びます。メモ リーバンクに既にデータが保存されている場合はそのバ ンク名、データが保存されていない場合は"NO DATA!" と表示されます。

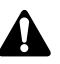

バンク名は、装着されているI/Oカードに応じて自動的に付けら れます。お客様が変更することはできません。

✓ バックアップを実行するには、OKボタンにカーソ ルを合わせてLENTER 庄ーを押してください。

カレントソングに、I/Oカードの設定内容が保存されます。

## 1/0カードのリストア

AW4416のシーンをリコールしたとき(またはソングをロードしたとき) MEM.BANK 1の設定データがオプションスロット1のI/Oカードに、MEM.BANK 2の設定データがオプションスロット2のI/Oカードへと、自動的にリストアされます。

しかし、必要に応じて、リストア操作をマニュアルで行うことも できます。この方法を使えば、MEM.BANK 1の設定データを オプションスロット2のI/Oカードに(あるいはその逆にも)リ ストアすることも可能です。その手順は、次の通りです。

1 [AUX7 ] F- [F5] F-または AUX8 ] F-[F5] F-を押し、Plug-In 1ページまたはPlug-In 2ページを表示させてください。

オプションスロット1に装着されているI/Oカードにリス トアするときはPlug-In 1ページ、オプションスロット2 に装着されているI/OカードにリストアするときはPlug-In 2ページを呼び出します。

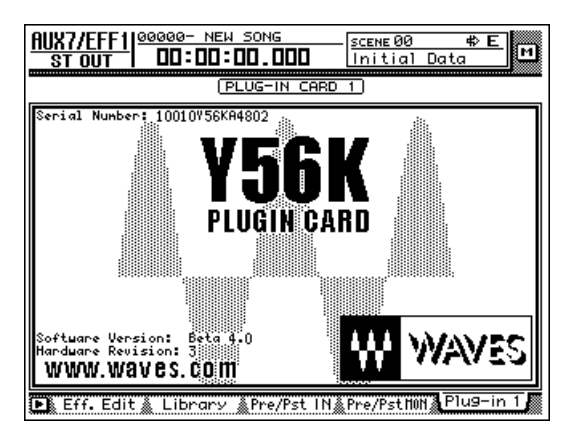

2 [SHIFT 注ーを押しながら、[F2 [Restore 注ー を押してください。

I/Oカードの設定をリストアするためのポップアップ ウィンドウが表示されます。

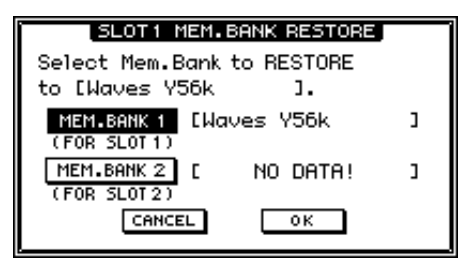

3 MEM.BANK 1/MEM.BANK 2ボタンのいずれか にカーソルを合わせて ENTER 井ーを押してくだ さい。

MEM.BANK 1/MEM.BANK 2を使って、リストア元と なるメモリーバンク(1または2)を選びます。メモリーバ ンクに既にデータが保存されている場合はそのバンク名、 データが保存されていない場合は"NO DATA!"と表示さ れます。

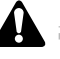

このとき、リストア先と同じ種類のI/Oカードのデータが保存さ れたメモリーバンクを選んでください。I/Oカードの種類が異な る場合、リストア操作は行えません。

↓ リストアを実行するには、OKボタンにカーソルを 合わせて ENTER 庄ーを押してください。

保存されていた設定が、I/Oカードに読み込まれます。

## リファレンス編

ここでは、AW4416 ver2.0で追加されたページのすべての機能について説明します。

## QUICK REC 画面

## Quick Rec 2ページ

## 入力ソースとトラックを視覚的にパッチする

#### 機能

16系統の入力ソースをオーディオトラック1~16に個別 にパッチし、同時録音のための設定を一括して行います。

#### キー操作

- ・ [QUICK REC 片ー [F2 ] Quick Rec 2 片ー
- 右の画面が表示されるまで、[QUICK REC ) キーを繰り 返し押す

#### マウス操作

Mボタン QRECボタン Quick Rec 2タブ

| 1 3 2<br><u>QUIC</u> <u>RECI</u><br><u>INP</u> <u>T1</u> <u>Q000- NEW SON</u><br><u>DD:DD:DD.</u>                                                                                                    | 2 4 5<br><u>scene</u> 8 <del>8</del> E                                                                                                    | M |
|----------------------------------------------------------------------------------------------------|----------------------------------------------------------------------------------------------------|---|
| CH 1 AD 1<br>CH 2 AD 2<br>CH 3 AD 2<br>CH 3 AD 3<br>CH 4 AD 4<br>CH 5 AD 5<br>CH 6 AD 5<br>CH 7 AD 5<br>CH 7 AD 5<br>CH 8 AD 6<br>S<br>S<br>S<br>S<br>S<br>S<br>S<br>S<br>S<br>S<br>S<br>S<br>S                         | SETTING)     SETTING)     TR 1     CLEAR     TR 2     CLEAR     W     TR 3     CLEAR     W     TR 4     CLEAR     W     TR 5     CLEAR     W     TR 6     CLEAR     W     TR 6     CLEAR     W     TR 7     CLEAR     W     TR 8     CLEAR |   |
| CH 9 <u>SL1-1</u><br>CH 19 <u>SL1-2</u><br>CH 11 <u>SL1-2</u><br>CH 12 <u>SL1-4</u><br>CH 12 <u>SL1-5</u><br>CH 13 <u>SL1-5</u><br>CH 14 <u>SL1-6</u><br>CH 15 <u>SL1-7</u><br>CH 15 <u>SL1-7</u><br>CH 16 <u>SL1-8</u> | TR 9     CLEAR     TR 10     CLEAR     TR 11     CLEAR     TR 12     CLEAR     TR 13     CLEAR     TR 14     CLEAR     TR 14     CLEAR     TR 15     CLEAR     TR 15     CLEAR     TR 15     CLEAR     TR 15     CLEAR                     |   |
| Quick Rec1 Quick Rec2                                                                                                    | 6 (7)                                                                                                    |   |

#### 画面各部の機能

(1) MIX.CH(ミキサーチャンネル)

インプットチャンネル1~16に割り当てられている入力 ソースの種類が表示されます。枠の右側に表示される (ジャック)のマークは、各インプットチャンネルのダイレ クト出力を表しています。

ジャックのマークにカーソルを移動して ENTER 注一を 押すと、その列のインプットチャンネルが操作の対象とし て選ばれ、表示が反転します。選択を解除するには、もう一 度 ENTER 注一を押します。

各インプットチャンネルの数値ボックスにカーソルを合わせ、[DATA/JOG 」ダイアルを回すと、入力ソースの割り当てを変更できます。割り当て可能な入力ソースは次の通りです。

- ・AD 1~AD 8 ..... INPUT1~8 端子からの入力信号
- ・SL1-1~SL1-8 ...... I/Oカード(スロット1)のインプッ ト1~8

・SL2-1 ~ SL2-8 ...... I/Oカード(スロット2 )のインプッ ト1 ~ 8

- ・DIN L/DIN R ...... DIGITAL STEREO IN端子のL/R チャンネル
- ・SMP 1~SMP 8 .... サンプリングパッド1~8

#### ② パッチケーブル

インプットチャンネル1~16(MIX.CH欄)のダイレクト出 力と、レコーダーインプット1~16(REC.TR欄)の接続状 態を仮想のパッチケーブルで表示します。パッチケーブル を接続するには、MIX.CH側のジャックにカーソルを合わ せて ENTER 庄ーを押し、続いてREC.TR側のジャックに カーソルを移動して ENTER 庄ーを押します(逆の順番で も同じように同じように配線できます)。

パッチケーブルを個別に解除するにはCLEARボタン (⑥)、すべてを解除するにはALL CLEARボタン(⑤)を使 います。

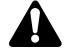

- ・同じチャンネルのダイレクト出力を複数のトラックに接続する ことも可能です。ただし、複数のダイレクト出力を同じトラック に接続することはできません。
- ・ パッチケーブルは最高16本まで接続できます。16本すべてを接続した後は、いずれかのケーブルを解除しない限り、配線を変更できません。

③ CURRENT/FLAT(カレント/フラット)ボタン

クイックレックを実行したときに、該当するインプット チャンネルを初期設定に戻すかどうかを選択します。ボタ ンにカーソルを合わせ、[ENTER 注ーを押すたびに、次の 2つの表示が切り替わります。

FLAT(フラット)

クイックレックを実行したときに、画面上のパッチケーブ ルが接続されたインプットチャンネルに、チャンネルライ プラリー01がリコールされ、各パラメーターが初期状態に 戻ります。

#### CURRENT(カレント)

クイックレックを実行してもインプットチャンネルの設定 はそのままで、パッチングのみが変化します。

#### ④ REC.TR(レコーダートラック)

トラック1~16(Tr1~Tr16)の接続状態を表します。枠の左側に表示される() ジャック)のマークは、各トラックへの入力を表しています。

ジャックのマークにカーソルを移動させて[ENTER]キー を押すと、その列のトラックが反転表示となり、操作の対象 として選ばれていることを表します。もう一度 ENTER] キーを押すと、選択を解除できます。

- ⑤ ALL CLEAR(オールクリア)ボタン すべてのパッチケーブルの接続を解除します。
- 6 CLEAR(クリア)ボタン

そのトラック接続されているパッチケーブルを解除します。

#### ⑦ EXECUTE(エクセキュート)ボタン

このボタンにカーソルを合わせて ENTER 片ーを押すと、 Quick Rec 2ページで設定したパッチングが有効となり ます。

このとき、パッチケーブルを接続したインプットチャンネル / トラックが、次のように変化します。

- Quick Rec 2ページの設定に従って、インプットパッチ
   やレコーダーインプットの設定が変更されます。
- パッチケーブルが接続されているインプットチャンネル
   で、ステレオバスへの割り当てが強制的に解除されます。
- パッチケーブルが接続されているトラックのモニター チャンネルで、チャンネルライブラリーのナンバー01が リコールされ、初期状態に戻ります。
- ・該当するトラックがすべて録音待機状態になります。

 CURRENT/FLATボタンの表示がFLATのときは、パッ チケーブルが接続されたインプットチャンネルの設定が 初期状態に戻ります。

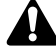

- ・Quick Rec 2ページでパッチケーブルが接続されていないイン プットチャンネル / トラック(モニターチャンネル )は、一切影響 を受けません。
- ・Quick Rec 2ページを呼び出すと、最後に設定した内容がその まま表示されます。ただし、他の画面でインプットパッチやレ コーダーインプットパッチを手動で変更した場合、パッチケーブ ルの表示と実際の信号の流れが一致しないこともあり得ます。

## UTILITY 画面

## CTRL KeyAsgn.ページ

## [CTRL] キー+ファンクションキーに機能を割り当てる

#### 機能

[CTRL ] + - (右側の[SHIFT ] + -)を押し ながら[F1]~[F5] + -を押したときに実行 される機能を選択します。

#### キー操作

- ・ [UTILITY]キー [F5]CTRL KeyAsgn.)キー
- ・ 右の画面が表示されるまで、[UTILITY]
   キーを繰り返し押す

#### マウス操作

Mボタン UTILボタン CTRL KeyAsgn. タブ

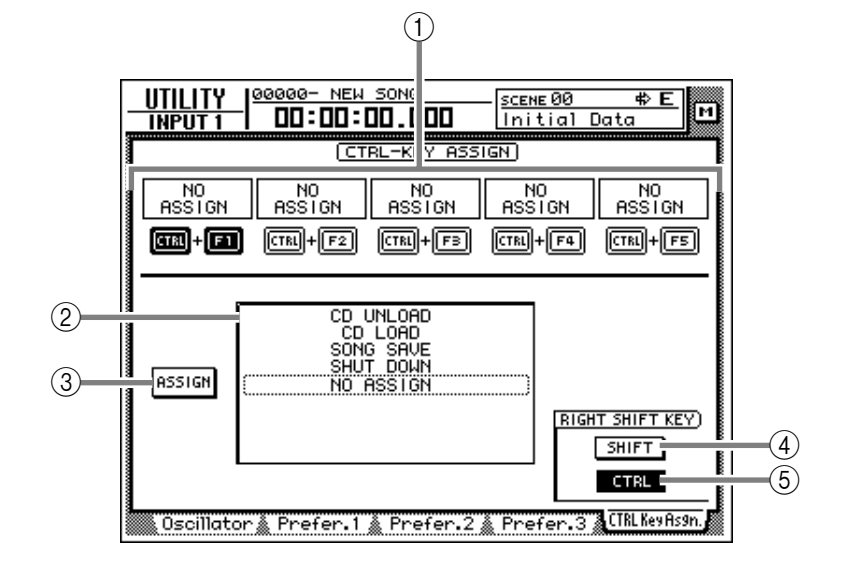

#### 画面各部の機能

 CTRL+F1~CTRL+F5
 [CTRL 丼-+[F1]~[CTRL 丼-+[F5 丼-の組み合 わせに対して、現在割り当てられている機能を表示します。
 任意の組み合わせにカーソルを移動して[ENTER 丼ーを 押すと、[CTRL 丼-と[F1]~[F5 丼-を表すイラストが 反転表示となり、機能の割り当て先として選ばれます。

#### 2 ファンクションリスト

①で選んだキーに割り当てる機能を指定します。点線の枠 で囲まれている列は、現在指定されている機能を表します。 割り当て可能な機能は次の通りです。

| 表示                       | 機能                                                                           |
|--------------------------|------------------------------------------------------------------------------|
| NO ASSIGN                | 割り当てなし                                                                       |
| SHUT DOWN                | SONG画面のShut Downページを表示させる(シャットダウンのショートカット) <sup>(*)</sup>                    |
| SONG SAVE                | SONG画面のSong Listページを表示させ、SAVEボタンにカーソルを移動する(カレントソング保存のショートカット) <sup>(*)</sup> |
| CD LOAD                  | CD-RWドライブのトレイを閉じてCDを読み込む <sup>(*)</sup>                                      |
| CD UNLOAD                | CD-RWドライブのトレイを開く <sup>(*)</sup>                                              |
| AUTOMIX [Enable/Disable] | オートミックスのオン(Enable)/オフ(Disable)を切り替える <sup>(*)</sup>                          |
| MTC SYNC [Master/Slave]  | AW4416をMTCマスター(Master)にするかMTCスレーブ(Slave)にするかを切り替える <sup>(*)</sup>            |
| REMOTE LAYER             | ミキシングレイヤーがリモートに切り替わる                                                         |
| TC DISPLAY               | タイムカウンターの表示方法を、 " SEC " " TC " " MES " の順に切り替える                              |
| SCENE RECALL No ##       | 任意のナンバーXXのシーンをリコールする ( XXは[DATA/JOG]ダイアルで選択 )                                |
| DELAY [ON/OFF]           | 現在選択されているチャンネルのディレイのオン/オフを切り替える                                              |
| EQ [ON/OFF]              | 現在選択されているチャンネルのEQのオン / オフを切り替える                                              |
| DYN [ON/OFF]             | 現在選択されているチャンネルのダイナミクスプロセッサーのオン / オフを切り替える                                    |
| PEAK HOLD [ON/OFF]       | ピークホールドのオン / オフを切り替える                                                        |
| OSCILLATOR [ON/OFF]      | テストトーンオシレーターのオン / オフを切り替える                                                   |

\*のついた機能は、AW4416の動作状況(トランスポートが動作しているときなど)によって実行されないことがあります。 この場合、ディスプレイの下にエラーメッセージが表示されます。 ③ ASSIGNポタン

機能の割り当てを実行するボタンです。このボタンにカー ソルを合わせて ENTER 片ーを押すと、確認のポップアッ プウィンドウが表示されます、OKボタンにカーソルを合わ せて ENTER 汁ーを押すと、割り当てが実行されます。

#### ④ SHIFT**ボタン**

#### ⑤ CTRLポタン

この2つのボタンでディスプレイ右側の[SHIFT ] キーの機 能を選択します。SHIFTボタンがオンのときは、従来通り [SHIFT] キーとして機能します。このとき、CTRL KeyAsgn.ページの他の項目は無効(グレー表示)となりま す。

CTRLボタンがオンのときは、ディスプレイ右側の [SHIFT]キーが[CTRL]キーとして機能し、CTRL KeyAsgn.ページの他の項目が有効となります。

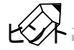

・[ CTRL ] キーを押している間、現在 F1 ]~[ F5 ] キーに割り当て られている機能が、ディスプレイ下部に表示されます。

 CD PLAY画面やMASTERING画面などでCD-RWドライブが 選択されていないときは、[CTRL] キー+ファンクションキーに 割り当てられた"CD LOAD "や"CD UNLOAD "は実行されま せん。

## CTL Asgn.ページ

## コントロールチェンジにパラメーターを割り当てる

#### 機能

コントロールチェンジナンバー(0~95、102~119)に、 AW4416内部の各種パラメーターを割り当てます。

#### キー操作

- ・ [ MIDI ] キー [ F4 ] CTL Asgn. ) キー(\*1)
- ・ 右の画面が表示されるまで、[ MIDI ] キーを繰り返し押す
- \*1. ver2.0より、MIDI画面の下に表示されるタブが2つのグルー プに分かれています。[MIDI ] トーを押したときに、右図のよ うなタブが割り当てられていない場合は、[SHIFT ] トー+ [F1 ] CHANGE TAB ) トーを押して、タブを切り替えてくだ さい。

#### マウス操作

Mボタン MIDIボタン CTL Asgn.タブ

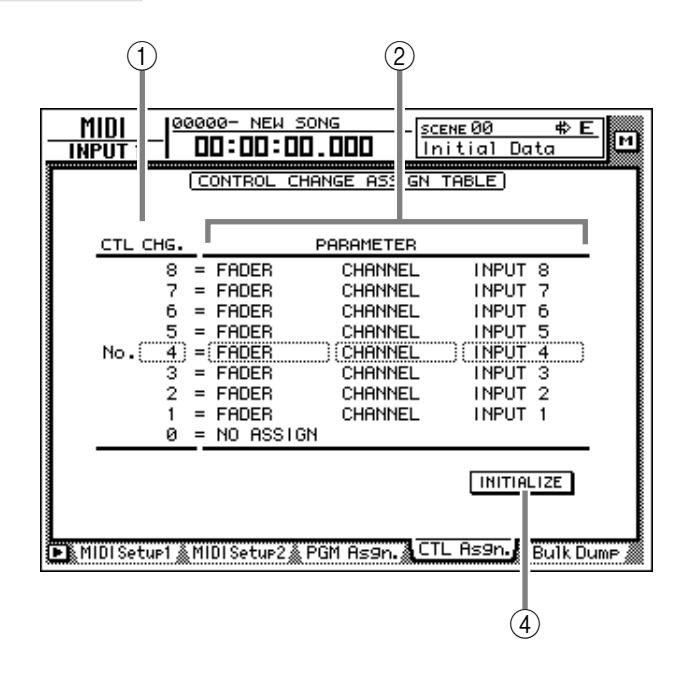

#### 画面各部の機能

 CTL CHG No(コントロールチェンジナンバー) パラメーターを割り当てるコントロールチェンジナンバー です。この欄にカーソルを合わせ、[DATA/JOG ]ダイアル を使って割り当てを行うコントロールチェンジナンバーを 0~95、102~119の中から選びます。

96~118のコントロールチェンジナンバーは、NRPN、RPNなど の特殊な用途に利用されるメッセージなので、パラメーターを割 り当てることはできません。

#### ② PARAMETER(パラメーター)

各コントロールチェンジナンバーに割り当てられているパ ラメーターを表示します。左端の列でパラメーターのグ ループを選び、中央 / 右端の列でそのグループに必要な値 を選びます。

割り当て可能なパラメーターは、P.28の表をご参照ください。

③ INITIALIZE( イニシャライズ )ボタン

コントロールチェンジナンバーの割り当てを初期状態にリ セットします。初期状態の設定については、P.30の表をご 参照ください。

#### KA:

実際にコントロールチェンジの送受信を行うには、MIDI画面の MIDI Setup 1ページで、CONTROL CHANGE欄のTX/RXボ タンをオンに設定しておく必要があります。

#### CTRL Asgn.ページの追加機能

CTRL Asgn.ページでは、[SHIFT ) キーを押すと、[F1 ) キーに次の機能が割り当てられます。

| D | (CHANGE TAB)                |
|---|-----------------------------|
|   |                             |
|   | <b>F1</b>                   |
|   |                             |
| • | [F1](CHANGE TAB) <b>F</b> - |

次の2種類のタブを切り替えます。

MIDI Setup1 🛦 MIDI Setup2 🌡 PGM Asgn. 🐁 CTL Asgn. 🐁 Bulk Dump 🕯

🕞 Remote A 1-8 🛦 Remote A 9-16 🖄 Remote B 1-8 🖄 Remote B 9-16 🖉

#### 割り当て可能なパラメーター一覧

| パラメーター1 | <b>パラメーター</b> 2 | <b>パラメーター</b> 3 | 内             | 容 |
|---------|-----------------|-----------------|---------------|---|
|         | NO ASSIGN       |                 | パラメーターの割り当てなし |   |

| <b>パラメーター</b> 1 | <b>パラメーター</b> 2                   | パラメーター3                                                                          | 内容                                                           |
|-----------------|-----------------------------------|----------------------------------------------------------------------------------|--------------------------------------------------------------|
|                 | CHANNEL                           |                                                                                  | 指定したチャンネルのフェーダーを操作します。                                       |
|                 |                                   | INPUT 1 ~ 2 4                                                                    | インプットチャンネル1~24                                               |
|                 |                                   | MONI 1 ~ 16                                                                      | モニターチャンネル1~16                                                |
|                 |                                   | RETURN 1/2                                                                       | リターンチャンネル1/2                                                 |
|                 | MASTER                            |                                                                                  | ステレオアウトプットチャンネルのフェーダー、およびAUXバス1~8 / バス1~8の<br>マスターレベルを操作します。 |
|                 |                                   | ST OUT                                                                           | ステレオアウトプットチャンネル                                              |
| FADER           |                                   | AUX 1~8                                                                          | AUXバス1~8                                                     |
|                 |                                   | BUS 1 ~ 8                                                                        | バス1~8                                                        |
|                 | AUX1 SEND<br>AUX8 SEND INPUT 1~24 | 任意のチャンネルからAUXバス1~8へ送るセンドレベルを操作します。パラメーター2<br>でセンド先のバスを指定し、パラメーター3で目的のチャンネルを選びます。 |                                                              |
|                 |                                   | INPUT 1 ~ 24                                                                     | インプットチャンネル1~24                                               |
|                 |                                   | MONI1 ~ 16                                                                       | モニターチャンネル1~16                                                |
|                 |                                   | RETURN 1/2                                                                       | リターンチャンネル1/2                                                 |

| パラメーター1 | <b>パラメーター</b> 2 | <b>パラメーター</b> 3 | 内容                                                               |
|---------|-----------------|-----------------|------------------------------------------------------------------|
|         |                 |                 | チャンネルの [ ON ] キーのオン / オフをコントロールします。パラメーター2、3で<br>目的のチャンネルを指定します。 |
|         | ON CHANNEL      | INPUT 1 ~ 24    | インプットチャンネル1~24                                                   |
| ON      |                 | MONI 1 ~ 16     | モニターチャンネル1~16                                                    |
|         |                 | RETURN 1/2      | リターンチャンネル1/2                                                     |
|         | MASTER          | ST OUT          | ステレオアウトプットチャンネル                                                  |

| <b>パラメーター</b> 1 | <b>パラメーター</b> 2 | パラメーター3      | 内容                         |
|-----------------|-----------------|--------------|----------------------------|
|                 |                 |              | 指定したチャンネルの位相(正相/逆相)を切り替えます |
| PHASE           | NOM/REV         | INPUT 1 ~ 24 | インプットチャンネル1~24             |
|                 |                 | MONI 1 ~ 16  | モニターチャンネル1~16              |
|                 |                 | RETURN 1/2   | リターンチャンネル1/2               |

| パラメーター1          | <b>パラメーター</b> 2        | <b>パラメーター</b> 3 | 内容                                                                                        |
|------------------|------------------------|-----------------|-------------------------------------------------------------------------------------------|
| AUX1<br>PRE/POST | AUX1 SEND<br>AUX8 SEND |                 | チャンネルからAUXバス1~8に送る信号の、プリフェーダー / ポストフェーダーを切り替<br>えます。パラメーター2でバスを指定し、パラメーター3で目的のチャンネルを選びます。 |
|                  |                        | INPUT 1 ~ 24    | インプットチャンネル1~24                                                                            |
|                  |                        | MONI 1 ~ 16     | モニターチャンネル1~16                                                                             |
|                  |                        | RETURN 1/2      | リターンチャンネル1/2                                                                              |

| <b>パラメーター</b> 1 | <b>パラメーター</b> 2 | <b>パラメーター</b> 3 | 内容                                                                     |
|-----------------|-----------------|-----------------|------------------------------------------------------------------------|
|                 |                 |                 | チャンネルのディレイを操作します。パラメーター2で操作するディレイのパラメーター<br>を選び、パラメーター3で目的のチャンネルを選びます。 |
|                 | ON/OFF          |                 | ディレイのオン / オフ                                                           |
|                 | TIME HIGH       |                 | ディレイタイム(1)                                                             |
| DELAY           | TIME LOW        |                 | ディレイタイム(2)                                                             |
|                 |                 | INPUT 1 ~ 2 4   | インプットチャンネル1~24                                                         |
|                 |                 | MONI 1 ~ 16     | モニターチャンネル1~16                                                          |
| F               |                 | RETURN 1/2      | リターンチャンネル1/2                                                           |

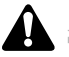

(1)と(2)に分かれたパラメーターは、2つのコントロールチェンジを組み合わせて利用することを表しています。例えば、ダイナミクスプロセッサーのHOLDパラメーターを操作する場合は、
 "REL/HOLD H"と"REL/HOLD L"をそれぞれ異なるコントロールチェンジに割り当てる必要があります。

 コントロールチェンジを使ってパラメーターを操作する場合、 HIGHバンドEQとLOWバンドEQのパラメーターをシェルビン グあるいはローパス / ハイパスフィルターに切り替えることは できません。

| パラメーター1 | <b>パラメーター</b> 2 | パラメーター3      | 内容                                                                            |
|---------|-----------------|--------------|-------------------------------------------------------------------------------|
|         |                 |              | チャンネルのEQおよびアッテネーションを操作します。パラメーター2で操作するEQの<br>パラメーターを選び、パラメーター3で目的のチャンネルを選びます。 |
|         | ON/OFF          |              | EQのオン / オフ                                                                    |
|         | Q LOW           |              | LOWバンドEQのQ(キュー)                                                               |
|         | F LOW           |              | LOWバンドEQのF(フリケンシー)                                                            |
|         | G LOW           |              | LOWバンドEQのG(ゲイン)                                                               |
|         | Q L-MID         |              | L-MIDパンドEQのQ ( キュー )                                                          |
|         | F L-MID         |              | L-MIDバンドEQのF(フリケンシー)                                                          |
|         | G L-MID         |              | L-MIDバンドEQのG(ゲイン)                                                             |
|         | Q H-MID         |              | H-MIDバンドEQのQ(キュー)                                                             |
| EQ      | F H-MID         |              | H-MIDバンドEQのF(フリケンシー)                                                          |
|         | G H-MID         |              | H-MIDバンドEQのG(ゲイン)                                                             |
|         | Q HIGH          |              | HIGHバンドEQのQ(キュー)                                                              |
|         | F HIGH          |              | HIGHバンドEQのF(フリケンシー)                                                           |
|         | G HIGH          |              | HIGHバンドEQのG(ゲイン)                                                              |
|         | ATT.            |              | アッテネーション                                                                      |
|         |                 | INPUT 1 ~ 24 | インプットチャンネル1~24                                                                |
|         |                 | MONI 1 ~ 16  | モニターチャンネル1~16                                                                 |
|         |                 | RETURN 1/2   | リターンチャンネル1/2                                                                  |
|         |                 | ST OUT       | ステレオアウトプットチャンネル                                                               |

| パラメーター1  | パラメーター2        | パラメーター3       | 内容                                                                                             |
|----------|----------------|---------------|------------------------------------------------------------------------------------------------|
|          |                |               | チャンネルのダイナミクスプロセッサーをコントロールします。パラメーター2で操作す<br>るダイナミクスプロセッサーのパラメーターを選び、パラメーター3で目的のチャンネル<br>を選びます。 |
|          | ON/OFF         |               | ダイナミクスプロセッサーのオン / オフ                                                                           |
|          | THRESHOLD      |               | THRESHOLD                                                                                      |
|          | ATTACK         |               | ATTACK                                                                                         |
|          | GAIN/RANGE     |               | GAINまたはRANGE                                                                                   |
| DYNAMICS | RELEASE/HOLD H |               | RELESE(1)またはHOLD H                                                                             |
|          | RELEASE/HOLD L |               | RELESE(2)またはHOLD L                                                                             |
|          | RAT/DEC H      |               | RATIO、またはDECAY(1)                                                                              |
|          | K/DEC L/WIDTH  |               | KNEE、DECAY(2)、WIDTHのいずれか                                                                       |
|          |                | INPUT 1 ~ 2 4 | インプットチャンネル1~24                                                                                 |
|          |                | MONI 1 ~ 16   | モニターチャンネル1~16                                                                                  |
|          |                | RETURN 1/2    | リターンチャンネル1/2                                                                                   |
|          |                | ST OUT        | ステレオアウトプットチャンネル                                                                                |

| パラメーター1 | パラメーター2   | <b>パラメーター</b> 3 | 内容                                                                                       |
|---------|-----------|-----------------|------------------------------------------------------------------------------------------|
|         |           |                 | 内蔵エフェクト1/2の各種パラメーターをコントロールします。パラメーター2で内蔵エフェ<br>クト1または2を選択し、パラメーター3で目的のエフェクトパラメーターを選択します。 |
|         | EFFECT1 H | PARAM 1~15      | 内蔵エフェクト1(1)のパラメーターナンバー1~15                                                               |
|         | EFFECT1 L | PARAM 1 ~ 15    | 内蔵エフェクト1(2)のパラメーターナンバー1~15                                                               |
| EFFECT  | EFFECT1   | MIX BAL         | 内蔵エフェクト1のMIX BAL.パラメーター                                                                  |
|         | EFFECT2 H | PARAM 1 ~ 15    | 内蔵エフェクト2(1)のパラメーターナンバー1~15                                                               |
|         | EFFECT2 L | PARAM 1 ~ 15    | 内蔵エフェクト2(2)のパラメーターナンバー1~15                                                               |
|         | EFFECT2   | MIX BAL         | 内蔵エフェクト2のMIX BAL.パラメーター                                                                  |

| パラメーター1 | パラメーター2     | パラメーター3      | 内容                                                    |
|---------|-------------|--------------|-------------------------------------------------------|
|         |             |              | チャンネルのパン(またはバランス)を操作します。パラメーター2、3で目的のチャン<br>ネルを指定します。 |
|         | PAN CHANNEL | INPUT 1 ~ 24 | インプットチャンネル1~24                                        |
| PAN     |             | MONI 1 ~ 16  | モニターチャンネル1~16                                         |
|         |             | RETURN1 L/R  | リターンチャンネル1                                            |
|         |             | RETURN2 L/R  | リターンチャンネル2                                            |
|         | BALANCE     | ST OUT       | ステレオアウトプットチャンネルのバランス                                  |

コントロールチェンジナンバーごとの初期設定パラメーター

| 119NO ASSIGN118NO ASSIGN117FADERAUX7 SENDINPUT 16102FADERAUX7 SENDINPUT 195NO ASSIGN93NO ASSIGN92PANBALANCEST OUT91PANCHANNELRETURN 2R90PANCHANNELRETURN 1L89PANCHANNELRETURN 1L87PANCHANNELINPUT 2464PANCHANNELINPUT 163ONMASTERST OUT62ONCHANNELRETURN 163ONCHANNELRETURN 261ONCHANNELRETURN 160ONCHANNELRETURN 141ONCHANNELINPUT 2041ONCHANNELINPUT 140FADERMASTERBUS 833FADERMASTERBUS 132NO ASSIGN31FADER24FADERMASTERAUX 822FADERCHANNELRETURN 2           | CTL CHG. |           | PARAMETER |           |
|----------------------------------------------------------------------------------------------------|----------|-----------|-----------|-----------|
| 118NO ASSIGN117FADERAUX7 SENDINPUT 16102FADERAUX7 SENDINPUT 195NO ASSIGN93NO ASSIGN92PANBALANCEST OUT91PANCHANNELRETURN 2R90PANCHANNELRETURN 1L89PANCHANNELRETURN 1L87PANCHANNELRETURN 1L87PANCHANNELINPUT 2464PANCHANNELINPUT 2462ONCHANNELRETURN 163ONMASTERST OUT62ONCHANNELRETURN 261ONCHANNELRETURN 160ONCHANNELRETURN 141ONCHANNELINPUT 140FADERMASTERBUS 833FADERMASTERBUS 132NO ASSIGN31FADER24FADERMASTERAUX 824FADERMASTERST OUT22FADERCHANNELRETURN 2 | 119      | NO ASSIGN |           |           |
| 117FADERAUX7 SENDINPUT 16102FADERAUX7 SENDINPUT 195NO ASSIGN93NO ASSIGN92PANBALANCEST OUT91PANCHANNELRETURN 2R90PANCHANNELRETURN 1L89PANCHANNELRETURN 1L87PANCHANNELINPUT 2464PANCHANNELINPUT 2463ONMASTERST OUT62ONCHANNELRETURN 261ONCHANNELRETURN 160ONCHANNELINPUT 2041ONCHANNELINPUT 140FADERMASTERBUS 833FADERMASTERBUS 132NO ASSIGN31FADER24FADERMASTERAUX 123FADERMASTERST OUT24FADERMASTERST OUT22FADERCHANNELRETURN 2                                  | 118      | NO ASSIGN |           |           |
| 102FADERAUX7 SENDINPUT 195NO ASSIGN93NO ASSIGN92PANBALANCEST OUT91PANCHANNELRETURN 2R90PANCHANNELRETURN 12L89PANCHANNELRETURN 1L87PANCHANNELRETURN 1L87PANCHANNELINPUT 2464PANCHANNELINPUT 163ONMASTERST OUT62ONCHANNELRETURN 261ONCHANNELRETURN 160ONCHANNELINPUT 2041ONCHANNELINPUT 140FADERMASTERBUS 833FADERMASTERBUS 132NO ASSIGN31FADER24FADERMASTERAUX 123FADERMASTERST OUT24FADERMASTERST OUT22FADERCHANNELRETURN 2                                      | 117      | FADER     | AUX7 SEND | INPUT 16  |
| 102FADERAUX7 SENDINPUT 195NO ASSIGN93NO ASSIGN92PANBALANCEST OUT91PANCHANNELRETURN 2R90PANCHANNELRETURN 2L89PANCHANNELRETURN 1L87PANCHANNELRETURN 1L87PANCHANNELINPUT 2464PANCHANNELINPUT 163ONMASTERST OUT62ONCHANNELRETURN 261ONCHANNELRETURN 160ONCHANNELINPUT 2041ONCHANNELINPUT 140FADERMASTERBUS 833FADERMASTERBUS 132NO ASSIGN31FADER24FADERMASTERAUX 123FADERMASTERST OUT22FADERCHANNELRETURN 2                                                          |          |           |           |           |
| 95NO ASSIGN93NO ASSIGN92PANBALANCEST OUT91PANCHANNELRETURN 2R90PANCHANNELRETURN 2L89PANCHANNELRETURN 1L87PANCHANNELRETURN 1L87PANCHANNELINPUT 2464PANCHANNELINPUT 2463ONMASTERST OUT62ONCHANNELRETURN 261ONCHANNELRETURN 160ONCHANNELINPUT 2041ONCHANNELINPUT 140FADERMASTERBUS 833FADERMASTERBUS 132NO ASSIGN31FADER24FADERMASTERAUX 823FADERMASTERST OUT22FADERCHANNELRETURN 2                                                                                 | 102      | FADER     | AUX7 SEND | INPUT 1   |
| 93NO ASSIGN92PANBALANCEST OUT91PANCHANNELRETURN 2R90PANCHANNELRETURN 2L89PANCHANNELRETURN 1R88PANCHANNELRETURN 1L87PANCHANNELRETURN 1L87PANCHANNELINPUT 2464PANCHANNELINPUT 163ONMASTERST OUT62ONCHANNELRETURN 261ONCHANNELRETURN 160ONCHANNELINPUT 2041ONCHANNELINPUT 140FADERMASTERBUS 833FADERMASTERBUS 132NO ASSIGN31FADER24FADERMASTERAUX 823FADERMASTERST OUT22FADERCHANNELRETURN 2                                                                        | 95       | NO ASSIGN |           |           |
| 93NO ASSIGN92PANBALANCEST OUT91PANCHANNELRETURN 2R90PANCHANNELRETURN 2L89PANCHANNELRETURN 1R88PANCHANNELRETURN 1L87PANCHANNELRETURN 1L87PANCHANNELINPUT 2464PANCHANNELINPUT 163ONMASTERST OUT62ONCHANNELRETURN 261ONCHANNELRETURN 160ONCHANNELINPUT 2041ONCHANNELINPUT 140FADERMASTERBUS 833FADERMASTERBUS 132NO ASSIGN31FADER24FADERMASTERAUX 823FADERMASTERST OUT22FADERCHANNELRETURN 2                                                                        |          |           |           |           |
| 92PANBALANCEST OUT91PANCHANNELRETURN 2R90PANCHANNELRETURN 2L89PANCHANNELRETURN 1R88PANCHANNELRETURN 1L87PANCHANNELINPUT 2464PANCHANNELINPUT 163ONMASTERST OUT62ONCHANNELRETURN 261ONCHANNELRETURN 160ONCHANNELINPUT 2041ONCHANNELINPUT 140FADERMASTERBUS 833FADERMASTERBUS 132NO ASSIGN31FADER24FADERMASTERAUX 823FADERMASTERST OUT22FADERCHANNELRETURN 2                                                                                                    | 93       | NO ASSIGN |           |           |
| 91PANCHANNELRETURN 2R90PANCHANNELRETURN 2L89PANCHANNELRETURN 1R88PANCHANNELRETURN 1L87PANCHANNELINPUT 2464PANCHANNELINPUT 163ONMASTERST OUT62ONCHANNELRETURN 261ONCHANNELRETURN 160ONCHANNELINPUT 2041ONCHANNELINPUT 140FADERMASTERBUS 833FADERMASTERBUS 132NO ASSIGN31FADER24FADERMASTERAUX 823FADERMASTERST OUT22FADERCHANNELRETURN 2                                                                                                    | 92       | PAN       | BALANCE   | ST OUT    |
| 90PANCHANNELRETURN 2L89PANCHANNELRETURN 1R88PANCHANNELRETURN 1L87PANCHANNELINPUT 2464PANCHANNELINPUT 163ONMASTERST OUT62ONCHANNELRETURN 261ONCHANNELRETURN 160ONCHANNELINPUT 2041ONCHANNELINPUT 140FADERMASTERBUS 833FADERMASTERBUS 132NO ASSIGN31FADER24FADERMASTERAUX 823FADERMASTERST OUT22FADERCHANNELRETURN 2                                                                                                    | 91       | PAN       | CHANNEL   | RETURN 2R |
| 89PANCHANNELRETURN 1R88PANCHANNELRETURN 1L87PANCHANNELINPUT 2464PANCHANNELINPUT 163ONMASTERST OUT62ONCHANNELRETURN 261ONCHANNELRETURN 160ONCHANNELINPUT 2041ONCHANNELINPUT 140FADERMASTERBUS 833FADERMASTERBUS 132NO ASSIGN31FADER24FADERMASTERAUX 823FADERMASTERST OUT22FADERCHANNELRETURN 2                                                                                                    | 90       | PAN       | CHANNEL   | RETURN 2L |
| 88PANCHANNELRETURN 1L87PANCHANNELINPUT 2464PANCHANNELINPUT 163ONMASTERST OUT62ONCHANNELRETURN 261ONCHANNELRETURN 160ONCHANNELINPUT 2041ONCHANNELINPUT 140FADERMASTERBUS 833FADERMASTERBUS 132NO ASSIGN31FADER24FADERMASTERAUX 823FADERMASTERST OUT22FADERCHANNELRETURN 2                                                                                                    | 89       | PAN       | CHANNEL   | RETURN 1R |
| 87PANCHANNELINPUT 2464PANCHANNELINPUT 163ONMASTERST OUT62ONCHANNELRETURN 261ONCHANNELRETURN 160ONCHANNELINPUT 2041ONCHANNELINPUT 140FADERMASTERBUS 833FADERMASTERBUS 132NO ASSIGN31FADERMASTER24FADERMASTERAUX 823FADERMASTERST OUT22FADERCHANNELRETURN 2                                                                                                    | 88       | PAN       | CHANNEL   | RETURN 1L |
| 64PANCHANNELINPUT 163ONMASTERST OUT62ONCHANNELRETURN 261ONCHANNELRETURN 160ONCHANNELINPUT 2041ONCHANNELINPUT 140FADERMASTERBUS 833FADERMASTERBUS 132NO ASSIGN31FADERMASTER24FADERMASTERAUX 823FADERMASTERST OUT22FADERCHANNELRETURN 2                                                                                                    | 87       | PAN       | CHANNEL   | INPUT 24  |
| 64PANCHANNELINPUT 163ONMASTERST OUT62ONCHANNELRETURN 261ONCHANNELRETURN 160ONCHANNELINPUT 2041ONCHANNELINPUT 140FADERMASTERBUS 833FADERMASTERBUS 132NO ASSIGN31FADERMASTER24FADERMASTERAUX 823FADERMASTERST OUT22FADERCHANNELRETURN 2                                                                                                    |          |           |           |           |
| 63ONMASTERST OUT62ONCHANNELRETURN 261ONCHANNELRETURN 160ONCHANNELINPUT 2041ONCHANNELINPUT 140FADERMASTERBUS 833FADERMASTERBUS 132NO ASSIGN31FADER24FADERMASTERAUX 823FADERMASTERST OUT22FADERCHANNELRETURN 2                                                                                                    | 64       | PAN       | CHANNEL   | INPUT 1   |
| 62ONCHANNELRETURN 261ONCHANNELRETURN 160ONCHANNELINPUT 2041ONCHANNELINPUT 140FADERMASTERBUS 833FADERMASTERBUS 132NO ASSIGN31FADER24FADERMASTERAUX 823FADERMASTERST OUT22FADERCHANNELRETURN 2                                                                                                    | 63       | ON        | MASTER    | ST OUT    |
| 61ONCHANNELRETURN 160ONCHANNELINPUT 2041ONCHANNELINPUT 140FADERMASTERBUS 833FADERMASTERBUS 132NO ASSIGN31FADER31FADERMASTERAUX 824FADERMASTERAUX 123FADERMASTERST OUT22FADERCHANNELRETURN 2                                                                                                    | 62       | ON        | CHANNEL   | RETURN 2  |
| 60ONCHANNELINPUT 2041ONCHANNELINPUT 140FADERMASTERBUS 833FADERMASTERBUS 132NO ASSIGN31FADER31FADERMASTERAUX 824FADERMASTERAUX 123FADERMASTERST OUT22FADERCHANNELRETURN 2                                                                                                    | 6 1      | ON        | CHANNEL   | RETURN 1  |
| 41       ON       CHANNEL       INPUT 1         40       FADER       MASTER       BUS 8         33       FADER       MASTER       BUS 1         32       NO ASSIGN       31       FADER       MASTER       AUX 8         24       FADER       MASTER       AUX 1         23       FADER       MASTER       ST OUT         22       FADER       CHANNEL       RETURN 2                                                                                            | 60       | ON        | CHANNEL   | INPUT 20  |
| 41ONCHANNELINPUT 140FADERMASTERBUS 833FADERMASTERBUS 132NO ASSIGN31FADER31FADERMASTERAUX 824FADERMASTERAUX 123FADERMASTERST OUT22FADERCHANNELRETURN 2                                                                                                    |          |           |           |           |
| 40FADERMASTERBUS 833FADERMASTERBUS 132NO ASSIGN3131FADERMASTERAUX 824FADERMASTERAUX 123FADERMASTERST OUT22FADERCHANNELRETURN 2                                                                                                    | 4 1      | ON        | CHANNEL   | INPUT 1   |
| 33     FADER     MASTER     BUS 1       32     NO ASSIGN       31     FADER     MASTER     AUX 8       24     FADER     MASTER     AUX 1       23     FADER     MASTER     ST OUT       22     FADER     CHANNEL     RETURN 2                                                                                                    | 40       | FADER     | MASTER    | BUS 8     |
| 33FADERMASTERBUS 132NO ASSIGN31FADERMASTERAUX 824FADERMASTERAUX 123FADERMASTERST OUT22FADERCHANNELRETURN 2                                                                                                    |          |           |           |           |
| 32     NO ASSIGN       31     FADER     MASTER     AUX 8       24     FADER     MASTER     AUX 1       23     FADER     MASTER     ST OUT       22     FADER     CHANNEL     RETURN 2                                                                                                    | 33       | FADER     | MASTER    | BUS 1     |
| 31     FADER     MASTER     AUX 8       24     FADER     MASTER     AUX 1       23     FADER     MASTER     ST OUT       22     FADER     CHANNEL     RETURN 2                                                                                                    | 32       | NO ASSIGN |           |           |
| 24     FADER     MASTER     AUX 1       23     FADER     MASTER     ST OUT       22     FADER     CHANNEL     RETURN 2                                                                                                    | 3 1      | FADER     | MASTER    | AUX 8     |
| 24     FADER     MASTER     AUX 1       23     FADER     MASTER     ST OUT       22     FADER     CHANNEL     RETURN 2                                                                                                    |          |           |           |           |
| 23     FADER     MASTER     ST OUT       22     FADER     CHANNEL     RETURN 2                                                                                                    | 24       | FADER     | MASTER    | AUX 1     |
| 22 FADER CHANNEL RETURN 2                                                                                                    | 23       | FADER     | MASTER    | ST OUT    |
|                                                                                                    | 22       | FADER     | CHANNEL   | RETURN 2  |
| 21 FADER CHANNEL RETURN 1                                                                                                    | 2 1      | FADER     | CHANNEL   | RETURN 1  |
| 20 FADER CHANNEL INPUT 20                                                                                                    | 20       | FADER     | CHANNEL   | INPUT 20  |
|                                                                                                    |          |           |           |           |
| 1 FADER CHANNEL INPUT 1                                                                                                    | 1        | FADER     | CHANNEL   | INPUT 1   |
| 0 NO ASSIGN                                                                                                    | 0        | NO ASSIGN |           |           |

## AW4416内部の設定をバルクダンプする

#### 機能

AW4416の各種メモリーの内容(シーンメモリー、 ライブラリー、オートミックスなど)やMIDIに関する 設定を、バルクデータとしてMIDI OUT/THRU端子 (またはTO HOST端子 / オプションスロット)から 送信します。

#### キー操作

- ・ [ MIDI ] キー [ F5 ] Bulk Dump ) キー(\*1)
- 右の画面が表示されるまで[MIDI ] キーを繰り返し押す
- \*1. ver2.0より、MIDI画面の下に表示されるタブが2つ のグループに分かれています。[MIDI ] キーを押した ときに、右図のようなタブが割り当てられていない 場合は、[SHIFT ] キー + [F1] CHANGE TAB ) キー を押して、タブを切り替えてください。

#### マウス操作

Mボタン MIDIボタン Bulk Dumpタブ

#### 画面各部の機能

#### CATEGORY(カテゴリー)

バルクデータとして送信する情報の種類を選びます。

MIDI INPUT 1 00000- NEW SONG <u>scene 00</u> Initial Data **#> E** м 00:00:00.000 MIDI BULK DUMP CATEGORY) SETUP MEM. SCENE MEM. - ALL PGM. TABLE Patch Library - ( ALL CTL. TABLE CH LIBRARY - ALL EQ LIBRARY - ALL DYN. LIBRARY - CALL EFF. LIBRARY - ALL AUTOMIX - ALL (2) ALL REMOTE - ALL SMIT - 0ms TRANSMIT REQUEST 🕨 MIDI Seti 🤨 🕺 MIDI Setur: (3) (4)(5)

> SCENE MEM.~REMOTEのカテゴリーを選んだときは、 ボタン右側の欄にカーソルを合わせて[DATA/JOG )ダイ アルを回すことで、そのカテゴリーの中から送信する内容 を選びます。それぞれのボタンに対応する情報は次の通り です。

|              | カテゴリー                    |                        | 設定値                                                               |
|--------------|--------------------------|------------------------|-------------------------------------------------------------------|
| SETUP MEM.   | 以下の項目を除くAW4416の設定内容      |                        |                                                                   |
| PGM. TABLE   | MIDI画面のPGM ASGN.ページの設定内容 |                        |                                                                   |
| CTL. TABLE   | MIDI画面のCTL ASGN.ページの設定内容 |                        |                                                                   |
|              |                          | 01~96                  | シーンナンバー1~96                                                       |
| SCENE MEM.   | 任意のシーンメモリー               | EDIT BUFFER            | カレントシーン(現在のミキサーの設定)                                               |
|              |                          | ALL                    | すべてのシーンメモリー+カレントシーン                                               |
|              | 任音のパッチョイブミリー             | 01~20                  | ライブラリーナンバー1~20                                                    |
|              |                          | ALL                    | すべてのパッチライブラリー                                                     |
|              | 「「音のチャンクリライプラリー          | 02~64                  | ライブラリーナンバー2~64                                                    |
|              |                          | ALL                    | すべてのチャンネルライブラリー                                                   |
| EQ LIBRARY   | 任音のFOライブラリー              | 41~128                 | ライブラリーナンバー41~128                                                  |
|              |                          | ALL                    | すべてのEQライブラリー                                                      |
|              | 任音のダイナミクフライブラリー          | 41~128                 | ライブラリーナンバー41~128                                                  |
| DTN. LIDRART |                          | ALL                    | すべてのダイナミクスライブラリー                                                  |
|              | 「「音のエフェクトライプラリー          | 42~128                 | ライブラリーナンバー42~128                                                  |
|              |                          | ALL                    | すべてのエフェクトライブラリー                                                   |
|              |                          | 1 ~ 16                 | メモリーナンバー1~16                                                      |
| Αυτο ΜΙΧ     | 任意のオートミックス               | BUFFER                 | カレントオートミックス                                                       |
|              |                          | ALL                    | すべてのオートミックス+カレントオートミックス                                           |
| MIDI REMOTE  | REMOTE画面の設定内容            | REMOTE A<br>~ REMOTE B | REMOTE A(REMOTE A 1-8/9-16ページ)<br>またはB(REMOTE B 1-8/9-16ページ)の設定内容 |
|              |                          | ALL                    | REMOTE画面に含まれるすべてのページの設定内容                                         |

② ALL(オール)ボタン

このボタンにカーソルを合わせて ENTER 中一を押すと、 ①のボタンがすべてオンになります。さらに、SCENE MEM.~REMOTEでは、設定値として"ALL "が選ばれま す。

#### ③ REQUEST(リクエスト)ボタン

このボタンにカーソルを合わせて ENTER 汁ーを押すと、 ①で選ばれたバルクデータを要求する" バルクダンプリク エスト "メッセージが、MIDI OUT/THRU端子(またはTO HOST端子 / オプションスロット )から送信されます。

この機能は、2台のAW4416のMIDI IN/OUT端子同士を 接続して、片方のAW4416に記憶されているシーンメモ リーや各種ライブラリー情報を、もう一方にコピーしたい ときに利用します。

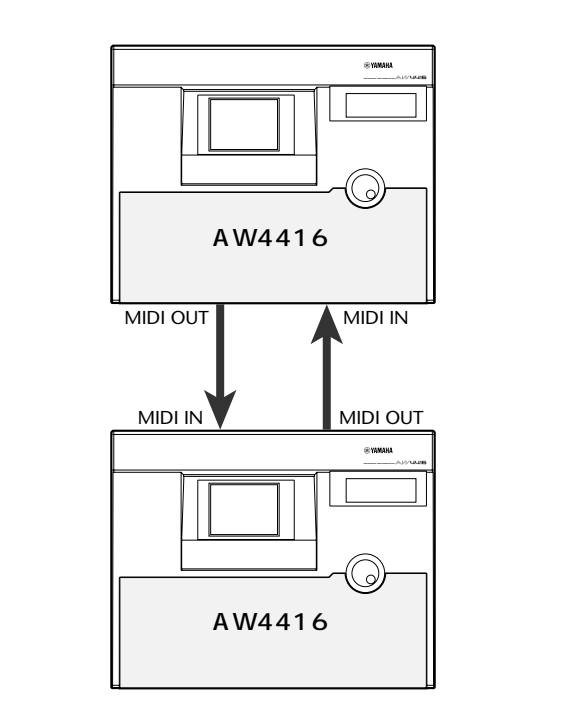

#### ④ TRANSMIT( トランスミット)ボタン

このボタンにカーソルを合わせて[ENTER] 注ーを押すと、 ①で選ばれたバルクデータが、MIDI OUT/THRU端子(ま たはTO HOST端子 / オプションスロット)から送信され ます。バルクデータをMIDIシーケンサーやデータファイ ラーなどの外部機器に保存したいときなどに利用します。

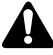

外部機器からAW4416にバルクデータやバルクダンプリクエス トメッセージを送信するときは、MIDI画面のMIDI Setup 1ペー ジでバルクダンプの受信をオンに設定しておく必要があります。

#### (5) INTERVAL(インターバル)

AW4416からバルクデータを送信するときに、データブ ロックごとにどれだけ間隔を空けるかを設定します。初期 設定では0ミリ秒に設定されており、0~300ミリ秒の範 囲を1ミリ秒単位で設定できます。

送信先の外部機器によっては、バルクダンプ中にエラーが発生す ることがあります。このような場合は、⑤の値を上げてみてくださ い。なお、AW4416同士でバルクダンプを行うときは、ゼロのまま でご使用ください。

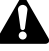

バルクダンプの送受信の時間は、選んだカテゴリーや記録されて いる内容によって異なります。特にオートミックスの場合は、記録 されている内容によって長くなる場合がありますのでご注意くだ さい。

#### Bulk Bumpページの追加機能

Bulk Dumpページでは、[SHIFT ]キーを押すと、[F1 ]キーに 次の機能が割り当てられます。

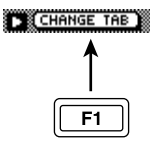

【F1【CHANGE TAB)+ 次の2種類のタブを切り替えます。

MIDISetur1 MIDISetur2 PGM As9n. & CTL As9n. & Bulk Dume 🥻

🕞 Remote A 1-8 🛦 Remote A 9-16 🎄 Remote B 1-8 🞄 Remote B 9-16 🥢

### 外部MIDI機器をリモートコントロールする

#### 機能

フェーダー1~16/[ON **)** ー1~16を操作して任 意のMIDIメッセージを出力し、外部MIDI機器をリ モートコントロールします。

#### キー操作

- ・ [MIDI ] [F1 ] Remote A 1-8 ) + ~ [F4 ] Remote B 9-16 ) + -(\*1)
- 右の画面が表示されるまで[MIDI] キーを繰り返し押す
- \*1. ver2.0より、MIDI画面の下に表示されるタブが2つ のグループに分かれています。[MIDI 注ーを押した ときに、右図のようなタブが割り当てられていない 場合は、[SHIFT 注ー + [F1 【CHANGE TAB 注ー を押して、タブを切り替えてください。

#### マウス操作

Mボタン MIDIボタン Remote A 1-8/Remote A 9-16/Remote B 1-8/Remote B 9-16タブ

#### 画面各部の機能

① MIDIメッセージ

[SEL] キーで選ばれたチャンネルのフェーダー /[ON] キーに割り当てられているMIDIメッセージを、16進数で 表示します。

それぞれの数値ボックスにカーソルを移動させ、[DATA/ JOG ]ダイアルを回して、1バイト(2桁の16進数)単位で 値を変更できます。選択可能な設定値は次の通りです。

- ・00~FF(16進数)...送信されるMIDIメッセージに相当 します。
- ・END ...... MIDIメッセージの終わりを表しま す。フェーダーや ON 注ーを操作 したときに、先頭からENDの直前 までのMIDIメッセージが送信され ます。
- ・SW([ON ]キーのみ )......[ON ]キーのオン / オフ状態を 表します。値を"SW "にしたバ イトは、[ON ]キーがオンに変 わったときに7F(16進数 ),オ フに変わったときに00(16進 数 )の値として送信されます。
- ・FAD(フェーダーのみ)…フェーダーの現在位置を表し ます。"FAD"に指定したバイ トは、フェーダーを操作したと きに00~7F(16進数)の値と して送信されます。

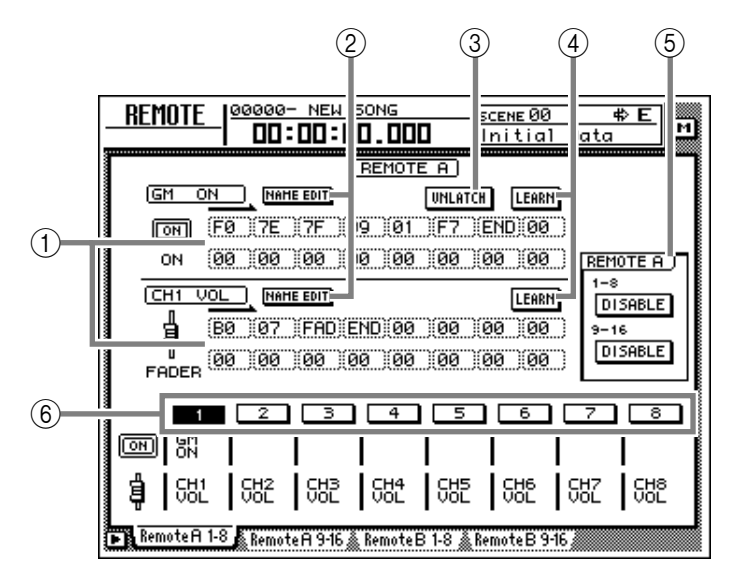

ビノイ 1つのフェーダー /[ ON ]キーに登録できるMIDIメッセージは、 " END 'を含めて最大16バイトです。

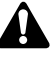

- ・ MIDIメッセージを割り当てる場合、必ず最後に" END "を加えて ください。" END "が指定されていなければ、MIDIメッセージは送 信されません。
- フェーダーにMIDIメッセージを割り当てる場合、MIDIメッセージに"FAD "が指定されていなければ、フェーダーを操作してもMIDIメッセージは送信されません。
- ・[ON 井ーにMIDIメッセージを割り当てるときは、必要に応じて いずれか1バイトを"SW"に指定できます。この場合は、[ON] キーをオンにしたときとオフにしたときにそれぞれMIDIメッ セージが送信されます。
- ・" SW "を指定しなかった場合は、[ ON ]キーをオンにしたときに 限り、割り当てたMIDIメッセージが送信されます。
- マニュアル操作でMIDIメッセージを割り当てた場合、設定によっては無効なMIDIメッセージが送信されることもあり得ます。MIDIメッセージを割り当てるときは、できるだけLEARNボタン(④)を利用することをお勧めします(LEARNボタンを使ったMIDIメッセージの割り当て方はP.15をご参照ください)。
- NAME EDITボタン

フェーダー /[ON ] キーに付けられている名前(最大8文字)を変更します。このボタンにカーソルを合わせて [ENTER ] キーを押すと、名前を入力するポップアップウィンドウが表示されます。

#### ③ LATCH/UNLATCH**ボタン**

[ON] キーを押したときの動作を選びます。このボタンに カーソルを合わせて[ENTER] キーを押すと、ボタンの動作 が次のように変わります。

#### ・LATCH**(ラッチ)**

[ON ] キーを押すごとにオン / オフが切り替わります。

・UNLATCH(アンラッチ)

[ON ) キーを押している間だけオンになり、離すとオフになります。

" SW "を指定した場合

#### LATCH

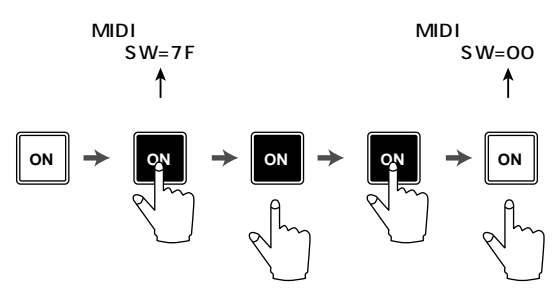

#### UNLATCH

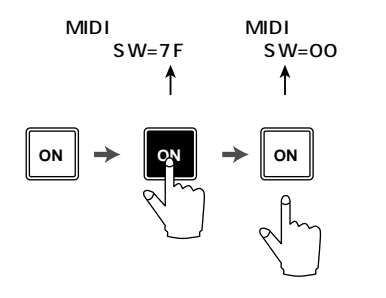

#### " SW 'を指定しない場合

#### UNLATCH

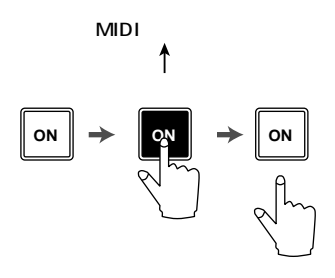

#### ④ LEARN**ボタン**

このボタンをオンにすると、MIDI IN端子(またはTO HOST端子 / オプションスロット)で受信したチャンネル メッセージまたはシステムエクスクルーシブメッセージ が、MIDIメッセージ欄(①)に入力されます。この機能を利 用すれば、AW4416が受信したMIDIメッセージをそのま ま(または一部を修正して)フェーダー /[ON] 注ーに割り 当てることができます。

#### K

- ・通常はどちらか一方のLEARNボタンのみをオンにして使用します。
- ・ LEARNボタンがオンのときにチャンネルメッセージやシステム
   エクスクルーシブメッセージを受信すると、自動的に最後バイトの次に"END "が設定されます。
- ・フェーダー側のLEARNボタンがオンのときに、値が連続的に変 化するコントロールチェンジを受信すると、可変値に相当するバ イトが自動的に"FAD"に設定されます。

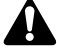

#### LEARNボタンをオンにして16バイト以上のシステムエクスク ルーシブを受信したときは、最初の16バイトが入力されます。こ の場合、"END "の値が入力されないため、フェーダー /[ON ]于一 を操作してもMIDIメッセージは送信されません。

⑤ ENABLE/DISABLE(イネーブル/ディゼーブ ル)ボタン

現在表示されているレイヤー(Remote AまたはRemote B)のリモート機能を有効(ENABLE)にするか、無効 (DISABLE)にするかを選びます。有効/無効の設定はペー ジごとに行えます。

有効にしたページに該当する[ON 注ーやフェーダーを操作すると、①で設定したMIDIメッセージが送信されます。

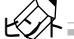

- ・[ON] キーのオン / オフ状態やフェーダーの位置は、レイヤーご とに記憶されます。
- MIDIリモート機能に使用するフェーダー / [ON ]キーの操作を オートミックスに記録することもできます。この方法を使えば、 Remote AとRemote Bの2つのレイヤーを同時に利用できま す。
- ⑥ 1~8/9~16ボタン
  - [ON 庄ー/フェーダーのチャンネル(1~8または9~16) を表します。現在選ばれているチャンネルは反転表示され、 ディスプレイの上部にそのチャンネルの[ON 庄ーとフェー ダーに割り当てられたMIDIメッセージが表示されます。ま た、各ボタンの下には、該当するチャンネルの[ON 庄ーの名 前(上段)、フェーダーの名前(下段)が表示されます。

チャンネルを選ぶには、次のような方法があります。

- ・ [ SEL ]**キー**を押す
- ・ ボタンにカーソルを合わせて[ENTER] キーを押す

#### MIDI Remoteページの初期設定

Remote A 1 - 8

| エムンクリ | [ON] <b>+-</b> |        | フェーダー   |                         |
|-------|----------------|--------|---------|-------------------------|
| テャノネル | 名前             | メッセージ  | 名前      | メッセージ                   |
| 1     |                | 割り当てなし | CH1 VOL | コントロールチェンジ#7(MIDI ch=1) |
| 2     |                | 割り当てなし | CH2 VOL | コントロールチェンジ#7(MIDI ch=2) |
| 3     |                | 割り当てなし | CH3 VOL | コントロールチェンジ#7(MIDI ch=3) |
| 4     |                | 割り当てなし | CH4 VOL | コントロールチェンジ#7(MIDI ch=4) |
| 5     |                | 割り当てなし | CH5 VOL | コントロールチェンジ#7(MIDI ch=5) |
| 6     |                | 割り当てなし | CH6 VOL | コントロールチェンジ#7(MIDI ch=6) |
| 7     |                | 割り当てなし | CH7 VOL | コントロールチェンジ#7(MIDI ch=7) |
| 8     |                | 割り当てなし | CH8 VOL | コントロールチェンジ#7(MIDI ch=8) |

#### Remote A 9 - 16

| エムンクル |    | [ON] <b>‡</b> – | フェーダー    |                          |
|-------|----|-----------------|----------|--------------------------|
| ナヤンイル | 名前 | メッセージ           | 名前       | メッセージ                    |
| 9     |    | 割り当てなし          | CH9 VOL  | コントロールチェンジ#7(MIDI ch=9)  |
| 10    |    | 割り当てなし          | CH10 VOL | コントロールチェンジ#7(MIDI ch=10) |
| 11    |    | 割り当てなし          | CH11 VOL | コントロールチェンジ#7(MIDI ch=11) |
| 12    |    | 割り当てなし          | CH12 VOL | コントロールチェンジ#7(MIDI ch=12) |
| 13    |    | 割り当てなし          | CH13 VOL | コントロールチェンジ#7(MIDI ch=13) |
| 14    |    | 割り当てなし          | CH14 VOL | コントロールチェンジ#7(MIDI ch=14) |
| 15    |    | 割り当てなし          | CH15 VOL | コントロールチェンジ#7(MIDI ch=15) |
| 16    |    | 割り当てなし          | CH16 VOL | コントロールチェンジ#7(MIDI ch=16) |

#### Remote B 1 - 8

| エムンクル |          | [ON] <b>+-</b>                | フェーダー    |                          |
|-------|----------|-------------------------------|----------|--------------------------|
| テャノネル | 名前       | メッセージ                         | 名前       | メッセージ                    |
| 1     | CH1 SUS  | ISUS コントロールチェンジ#40(MIDI ch=1) |          | コントロールチェンジ#7(MIDI ch=1)  |
| 2     | CH1 SOS  | コントロールチェンジ#42(MIDI ch=1)      | CH1 PAN  | コントロールチェンジ#10(MIDI ch=1) |
| 3     | CH1 SOFT | コントロールチェンジ#43(MIDI ch=1)      | CH1 EXP  | コントロールチェンジ#11(MIDI ch=1) |
| 4     |          | 割り当てなし                        | CH1 MOD  | コントロールチェンジ#1(MIDI ch=1)  |
| 5     | CH1 PORT | コントロールチェンジ#41(MIDI ch=1)      | CH1 PORT | コントロールチェンジ#5(MIDI ch=1)  |
| 6     |          | 割り当てなし                        | CH1 REV  | コントロールチェンジ#91(MIDI ch=1) |
| 7     |          | 割り当てなし                        | СН1 СНО  | コントロールチェンジ#93(MIDI ch=1) |
| 8     |          | 割り当てなし                        | CH1 VAR  | コントロールチェンジ#94(MIDI ch=1) |

#### Remote B 9 - 16

| エムンクル |          | [ON] <b>+-</b>         | フェーダー    |                         |
|-------|----------|------------------------|----------|-------------------------|
| テャノネル | 名前       | メッセージ                  | 名前       | メッセージ                   |
| 9     | PGM CHG1 | プログラムチェンジ#1(MIDI ch=1) | CTL CHG1 | コントロールチェンジ#1(MIDI ch=1) |
| 10    | PGM CHG2 | プログラムチェンジ#2(MIDI ch=1) | CTL CHG2 | コントロールチェンジ#2(MIDI ch=1) |
| 11    | PGM CHG3 | プログラムチェンジ#3(MIDI ch=1) | CTL CHG3 | コントロールチェンジ#3(MIDI ch=1) |
| 12    | PGM CHG4 | プログラムチェンジ#4(MIDI ch=1) | CTL CHG4 | コントロールチェンジ#4(MIDI ch=1) |
| 13    | PGM CHG5 | プログラムチェンジ#5(MIDI ch=1) | CTL CHG5 | コントロールチェンジ#5(MIDI ch=1) |
| 14    | PGM CHG6 | プログラムチェンジ#6(MIDI ch=1) | CTL CHG6 | コントロールチェンジ#6(MIDI ch=1) |
| 15    | PGM CHG7 | プログラムチェンジ#7(MIDI ch=1) | CTL CHG7 | コントロールチェンジ#7(MIDI ch=1) |
| 16    | PGM CHG8 | プログラムチェンジ#8(MIDI ch=1) | CTL CHG8 | コントロールチェンジ#8(MIDI ch=1) |

#### Remote A 1-8~Remote B 9-16 ページの追加機能

Remote A 1-8 ~ Remote B 9-16ページでは、[SHIFT ] キーを押すと[F1]~[F5] キーに次の機能が割り当てられます。

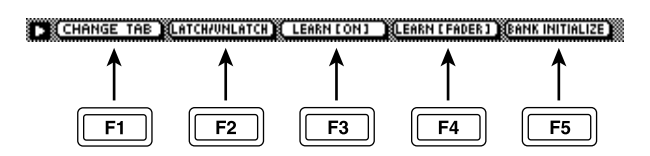

【F1【CHANGE TAB)+ 次の2種類のタブを切り替えます。

🕞 Remote A 1-8 🔊 Remote A 9-16 گ Remote B 1-8 🖄 Remote B 9-16

MIDI Setuel & MIDI Setue2 & PGM Assn. & CTL Assn. & Bulk Dume #

- ・
   [F2【LATCH/UNLATCH)
   ・
   ・
   「ON 注ーを押したときの動作として、ラッチまたはアン
   ラッチを切り替えます。LATCH/UNLATCHボタン(③)
   と同じ機能です。
- 【F3【LEARN[ON】) キー AW4416が受信したMIDIメッセージを、現在表示してい るチャンネルの[ON ) キーに割り当てます。LEARNボタン ([ON ) キー側)と同じ機能です。
- 【F4【LEARN【FADER】)ナー AW4416が受信したMIDIメッセージを、現在表示してい るチャンネルのフェーダーに割り当てます。LEARNボタン (フェーダー側)と同じ機能です。
- 【F5【BANK INITIALIZE )キー 現在表示しているページの設定内容のすべてを、初期状態 にリセットします(初期状態の設定についてはP.35をご参 照ください)。

#### 1. 機能

1.1 MIDI - SETUP

シリアル端子は、MIDI端子とTOHOST端子の2つがあります。それぞれ同じ機能を持っており、接続先の機器の種類によってどちらを使うかを選択します。どちらも、MIDIのフォーマットで通信を行います。

また、TOHOST端子は、通信対象によって、通信方式を選択する 必要があります。通信方式は以下の通り。

なお、どちらのポートを選んでもMTC OUT端子からはMTCが 出力されます。

MTC OUT端子から出力されるMTCはハードウェアで生成され るため非常に高精度のものとなっています。

MIDI OUT/THRU端子はどちらか選択して使用する事が出来ま す。THRUが選ばれた場合MIDI IN端子の入力がそのままMIDI OUT/THRU端子から出力されます。

| PC1 | 31.25k | for NEC PC9800 series       |
|-----|--------|-----------------------------|
| PC2 | 38.4k  | for DOS/V,NEC PC9800 series |
| Mac | 31.25k | for Macintosh (CLOCK=1MHz)  |

#### **1.2 SCENE CHANGE**

Program Change Messageを受信すると、[Program Change Assign Table ]に従って、SceneをRecallします。

Program Change Messageを送信する場合には、[Program Change Assign Table ]に従って、Program No.を送信します。そのMemory No.が複数のProgram No.に割り当てられている場合には、一番 小さい番号のProgram No.を送信します。([Program Change Assign Table ]に設定されていないMemory No.がRecallされた場 合には、後述のParameter Change(Function Call )が送信されます)

#### 1.3 MMC CONTROL

STOP/PLAY/REC/LOCATEなど基本的なレコーダー操作を制御 する事が出来ます。

MIDI SETUPメニューよりMMC MASTERを選択すると、トラン スポートの動作に合わせて、MMCコマンドを送信します。MMC SLAVEを選択すると、受信したMMCコマンドに応じて内部レ コーダーが動作します。

1.4 EFFECT CONTROL

EFFECTのタイプによっては、NOTE ON/OFFを取り込んで、制 御に使用します。

設定は、それぞれのEFFECTのパラメーターで行います。

1.5 MIDI CLOCK送信

MIDI SETUPメニューより[ MIDI CLK ]をONにすると、PLAY/ REC中にMIDI CLOCKを送信する事が出来ます。 MIDI CLOCK送信モードのときには操作に応じてSONG POSITION POINTERやSTART/STOP/CONTINUEコマンドも発 行され、PLAY/REC中はMIDI TEMPO MAPに従ってMIDI CLOCKが送信されます。

1.6 MTCマスター MIDI SETUPメニューより[MTC をONにすると、PLAY/REC中 にMTCを送信する事が出来ます。

MTC OUT端子からは MTC の設定に関わらず常にMTCが送信 されます。

#### 1.7 MTC**スレーブ同期**

MIDI SETUPメニューより[MTC SYNC ]でSLAVEを選択する と、MIDI IN又はTO HOST端子から入力されるMTCに従って内 部のレコーダーを同期して動作させる事が出来ます。

1.8 **パラメータのリアルタイムコントロール** 内部パラメータをコントロールチェンジやパラメータチェンジ

#### 1.9 シーンメモリや各種ライブラリデータの転送

によってリアルタイムに入出力できます。

バルクダンプ機能を使ってデータを他の機器に転送したり、他 の機器の設定を本機にコピーする事が出来ます。

1.10 MIDI REMOTE

ユーザーが自由に作成したMIDIデータをフェーダーやONキー に合わせてAW4416から出力する事が出来ます。

#### 2.本体の設定や操作

2.1 MIDI-SETUP

2.1.1 MIDI Channel

2.1.1.1 Transmit channel 送信に使用するMIDI channelを設定します。 ただし、リクエストに対する送信は、送信した機器を特定するた めに、Receive Channelで送信します。

2.1.1.2 Receive channel

受信に使用するMIDI channelを設定します。MIDI情報は、基本的 にMIDI Channelが一致しないと受信しませんが、OMNIがONに なっている場合には、channelに関わりなく受信します。

#### 2.1.2 ON/OFF

2.1.2.1 Program change

受信や送信の可・不可を設定します。また、OMNIをONにする と、MIDI channelに関わりなく受信を行います。ECHOがONの場 合には、channelに関わりなくECHOします。

2.1.2.2 Control change

受信や送信の可・不可を設定します。また、OMNIをONにする と、MIDI channelに関わりなく受信を行います。 ECHOがONの場合には、channelに関わりなくECHOします。

2.1.2.3 Parameter change 受信や送信の可・不可を設定します。また、OMNIをONにする と、MIDI channelに関わりなく受信を行います。 ECHOがONの場合には、channelに関わりなくECHOします。

2.1.2.4 Bulk 受信の可・不可を設定します。

2.1.3 MMC Device ID MMCコマンドを送受信するときのIDナンバーを指定します。

 2.1.4 MIDI/HOST
 シリアル通信をMIDI IN/OUT端子かTO HOST端子のどちらを 使うか選択します。
 (MTC OUTに関しては常にMTC OUT端子から出力されます)

#### 2.1.5 OUT/THRU

MIDI OUT/THRU端子をOUTとして使うかTHRUとして使うか を選択します。

THRUにした場合、MIDI IN端子からの入力がそのままMIDI OUT/THRU端子から出力されます。

MIDI/HOST設定の状態に関わらずTHRUを選択した場合には THRU端子として機能します。MIDI OUTとして使う場合は MIDI/HOST設定がOUTになっていなければなりません。

#### 2.1.6 TO HOST

TOHOST端子を選択した場合には、通信相手の種類に応じて3種 類の中から選択します。

2.1.7 MIDI CLK ON/OFF MIDI CLKを使うかを設定します。 ONにした場合はMIDI CLKをMIDI/HOSTで選択した端子から 出力します。

#### 2.1.8 MTC ON/OFF

MTCを使うかを設定します。 ONにした場合はMIDI CLKをMIDI/HOSTで選択した端子から

出力します。 MTC OUT端子からはこの設定の状態に関わらず、常にMTCが 出力されます。

2.2 Program change assign table Program Change No.と、Scene no.との対応表で、自由に設定が可 能です。 送受信ともに、変換に使用します。

2.3 Control change assign table Control Change No.と、パラメータ名との対応表で、自由に設定 が可能です。 送受信ともに、変換に使用します。

#### 3. MIDI Format 一覧

3.1 CHANNEL MESSAGE

command rx/tx function

|    |                | L     | L                       |
|----|----------------|-------|-------------------------|
| 8n | NOTE OFF       | rx    | ,<br>内蔵エフェクトのコントロール     |
| 9n | NOTE ON        | rx    | 内蔵エフェクトのコントロール          |
| Bn | CONTROL CHANGE | rx/tx | パラメータエディット( Control     |
|    |                |       | Change Assign Tableを使用) |
| Cn | PROGRAM CHANGE | rx/tx | シーンメモリーの切り替え(Program    |
|    |                |       | Change Assign Tableを使用) |

#### 3.2 SYSTEM COMMON MESSAGE

command rx/tx function

|    |                       | L     | ±                         |
|----|-----------------------|-------|---------------------------|
| F1 | MIDI TIME CODE        | rx/tx | ▼<br>MTCの送信(MTCマスター時),MTC |
|    |                       |       | の受信(MTCスレーブ時)             |
| F2 | SONG POSITION POINTER | tx    | SPPの送信(MIDI CLOCK使用時)     |

3.3 SYSTEM REAL TIME MESSAGE command

rx/tx function

|    |                | +  | 4                                      |
|----|----------------|----|----------------------------------------|
| F8 | TIMING CLOCK   | tx | 、<br>MIDI CLOCKの送信( MIDI CLOCK<br>使用時) |
| FA | START          | tx | スタートコマンドの送信(MIDI<br>CLOCK使用時)          |
| FB | CONTINUE       | tx | コンティニューコマンドの送信<br>(MIDLCLOCK使用時)       |
| FC | STOP           | tx | ストップコマンドの送信(MIDI<br>CLOCK使用時)          |
| FE | ACTIVE SENSING | rx | MIDIケーブルの接続チェック                        |
| FF | RESET          | rx | ランニングステータスのクリア                         |

#### 3.4 SYSTEM EXCLUSIVE MESSAGE

#### 3.4.1 Real Time System Exclusive

#### 3.4.1.1 MMC

|    | command       | rx/tx | function         |
|----|---------------|-------|------------------|
| 01 | STOP          | rx/tx | +<br>トランスポートストップ |
| 02 | PLAY          | rx    | トランスポート再生        |
| 03 | DEFERRED PLAY | rx/tx | トランスポート再生        |
| 04 | FAST FOWARD   | rx/tx | トランスポート早送り       |
| 05 | REWIND        | rx/tx | トランスポート巻き戻し      |
| 06 | RECORD STROBE | rx    | トランスポート録音・パンチイン  |
| 07 | RECORD EXIT   | rx    | トランスポートパンチアウト    |
| 0F | RESET         | rx/tx | MMCリセット          |
| 40 | WRITE         | rx    | 情報フィールド書き込み      |
| 44 | LOCATE        | rx/tx | トランスポートロケート      |

#### 3.4.2 Bulk Dump & Request

| data<br>name | rx/tx   | function                      |
|--------------|---------|-------------------------------|
|              | rv/+v   | Scene Memory & Request        |
| 101          | 1 A/ CA | Seene Memory & Request        |
| . 5 .        | rx/tx   | setup Memory & Request        |
| 'R'          | rx/tx   | Remote Memory & Request       |
| 'Q'          | rx/tx   | Equalizer Library & Request   |
| 'Y'          | rx/tx   | Dynamics Library & Request    |
| 'E'          | rx/tx   | Effect Library & Request      |
| 'T'          | rx/tx   | Patch Library & Request       |
| 'H'          | rx/tx   | Channel Library & Request     |
| 'A'          | rx/tx   | Automix Memory & Request      |
| 'P'          | rx/tx   | Program Change Assign Table & |
|              |         | Request                       |
| 'C'          | rx/tx   | Control Change Assign Table & |
|              |         | Request                       |

#### 3.4.3 Parameter Change

| rarameter |       |                                               |
|-----------|-------|-----------------------------------------------|
| type      | rx/tx | function                                      |
| +         | +     |                                               |
| 0x00      | rx/tx | edit buffer (byte operation format)           |
| 0x01      | rx    | system memory (byte operation                 |
|           |       | format)                                       |
| 0x02      | rx/tx | <pre>function call (mem/lib recall,mem/</pre> |
|           |       | lib store)                                    |
| 0x10      | rx/tx | edit buffer (7bit operation format)           |
| 0x40      | rx/tx | edit buffer (bit operation format)            |
| 0x41      | rx    | system memory (bit operation                  |
|           |       | format)                                       |
| 0x43      | rx    | controller (key remote) (bit                  |
|           |       | operation format)                             |
|           |       |                                               |

#### 4. MIDI Format 詳細仕様

4.1 NOTE OFF (8n)

#### 《受信》

[Rx CH]が一致した場合に受信します。

| EFFECTの制 | 御に使用されま     | す。詳細は    | ト記を参照のこ      |
|----------|-------------|----------|--------------|
| STATUS   | 1000nnnn 8n | Note Of  | f Message    |
| DATA     | 0nnnnnn nn  | Note No  |              |
|          | 0vvvvvvv vv | Velocity | y ( ignored) |

と。

#### 4.2 NOTE ON (9n)

#### 《受信》

[Rx CH が一致した場合に受信します。 EFFECTの制御に使用されます。詳細は下記を参照のこと。

velocityが0x00の場合は、NOTE OFFと同様です。

| STATUS | 1001nnnn 9n | Note On Message      |
|--------|-------------|----------------------|
| DATA   | 0nnnnnn nn  | Note No.             |
|        | 0vvvvvv vv  | Velocity ( 1-127:On, |
|        |             | 0:off)               |

#### NoteによるEFFECTの制御

1: Dynamic Flange/Dynamic Phase/Dynamic Filter SOURCEというパラメータをMIDIにしたとき、Note On/Off 共 に、VelocityでModulationの周波数幅を制御します。

#### 4.3 CONTROL CHANGE (Bn)

#### 《受信》

[Control Change RX がONで、[Rx CH )が一致した場合に受信 します。ただし[OMNI ]がONの場合、チャンネルに関わらず受 信します。

[Control Change ECHO がONの場合には、ECHOします。

[Control Change Assign Table ]の設定に従って、パラメーターを 制御します。

[Control Change Assign Table ]の画面を表示中に受信した場合、 カーソル位置をそのcontrol no.に移動します。

#### 《送信》

[Control Change TX がONの場合、[Control Change Assign Table] で設定されているパラメーターを操作したときに、[Tx CH ]の チャンネルで送信します。

[ Control Change ECHO がONの場合には、ECHOします。 STATUS 1011nnnn Bn Control Change DATA 0ccccccc cc Control No. (0-95, 102-119) 0vvvvvvv vv Control Value (0-127) control valueをパラメーター値に変換する計算式は以下の通り。

C = 128 (byte parameter)

16384 (word parameter)

S = パラメーターの全可変ステップ数 C / S = X 余り Y INT((Y+1)/2) = Z (MIDI DATA - Z) < 0の場合 param = 0 ((MIDI DATA - Z)/X) > MAXの場合 param = MAX それ以外の場合 param = INT((MIDI DATA -Z)/X)

#### 4.4 PROGRAM CHANGE (Cn)

#### 《受信》

[Program Change RX がONで、[Rx CH が一致した場合に受信 します。ただし[OMNI がONの場合、チャンネルに関わらず受 信します。

[ Program Change ECHO がONの場合には、ECHOします。 [ Program Change Assign Table ]の設定に従って、Scene Memory をリコールします。

#### 《送信》

[Program Change TX ]がONの場合、リコールしたときに [Program Change Assign Table ]の設定に従い、[Tx CH ]のチャ ンネルで送信します。リコールしたmemory no.が複数のprogram no.に割り当てられている場合には、一番小さい値のprogram no. を送信します。

([Program Change Assign Table ]に設定されていないMemory No. がRecallされた場合には、後述のParameter Change(Function Call) が送信されます)

[Program Change ECHO がONの場合には、ECHOします。 STATUS 1100nnnn Cn Program Change

DATA Onnnnnn nn Program No. ( 0-127)

4.5 MIDI TIME CODE QUARTER FRAME (F1)

#### 《送信》

[MTC がONのときのMIDI OUT端子、又はMTC OUT端子から は、レコーダーをPLAY/RECするとレコーダーのタイムコード の動きに合わせてQUARTER FRAMEを送信します。

#### 《受信》

[MTC SYNC がSALVEのとき受信します。リアルタイムに受信 したQUARTER FRAMEを内部で組み立ててできたタイムコー ド値を基にレコーダーを制御します。

| STATUS | 11110001 F1 | Quarter Frame | Message    |
|--------|-------------|---------------|------------|
| DATA   | 0nnndddd dd | nnn = message | type (0-7) |
|        |             | dddd = data   |            |

#### 4.6 SONG POTISION POINTER (F2)

#### 《送信》

[MIDICLK がONのとき、レコーダーをSTOP、LOCATEを行っ たとき、次にSTART/CONTINUEでスタートするソングポジ ションを送信します。 STATUS 11110010 F2 Song Position Pointer DATA 0dddddd dd0 data(H) high 7 bits of 14 bits data 0ddddddd dd1 data(L) low 7 bits of 14

bits data

#### 4.7 TIMING CLOCK (F8)

#### 《送信》

[MIDICLK がONのとき、レコーダーをPLAY/REC開始すると、 停止するまでMIDI TEMPO MAPに従って送信します。 STATUS 11111000 F8 Timing Clock

4.8 START(FA)

#### 《送信》

[MIDICLK がONのとき、レコーダーをPLAY/REC開始時、現在 の開始位置が第1小節目のときに送信します。 STATUS 1111010 FA Start

4.9 CONTINUE (FB)

#### 《送信》

[MIDICLK がONのとき、レコーダーをPLAY/REC開始時、現在 の開始位置が第1小節目以外のときに送信します。 STATUS 11111011 FB Continue

4.10 STOP (FC)

#### 《送信》

[MIDI CLK がONのとき、レコーダーをSTOPすると送信します。

STATUS 11111100 FC Stop

#### 4.11 ACTIVE SENSING (FE)

#### 《受信》

受信後 300ms 以内に何も受信しなかった場合には、Running Statusのクリアなど、MIDIの通信を初期化します。

STATUS 11111110 FE Active Sensing

#### 4.12 RESET

#### 《受信》

ResetのMessageを受信した場合、Running Statusのクリアなど、 MIDIの通信を初期化します。

STATUS 11111111 FF Reset

4.13 EXCLUSIVE MESSAGE (F0-F7)

4.13.1 MMC

4.13.1.1 MMC STOP

#### 《送信》

STOPキーが押されたときにDEVICE NO.を7Fとして送信します。

#### 《受信》

#### MMC SLAVE時 DEVICE NO. 」が一致するか、7Fのときに受信 して停止します。

| STATUS    | 11110000 F0 | System Exclusive Message   |
|-----------|-------------|----------------------------|
| ID No.    | 01111111 7F | Real Time System Exclusive |
| Device ID | 0dddddd dd  | Destination (00-7E, 7F:all |
|           |             | call)                      |
| Command   | 00000110 06 | Machine Control            |
|           |             | Command(mcc) sub-id        |
|           | 0000001 01  | Stop(MCS)                  |
| EOX       | 11110111 F7 | End Of Exclusive           |
|           |             |                            |

#### 4.13.1.2 MMC PLAY

#### 《 受信 》

MMC SLAVE時 DEVICE NO. が一致するか、7Fのときに受信 して再生を開始します。

| STATUS    | 11110000 F0 | System Exclusive Message   |
|-----------|-------------|----------------------------|
| ID No.    | 01111111 7F | Real Time System Exclusive |
| Device ID | 0dddddd dd  | Destination (00-7E, 7F:all |
|           |             | call)                      |
| Command   | 00000110 06 | Machine Control            |
|           |             | Command(mcc) sub-id        |
|           | 00000010 02 | Play(MCS)                  |
| EOX       | 11110111 F7 | End Of Exclusive           |
|           |             |                            |

#### 4.13.1.3 MMC DEFERRED PLAY

#### 《送信》

PLAYキーが押されたときにDEVICE NO.を7Fとして送信します。

#### 《受信》

MMC SLAVE時 DEVICE NO. が一致するか、7Fのときに受信 して再生を開始します。

| STATUS    | 11110000 FO | System Exclusive Message   |
|-----------|-------------|----------------------------|
| ID No.    | 01111111 7F | Real Time System Exclusive |
| Device II | 0dddddd dd  | Destination (00-7E, 7F:all |
|           |             | call)                      |
| Command   | 00000110 06 | Machine Control            |
|           |             | Command(mcc) sub-id        |
|           | 00000011 03 | Deferred play(MCS)         |
| EOX       | 11110111 F7 | End Of Exclusive           |
|           |             |                            |

#### 4.13.1.4 MMC FAST FORWARD

#### 《送信》

FFキーが押されたとき、又はシャトルを右方向に回してCue モードに入ったときにDEVICE NO.を7Fとして送信します。

#### 《受信》

MMC SLAVE時 DEVICE NO. が一致するか、7Fのときに受信 して早送りを開始します。

| STATUS    | 11110000 F0 | System Exclusive Message   |
|-----------|-------------|----------------------------|
| ID No.    | 01111111 7F | Real Time System Exclusive |
| Device ID | 0ddddddd dd | Destination (00-7E, 7F:all |
|           |             | call)                      |
| Command   | 00000110 06 | Machine Control            |
|           |             | Command(mcc) sub-id        |
|           | 00000110 04 | Fast Forward(MCS)          |
| EOX       | 11110111 F7 | End Of Exclusive           |

#### 4.13.1.5 MMC REWIND

#### 《送信》

REWINDキーが押されたとき、又はシャトルを左方向に回して Reviewモードに入ったときにDEVICE NO.を7Fとして送信しま す。

#### 《受信》

MMC SLAVE時 DEVICE NO. が一致するか、7Fのときに受信 して巻き戻しを開始します。

| STATUS    | 11110000 FO | System Exclusive Message   |
|-----------|-------------|----------------------------|
| ID No.    | 01111111 7F | Real Time System Exclusive |
| Device ID | 0dddddd dd  | Destination (00-7E, 7F:all |
|           |             | call)                      |
| Command   | 00000110 06 | Machine Control            |
|           |             | Command(mcc) sub-id        |
|           | 00000101 05 | Rewind(MCS)                |
| EOX       | 11110111 F7 | End Of Exclusive           |

#### 4.13.1.6 MMC RECORD STROBE

#### 《受信》

MMC SLAVE時 DEVICE NO. が一致するか、7Fのときに受信 します。停止中の場合は録音を開始し、再生中の場合はパンチインレます

| STATUS    | 11110000 F0 | System Exclusive Message   |
|-----------|-------------|----------------------------|
| ID No.    | 01111111 7F | Real Time System Exclusive |
| Device ID | 0ddddddd dd | Destination (00-7E, 7F:all |
|           |             | call)                      |
| Command   | 00000110 06 | Machine Control            |
|           |             | Command(mcc) sub-id        |
|           | 00000110 06 | Record strobe              |
| EOX       | 11110111 F7 | End Of Exclusive           |
|           |             |                            |

#### 4.13.1.7 MMC RECORD EXIT

#### 《受信》

MMC SLAVE時 DEVICE NO. が一致するか、7Fのときに受信 します。録音中の場合はパンチアウトします。

| STATUS    | 11110000 F0 | System Exclusive Message   |
|-----------|-------------|----------------------------|
| ID No.    | 01111111 7F | Real Time System Exclusive |
| Device ID | 0ddddddd dd | Destination (00-7E, 7F:all |
|           |             | call)                      |
| Command   | 00000110 06 | Machine Control            |
|           |             | Command(mcc) sub-id        |
|           | 00000111 07 | Record Exit                |
| EOX       | 11110111 F7 | End Of Exclusive           |
|           |             |                            |

#### 4.13.1.8 MMC RESET

#### 《送信》

Songのロードが終了したときににDEVICE NO.を7Fとして送信します。

#### 《受信》

#### MMC SLAVE時 DEVICE NO. が一致するか、7Fのときに受信し、 MMCに関する内部状態を電源ON時の状態にリセットします

|           | D. St. VLAD CA | 电//示 | の時の小窓にりビジーしよう。             |
|-----------|----------------|------|----------------------------|
| STATUS    | 11110000 H     | ΞO   | System Exclusive Message   |
| ID No.    | 01111111 7     | 7F   | Real Time System Exclusive |
| Device ID | 0ddddddd d     | dd   | Destination (00-7E, 7F:all |
|           |                |      | call)                      |
| Command   | 00000110 0     | 06   | Machine Control            |
|           |                |      | Command(mcc) sub-id        |
|           | 00001101 0     | D    | Reset                      |
| EOX       | 11110111 H     | F7   | End Of Exclusive           |
|           |                |      |                            |

#### 4.13.1.9 MMC WRITE

#### 《 受信 》

#### MMC SLAVE時 DEVICE NO. が一致するか、7Fのときに受信 し、指定された情報フィールドにデータを書き込みます。

| STATUS    | 11110000 F0 | System Exclusive Message                        |
|-----------|-------------|-------------------------------------------------|
| ID No.    | 01111111 7F | Real Time System Exclusive                      |
| Device ID | 0ddddddd dd | Destination (00-7E, 7F:all call)                |
| Command   | 00000110 06 | Machine Control<br>Command(mcc) sub-id          |
|           | 01000000 40 | Write                                           |
|           | Occcccc cc  | Byte Count                                      |
|           | 0nnnnnn nn  | Writeable Information<br>Field name             |
|           | 0ddddddd dd | Format defined by the<br>Information Filed name |
|           | : :         |                                                 |
|           | 0nnnnnn nn  | More nn dd pairs as<br>required                 |
| EOX       | 11110111 F7 | End Of Exclusive                                |
|           |             |                                                 |

4.13.1.9.1 MMC INFORMATION FIELD - TRACK RECORD READY

#### 《受信》

MMC SLAVE時 DEVICE NO. が一致した場合受信し、Standard Track Bitmapのデータに応じてレコーダートラックのREC SELECTをON/OFFします。

| 01001111 4F | Track Record Ready       |
|-------------|--------------------------|
|             | (Information Field name) |
| 0nnnnnn nn  | Data Length (0:all track |
|             | off, 3:record track on)  |
| 0aaaaaaa aa | 1-2tr rec track On       |
|             | (Standard Track Bitmap)  |
| 0bbbbbbb bb | 3-9tr rec track On       |
| Occccccc cc | 10-16tr rec track On     |

4.13.1.10 MMC LOCATE (TARGET)

#### 《送信》

MARK SEARCH/IN/OUT等ロケートに関するキーが押されたとき、FF/REW/シャトル操作を行った後、オートパンチのPreRollポイントに戻るとき、リピート時にDEVICE NO.を7Fとして送信します。

#### 《受信》

MMC SLAVE時 DEVICE NO. が一致した場合受信し、コマン ドデータ中に指定されたタイムコード位置にロケートします。

| STATUS    | 11110000 | FO | System Exclusive Message                    |
|-----------|----------|----|---------------------------------------------|
| ID No.    | 01111111 | 7F | Real Time System Exclusive                  |
| Device ID | 0ddddddd | dd | <pre>Destination (00-7E, 7F:all call)</pre> |
| Command   | 00000110 | 06 | Machine Control                             |
|           |          |    | Command(mcc) sub-id                         |
|           | 01000100 | 44 | Locate                                      |
|           | 00000110 | 06 | byte count                                  |
|           | 00000001 | 01 | "target" sub command                        |
|           | 0hhhhhhh | hh | hour (Standard Time Code)                   |
|           | Ommmmmmm | mm | minute                                      |
|           | 0sssssss | ss | second                                      |
|           | Offffff  | ff | frame                                       |
|           | 0sssssss | ss | sub-frame                                   |
| EOX       | 11110111 | F7 | End Of Exclusive                            |

#### 4.13.2 Bulk Dump & Request

本体内に記憶された各種メモリーの内容を入出力します。 本機のデータかどうかは固有のHeaderで認識します。 CHECK SUMは、BYTE COUNT(LOW)の後からCHECK SUMの 前までを足してbitを反転して1を足し(2の補数)、bit7を0として 計算されます。 CHECK SUM = (-sum) & 0x7F

#### 《受信》

[Bulk RX ]がONで、[Rx CH ]とSUB STATUSに含まれるMIDI Channelが一致した場合に受信します。

BULK DUMPを受信すると、直ちに指定されたメモリーに書き 込まれます。

BULK DUMP REQUESTを受信すると、直ちにBulk Dumpを送 信します。

#### 《送信》

[MIDI-BULK ]画面にて、キー操作によって、[Tx CH ]のチャン ネルで送信します。

Bulk Dump Requestに対しては、[Rx CH ]のチャンネルで、Bulk Dump Messageを送信します。

| 4.13.2.1 | Scene | Memory | Bulk | Dump | Format |
|----------|-------|--------|------|------|--------|
|          |       |        |      |      |        |

| STATUS                   | 11110000 | FO | System Exclusive Message          |
|--------------------------|----------|----|-----------------------------------|
| ID No.                   | 01000011 | 43 | Manufacturer's ID No.<br>(YAMAHA) |
| SUB STATUS               | 0000nnnn | 0n | n=0-15(MIDI Channel No.1-<br>16)  |
| FORMAT No.<br>BYTE COUNT | 01111110 | 7E | Universal Bulk Dump               |
| (HIGH)<br>BYTE COUNT     | 00011111 | 1F | 4095bytes                         |
| (LOW)                    | 01111111 | 7F |                                   |
|                          | 01001100 | 4C | 'L'                               |
|                          | 01001101 | 4D | ' M '                             |
|                          | 00100000 | 20 | 1 - 1                             |
|                          | 00100000 | 20 | 1.1                               |
|                          | 00111000 | 38 | ' 8 '                             |
|                          | 01000011 | 42 | 'B'                               |
|                          | 00110011 | 39 | '9'                               |
|                          | 00110110 | 38 | ' 8 '                             |

| DATA NAME   | 01001101  | 4D    | ' M '                      |
|-------------|-----------|-------|----------------------------|
|             | Ommmmmmm  | mm    | m=0-96,127(Scene Memory    |
|             |           |       | No.0-96, edit buffer)      |
|             |           |       | Receive is effective No.1- |
|             |           |       | 96,127                     |
| DATA        | 0dddddd   | ds1   | Scene Memory(4095-10       |
|             |           |       | bytes)                     |
|             | :         | :     |                            |
|             | 0dddddd   | de1   |                            |
| CHECK SUM   | 0eeeeee   | ee1   | eel=(INVERT('L'+'M'+       |
|             |           |       | +ds1++de1)+1) AND 7Fh      |
| BYTE COUNT  |           |       |                            |
| (HIGH)      | 00000111  | 07    | 998bytes                   |
| BYTE COUNT  |           |       |                            |
| (LOW)       | 01100110  | 66    |                            |
| DATA        | 0dddddd   | ds2   | Scene Memory(998 bytes)    |
|             | :         | :     |                            |
|             | 0dddddd   | de2   |                            |
| CHECK SUM   | 0eeeeee   | ee2   | ee2=(INVERT(ds2++de2)      |
|             |           |       | +1) AND 7Fh                |
| EOX         | 11110111  | F7    | End Of Exclusive           |
| 先頭から33by    | teはID + F | Prote | ct + titleで、7bitです。それ以降    |
| 2525byteは全て | C4bit分割し  | ょす    | -<br>•                     |

## 4.13.2.2 Scene Memory Bulk Dump Request Format

| STATUS     | 11110000 | FO | System Exclusive Message   |
|------------|----------|----|----------------------------|
| ID No.     | 01000011 | 43 | Manufacturer's ID (YAMAHA) |
| SUB STATUS | 0010nnnn | 2n | n=0-15(MIDI Channel No.1-  |
|            |          |    | 16)                        |
| FORMAT No. | 01111110 | 7E | Universal Bulk Dump        |
|            | 01001100 | 4C | 'L'                        |
|            | 01001101 | 4D | ' M '                      |
|            | 00100000 | 20 | 1 1                        |
|            | 00100000 | 20 | 1 1                        |
|            | 00111000 | 38 | ' 8 '                      |
|            | 01000011 | 42 | 'B'                        |
|            | 00110011 | 39 | '9'                        |
|            | 00110110 | 38 | ' 8 '                      |
| DATA NAME  | 01001101 | 4D | ' M '                      |
|            | Ommmmmmm | mm | m=0-97,127(Scene Memory    |
|            |          |    | No.0-97, edit buffer)      |
| EOX        | 11110111 | F7 | End Of Exclusive           |
|            |          |    |                            |

#### 4.13.2.3 Setup Memory Bulk Dump Format

|   | STATUS     | 11110000 | FO | System Exclusive Message  |
|---|------------|----------|----|---------------------------|
|   | ID No.     | 01000011 | 43 | Manufacturer's ID No.     |
|   |            |          |    | (YAMAHA)                  |
|   | SUB STATUS | 0000nnnn | 0n | n=0-15(MIDI Channel No.1- |
|   |            |          |    | 16)                       |
|   | FORMAT No. | 01111110 | 7E | Universal Bulk Dump       |
|   | BYTE COUNT |          |    |                           |
|   | (HIGH)     | 00000100 | 04 | 522(512+10)bytes          |
|   | BYTE COUNT |          |    |                           |
|   | (LOW)      | 00001010 | 0A |                           |
|   |            | 01001100 | 4C | 'L'                       |
|   |            | 01001101 | 4D | ' M '                     |
|   |            | 00100000 | 20 | 1.1                       |
|   |            | 00100000 | 20 | 1.1                       |
|   |            | 00111000 | 38 | '8'                       |
|   |            | 01000011 | 42 | 'B'                       |
|   |            | 00110011 | 39 | '9'                       |
|   |            | 00110110 | 38 | '8'                       |
|   | DATA NAME  | 01010011 | 53 | 'S'                       |
|   |            | 00100000 | 20 | 1.1                       |
|   | DATA       |          |    | Oddddddd ds Setup         |
|   |            |          |    | Memory(256*2bytes)        |
|   |            | :        | :  |                           |
|   |            | 0dddddd  | de |                           |
|   | CHECK SUM  | 0eeeeee  | ee | ee=(INVERT('L'+'M'++ds+   |
|   |            |          |    | +de)+1) AND 7Fh           |
|   | EOX        | 11110111 | F7 | End Of Exclusive          |
| 4 | 全データ4bitケ  | 剤です。     |    |                           |
|   |            |          |    |                           |

#### 4.13.2.4 Setup Memory Bulk Dump Request Format

| STATUS     | 11110000 | FO | System Exclusive Message   |
|------------|----------|----|----------------------------|
| ID No.     | 01000011 | 43 | Manufacturer's ID (YAMAHA) |
| SUB STATUS | 0010nnnn | 2n | n=0-15(MIDI Channel No.1-  |
|            |          |    | 16)                        |
| FORMAT No. | 01111110 | 7E | Universal Bulk Dump        |
|            | 01001100 | 4C | 'L'                        |
|            | 01001101 | 4D | ' M '                      |
|            | 00100000 | 20 |                            |
|            | 00100000 | 20 |                            |
|            | 00111000 | 38 | '8'                        |
|            | 01000011 | 42 | 'B'                        |
|            | 00110011 | 39 | '9'                        |
|            | 00110110 | 38 | '8'                        |
| DATA NAME  | 01010011 | 53 | 'S'                        |
|            | 00100000 | 20 |                            |
| EOX        | 11110111 | F7 | End Of Exclusive           |

#### 4.13.2.5 Remote Memory Bulk Dump Format

|   | STATUS     | 11110000 | FO | System Exclusive Message   |
|---|------------|----------|----|----------------------------|
|   | ID No.     | 01000011 | 43 | Manufacturer's ID No.      |
|   |            |          |    | (YAMAHA)                   |
|   | SUB STATUS | 0000nnnn | 0n | n=0-15(MIDI Channel No.1-  |
|   |            |          |    | 16)                        |
|   | FORMAT No. | 01111110 | 7E | Universal Bulk Dump        |
|   | BYTE COUNT |          |    |                            |
|   | (HIGH)     | 00010100 | 14 | 2578(2568+10)bytes         |
|   | BYTE COUNT |          |    |                            |
|   | (LOW)      | 00010010 | 12 |                            |
|   | (2011)     | 01001100 | 40 | ' T. '                     |
|   |            | 01001100 | 10 |                            |
|   |            | 01001101 | 4D | · M ·                      |
|   |            | 00100000 | 20 |                            |
|   |            | 00100000 | 20 |                            |
|   |            | 00111000 | 38 | '8'                        |
|   |            | 01000011 | 42 | 'B'                        |
|   |            | 00110011 | 39 | '9'                        |
|   |            | 00110110 | 38 | ' 8 '                      |
|   | DATA NAME  | 01010010 | 52 | 'R'                        |
|   |            | 0bbbbbbb | bb | b = 0-1(bank no.A-B)       |
|   | DATA       | 0dddddd  | ds | Remote(Internal Parameter) |
|   |            |          |    | Memory(1284*2bytes)        |
|   |            | :        | :  |                            |
|   |            | 0dddddd  | de |                            |
|   | CHECK SUM  | 0eeeeee  | ee | ee=(INVERT('L'+'M'++ds+    |
|   |            |          |    | +de)+1) AND 7Fh            |
|   | EOX        | 11110111 | F7 | End Of Exclusive           |
| 4 | Èデータ4bit分  | 〉割です。    |    |                            |
|   |            |          |    |                            |

#### 4.13.2.6 Remote Memory Bulk Dump Request Format

| STATUS     | 11110000 F   | ) System Exclusive Message   |
|------------|--------------|------------------------------|
| ID No.     | 01000011 4   | 8 Manufacturer's ID (YAMAHA) |
| SUB STATUS | 0010nnnn 21  | n n=0-15(MIDI Channel No.1-  |
|            |              | 16)                          |
| FORMAT No. | 01111110 7   | E Universal Bulk Dump        |
|            | 01001100 40  | C 'L'                        |
|            | 01001101 4   | О 'M'                        |
|            | 00100000 2   | ) ' '                        |
|            | 00100000 2   | ) ' '                        |
|            | 00111000 3   | 3 '8'                        |
|            | 01000011 4   | 2 'B'                        |
|            | 00110011 3   | 9 '9'                        |
|            | 00110110 3   | 3 '8'                        |
| DATA NAME  | 01010010 5   | 2 'R'                        |
|            | 0bbbbbbbb bl | b = 0-1(bank no.A-B)         |
| EOX        | 11110111 F   | 7 End Of Exclusive           |

#### 4.13.2.7 Equalizer Library Bulk Dump Format

| STATUS     | 11110000 | FO | System Exclusive Message  |
|------------|----------|----|---------------------------|
| ID No.     | 01000011 | 43 | Manufacturer's ID No.     |
|            |          |    | (YAMAHA)                  |
| SUB STATUS | 0000nnnn | 0n | n=0-15(MIDI Channel No.1- |
|            |          |    | 16)                       |
| FORMAT No. | 01111110 | 7E | Universal Bulk Dump       |
| BYTE COUNT |          |    |                           |
| (HIGH)     | 00000000 | 00 | 58(48+10)bytes            |

| BYTE COUNT |          |    |                            |
|------------|----------|----|----------------------------|
| (LOW)      | 00111010 | 3A |                            |
|            | 01001100 | 4C | 'L'                        |
|            | 01001101 | 4D | ' M '                      |
|            | 00100000 | 20 | 1 1                        |
|            | 00100000 | 20 | 1 1                        |
|            | 00111000 | 38 | ' 8 '                      |
|            | 01000011 | 42 | 'B'                        |
|            | 00110011 | 39 | '9'                        |
|            | 00110110 | 38 | ' 8 '                      |
| DATA NAME  | 01010001 | 51 | ' Q '                      |
|            | 0mmmmmmm | mm | m=0-127 (Equalizer Library |
|            |          |    | No.1-128)                  |
|            |          |    | Receive is effective       |
|            |          |    | No.41-128                  |
| DATA       | 0ddddddd | ds | Equalizer Library          |
|            |          |    | Memory(16+(16*2)bytes      |
|            | 0ddddddd | de |                            |
| CHECK SUM  | 0eeeeee  | ee | ee=(INVERT('L'+'M'++ds+    |
|            |          |    | +de)+1) AND 7Fh            |
| EOX        | 11110111 | F7 | End Of Exclusive           |
|            |          |    |                            |

先頭から16byteはtitleで、7bitです。それ以降17byteは全て4bit分 割します。

#### 4.13.2.8 Equalizer Library Bulk Dump Request Format

| STATUS     | 11110000 F | ٥  | System Exclusive Message   |
|------------|------------|----|----------------------------|
| ID No.     | 01000011 4 | 13 | Manufacturer's ID (YAMAHA) |
| SUB STATUS | 0010nnnn 2 | 2n | n=0-15(MIDI Channel No.1-  |
|            |            |    | 16)                        |
| FORMAT No. | 01111110 7 | Έ  | Universal Bulk Dump        |
|            | 01001100 4 | łC | 'L'                        |
|            | 01001101 4 | Ð  | ' M '                      |
|            | 00100000 2 | 20 | 1 1                        |
|            | 00100000 2 | 20 | 1 1                        |
|            | 00111000 3 | 88 | ' 8 '                      |
|            | 01000011 4 | 12 | 'B'                        |
|            | 00110011 3 | 39 | '9'                        |
|            | 00110110 3 | 88 | ' 8 '                      |
| DATA NAME  | 01010001 5 | 51 | 'Q'                        |
|            | Ommmmmm m  | nm | m=0-127 (Equalizer Library |
|            |            |    | No.1-128)                  |
| EOX        | 11110111 F | 7י | End Of Exclusive           |

#### 4

| 4.13.2.9 D               | ynamics  | Lib | rary Bulk Dump Format             |
|--------------------------|----------|-----|-----------------------------------|
| STATUS                   | 11110000 | FO  | System Exclusive Message          |
| ID No.                   | 01000011 | 43  | Manufacturer's ID No.<br>(YAMAHA) |
| SUB STATUS               | 0000nnnn | 0n  | n=0-15(MIDI Channel No.1-<br>16)  |
| FORMAT No.<br>BYTE COUNT | 01111110 | 7E  | Universal Bulk Dump               |
| (HIGH)                   | 00000000 | 00  | 40(30+10)bytes                    |
| BYTE COUNT               |          |     |                                   |
| (LOW)                    | 00101000 | 28  |                                   |
|                          | 01001100 | 4C  | 'L'                               |
|                          | 01001101 | 4D  | ' M '                             |
|                          | 00100000 | 20  | 1.1                               |
|                          | 00100000 | 20  | 1 1                               |
|                          | 00111000 | 38  | ' 8 '                             |
|                          | 01000011 | 42  | 'B'                               |
|                          | 00110011 | 39  | '9'                               |
|                          | 00110110 | 38  | ' 8 '                             |
| DATA NAM                 | 01011001 | 59  | ' Y '                             |
|                          | 0mmmmmmm | mm  | m=0-127 (Dynamics Library         |
|                          |          |     | No.1-128)                         |
|                          |          |     | Receive is effective              |
|                          |          |     | No 41-128                         |

#### Memory(16+(7\*2)bytes) : : 0ddddddd de CHECK SUM 0eeeeeee ee ee=(INVERT('L'+'M'+...+ds+ ...+de)+1) AND 7Fh 11110111 F7 End Of Exclusive EOX 先頭から16byteはtitleで、7bitです。それ以降7byteは全て4bit分割

0ddddddd ds Dynamics Library

DATA

|             | -           |           |                                   |           |
|-------------|-------------|-----------|-----------------------------------|-----------|
| Format      |             |           |                                   | ST.       |
| STATUS      | 11110000    | FO        | System Exclusive Message          | ID        |
| ID No.      | 01000011    | 43        | Manufacturer's ID (YAMAHA)        |           |
| SUB STATUS  | 0010nnnn    | 2n        | n=0-15(MIDI Channel No.1-         | SU        |
|             |             |           | 16)                               |           |
| FORMAT No.  | 01111110    | 7E        | Universal Bulk Dump               | FO        |
|             | 01001100    | 4C        | 'L'                               | BY        |
|             | 01001101    | 4D        | ' M '                             | ( H       |
|             | 00100000    | 20        | 1 1                               | BY        |
|             | 00100000    | 20        | 1 1                               | ( L       |
|             | 00111000    | 38        | '8'                               |           |
|             | 01000011    | 42        | 'B'                               |           |
|             | 00110011    | 39        |                                   |           |
|             | 00110110    | 38        | 181                               |           |
| DATA NAME   | 01011001    | 59        |                                   |           |
| DATA NAME   | 01011001    |           | m=0_127 (Dynamica Library         |           |
|             | onninninnin | uuu       | No. 1 122)                        |           |
| FOY         | 11110111    | 57        | NO.1-126)                         |           |
| FOX         | TTTTOTTT    | F /       | End OI Exclusive                  | DA        |
| 4 4 9 9 4 4 |             | : h. n. a | w Dully Dump Format               |           |
| 4.13.2.11   | Effect L    | ibra      | ry Bulk Dump Format               |           |
| STATUS      | 11110000    | FO        | System Exclusive Message          |           |
| ID No.      | 01000011    | 43        | Manufacturer's ID No.             |           |
|             |             |           | (YAMAHA)                          | DA        |
| SUB STATUS  | 0000nnnn    | 0n        | n=0-15(MIDI Channel No.1-         | 211       |
|             |             |           | 16)                               |           |
| FORMAT No.  | 01111110    | 7E        | Universal Bulk Dump               |           |
| BYTE COUNT  |             |           |                                   | CIT       |
| (HIGH)      | 00000000    | 00        | 112(102+10)bytes                  | Сп        |
| BYTE COUNT  |             |           | -                                 |           |
| (LOW)       | 01110000    | 70        |                                   | EO.       |
|             | 01001100    | 4C        | ' L '                             | 先頭        |
|             | 01001101    | 4D        | 'M'                               | 割し        |
|             | 00100000    | 2.0       | 1 1                               |           |
|             | 00100000    | 20        | 1 1                               | 1 1       |
|             | 00111000    | 38        | 181                               | 4.1       |
|             | 01000011    | 42        | 'B'                               | For       |
|             | 00110011    | 20        |                                   | ST.       |
|             | 00110011    | 29        | 191                               | ID        |
|             | 00110110    | 38        |                                   | SU        |
| DATA NAME   | 01000101    | 45        |                                   |           |
|             | Ommmmmmm    | mm        | m=U-12/ (Effect Library           | FO        |
|             |             |           | No.1-128)                         |           |
|             |             |           | Receive is effective 42-          |           |
|             |             | _         | 128                               |           |
| DATA        | 0ddddddd    | ds        | Effect Library                    |           |
|             |             |           | <pre>Memory(16+(43*2)bytes)</pre> |           |
|             | :           | :         |                                   |           |
|             | 0ddddddd    | de        |                                   |           |
| CHECK SUM   | 0eeeeee     | ee        | ee=(INVERT('L'+'M'++ds+           |           |
|             |             |           | +de)+1) AND 7Fh                   |           |
| EOX         | 11110111    | F7        | End Of Exclusive                  | DA        |
| 先頭から12bvt   | teはtitleで、  | 7bit7     | です。それ以降41byteは全て4bit分             |           |
| ョリュオ        |             |           |                                   |           |
| 刮しより。       |             |           |                                   | EO.       |
|             |             |           |                                   |           |
| 4.13.2.12   | Effect      | Libr      | ary Bulk Dump Request             | 4.1       |
| Format      |             |           |                                   | ST.       |
| STATIC      | 11110000    | ΨO        | System Evolusive Message          | ID        |
| JIAIUS      | 01000011    | 12        | Manufacturer La TD (VAMAUA)       |           |
| ID NO.      | 001000011   | 4.5       | Manufacturer's ID (IAMANA)        | SU        |
| SUB SIAIUS  | 0010111111  | 211       | n=0-15(MIDI Channel No.1-         |           |
|             |             |           | 16)                               | FO        |
| FORMAT NO.  | 01111110    | /E        | Universal Bulk Dump               | BY        |
|             | 01001100    | 4C        | . E .                             | (H        |
|             | 01001101    | 4D        | . M .                             | RV        |
|             | 00100000    | 20        |                                   | л.<br>(т. |
|             | 00100000    | 20        |                                   | (L)       |
|             | 00111000    | 38        | '8'                               |           |
|             | 01000011    | 42        | 'B'                               |           |
|             | 00110011    | 39        | '9'                               |           |
|             | 00110110    | 38        | '8'                               |           |
| DATA NAME   | 01000101    | 45        | 'E '                              |           |
|             | Ommmmmmm    | mm        | m=0-127 (Effect Library           |           |
|             |             |           | No.1-128)                         |           |
| EOX         | 11110111    | F7        | End Of Exclusive                  |           |
|             |             |           |                                   | DA        |
|             |             |           |                                   |           |

#### 4.13.2.10 Dynamics Library Bulk Dump Request 4.13.2.13 Patch Library Bulk Dump Format

|                          |          |    | ,                                 |
|--------------------------|----------|----|-----------------------------------|
| STATUS                   | 11110000 | FO | System Exclusive Message          |
| ID No.                   | 01000011 | 43 | Manufacturer's ID No.<br>(YAMAHA) |
| SUB STATUS               | 0000nnnn | 0n | n=0-15(MIDI Channel No.1-         |
| FORMAT No.<br>BYTE COUNT | 01111110 | 7E | Universal Bulk Dump               |
| (HIGH)<br>BYTE COUNT     | 00000001 | 01 | 158(148+10)bytes                  |
| (LOW)                    | 00011110 | 1E |                                   |
|                          | 01001100 | 4C | 'L'                               |
|                          | 01001101 | 4D | ' M '                             |
|                          | 00100000 | 20 |                                   |
|                          | 00100000 | 20 | 1 1                               |
|                          | 00111000 | 38 | '8'                               |
|                          | 01000011 | 42 | 'B'                               |
|                          | 00110011 | 39 | '9'                               |
|                          | 00110110 | 38 | ' 8 '                             |
| DATA NAME                | 01010100 | 54 | 'T'                               |
|                          | Ommmmmmm | mm | m=0-20 (Patch Library             |
|                          |          |    | No.0-20)                          |
|                          |          |    | Receive is effective No.1-        |
|                          |          |    | 20                                |
| DATA                     | 0dddddd  | ds | Effect Library                    |
|                          |          |    | <pre>Memory(16+(66*2)bytes)</pre> |
|                          | :        | :  |                                   |
|                          | 0dddddd  | de |                                   |
| CHECK SUM                | 0eeeeee  | ee | ee=(INVERT('L'+'M'++ds+           |
|                          |          |    | +de)+1) AND 7Fh                   |
| EOX                      | 11110111 | F7 | End Of Exclusive                  |

#### 先頭から12byteはtitleで、7bitです。それ以降41byteは全て4bit分 割します。

#### 4.13.2.14 Patch Library Bulk Dump Request Format

| STATUS 11110000 F0 System Exclusive Messa     | ge   |
|-----------------------------------------------|------|
|                                               |      |
| ID No. 01000011 43 Manufacturer's ID (YAM     | AHA) |
| SUB STATUS 0010nnnn 2n n=0-15(MIDI Channel No | .1-  |
| 16)                                           |      |
| FORMAT No. 01111110 7E Universal Bulk Dump    |      |
| 01001100 4C 'L'                               |      |
| 01001101 4D 'M'                               |      |
| 00100000 20 ' '                               |      |
| 00100000 20 ' '                               |      |
| 00111000 38 '8'                               |      |
| 01000011 42 'B'                               |      |
| 00110011 39 '9'                               |      |
| 00110110 38 '8'                               |      |
| DATA NAME 01010100 54 'T'                     |      |
| Ommmmmmm mm m=0-20 (Patch Library             |      |
| No.0-20)                                      |      |
| EOX 11110111 F7 End Of Exclusive              |      |

#### 4.13.2.15 Channel Library Bulk Dump Format

| STATUS                  | 11110000 | FO | System Exclusive Message          |
|-------------------------|----------|----|-----------------------------------|
| D No.                   | 01000011 | 43 | Manufacturer's ID No.<br>(YAMAHA) |
| SUB STATUS              | 0000nnnn | 0n | n=0-15(MIDI Channel No.1-<br>16)  |
| ORMAT NO.<br>BYTE COUNT | 01111110 | 7E | Universal Bulk Dump               |
| HIGH)                   | 00000000 | 00 | 112(102+10)bytes                  |
| SYTE COUNT              |          |    |                                   |
| LOW)                    | 01110000 | 70 |                                   |
|                         | 01001100 | 4C | 'L'                               |
|                         | 01001101 | 4D | ' M '                             |
|                         | 00100000 | 20 | 1 1                               |
|                         | 00100000 | 20 | 1 1                               |
|                         | 00111000 | 38 | ' 8 '                             |
|                         | 01000011 | 42 | 'B'                               |
|                         | 00110011 | 39 | '9'                               |
|                         | 00110110 | 38 | '8'                               |
| DATA NAME               | 01001000 | 48 | 'Η'                               |
|                         | Ommmmmmm | mm | m=0-64 (Channel Library           |
|                         |          |    | No.0-64)                          |
|                         |          |    | Receive is effective No.2-        |
|                         |          |    | 64                                |

| DATA        | 0dddddd     | ds       | Effect Library             | 4.     |
|-------------|-------------|----------|----------------------------|--------|
|             |             |          | Memory(16+(43*2)bytes)     | S      |
|             | :           | :        |                            | 0      |
|             | 0dddddd     | de       |                            | I      |
| CHECK SUM   | 0eeeeee     | ee       | ee=(INVERT('L'+'M'++ds+    | S      |
|             |             | _        | +de)+1) AND 7Fh            |        |
| EOX         | 11110111    | F7       | End Of Exclusive           | F      |
| 先頭から12by    | telまtitleで、 | /bit C   | す。それ以降41byteは全て4bit分       |        |
| 割します。       |             |          |                            |        |
| 4 1 3 2 1 6 | Channel     | Lib      | rary Bulk Dump Request     |        |
| Format      | onannoi     | 210      | rary bank banip koquoot    |        |
| Format      | 11110000    |          |                            |        |
| STATUS      | 11110000    | F.0      | System Exclusive Message   |        |
| ID NO.      | 01000011    | 43<br>2m | Manufacturer's ID (YAMAHA) | D      |
| SUB SIAIUS  | 0010111111  | 211      | n=0-15(MIDI Channel NO.1-  | D      |
| FORMAT NO   | 01111110    | 7 5      | 10)<br>Universal Bulk Dump |        |
| PORMAI NO.  | 01001100    | 4C       | 'I.'                       | F      |
|             | 01001101    | 4D       | 'M'                        | 1      |
|             | 00100000    | 20       |                            | 4      |
|             | 00100000    | 20       | 1 1                        | ·      |
|             | 00111000    | 38       | ' 8 '                      | Du     |
|             | 01000011    | 42       | 'B'                        | S      |
|             | 00110011    | 39       | '9'                        | I      |
|             | 00110110    | 38       | ' 8 '                      |        |
| DATA NAME   | 01001000    | 48       | 'H'                        | S      |
|             | 0 mmmmmmm   | mm       | m=0-64 (Channel Library    | _      |
|             |             |          | No.0-64)                   | F      |
| EOX         | 11110111    | F7       | End Of Exclusive           | В      |
|             |             |          |                            | (      |
| 4.13.2.17   | Automix     | Bul      | k Dump Format              | ь<br>( |
| STATUS      | 11110000    | FO       | System Exclusive Message   | (      |
| ID No.      | 01000011    | 43       | Manufacturer's ID No.      |        |
|             |             |          | (YAMAHA)                   |        |
| SUB STATUS  | 0000nnnn    | 0n       | n=0-15(MIDI Channel No.1-  |        |
|             |             | _        | 16)                        |        |
| FORMAT No.  | 01111110    | '/E      | Universal Bulk Dump        |        |
| BALE COONL  | 00010000    | 1.0      | 0050/100440.00.10\}        |        |
| (HIGH)      | 00010000    | 10       | 2078(1024*2+20+10)bytes    |        |
| (IOW)       | 00011110    | 1 ৮      |                            | D      |
| (HOM)       | 010011100   | 40       | 11.1                       |        |
|             | 01001100    | 4D       | 'М'                        | D      |
|             | 00100000    | 20       | 1 1                        |        |
|             | 00100000    | 20       |                            |        |
|             | 00111000    | 38       | '8'                        | -      |
|             | 01000011    | 42       | 'B'                        | C      |
|             | 00110011    | 39       | '9'                        |        |
|             | 00110110    | 38       | ' 8 '                      | ±<br>م |
| DATA NAME   | 01000001    | 41       | 'A'                        | 至      |
|             | 0 mmmmmmm   | mm       | m=0-16 (Channel Library    |        |
|             |             |          | No.1-16, current buffer)   | 4.     |
| DATA        | 0xxxxxxx    | xx       | block count (high)         | Dι     |
|             | 0xxxxxxx    | xx       | block count (low) [0 -     | S      |
|             |             |          | (size-1)]                  | I      |
|             | 0xxxxxxx    | xx       | total block count (high)   | S      |
|             | Uxxxxxxx    | xx       | total block count (low)    |        |
|             |             |          | [S1ZE-1]                   |        |

Otttttt tt title1 : : Otttttt tt title16

: : Odddddd de

Odddddd ds Automix Memory(1024\*2 bytes)

...+de)+1) AND 7Fh

CHECK SUM 0eeeeeee ee ee=(INVERT('L'+'M'+...+ds+

11110111 F7 End Of Exclusive

#### 4.13.2.18 Automix Bulk Dump Request Format

| STATUS     |          |      | 11110000 FO System                  |
|------------|----------|------|-------------------------------------|
|            |          |      | Exclusive Message                   |
| ID No.     | 01000011 | 43   | Manufacturer's ID (YAMAHA)          |
| SUB STATUS | 0010nnnn | 2n   | n=0-15(MIDI Channel No.1-           |
|            |          | _    | 16)                                 |
| FORMAT No. | 01111110 | 7E   | Universal Bulk Dump                 |
|            | 01001100 | 4C   | 'L'                                 |
|            | 01001101 | 4D   | 'M'                                 |
|            | 00100000 | 20   |                                     |
|            | 00100000 | 20   | -                                   |
|            | 00111000 | 38   | 181                                 |
|            | 01000011 | 42   | 'B'                                 |
|            | 00110011 | 39   | 191                                 |
|            | 00110110 | 38   | 181                                 |
| DATA NAME  | 01000001 | 41   | 'A'                                 |
|            | Ommmmmmm | mm   | m=0-16 (Channel Library             |
|            |          | _    | No.1-16, current buffer)            |
| EOX        | 11110111 | F7   | End Of Exclusive                    |
| 13.2.19    | Program  | n Ch | ange Assign Table Bulk              |
| oump Form  | at       |      |                                     |
| STATUS     | 11110000 | FO   | System Exclusive Message            |
| ID No.     | 01000011 | 43   | Manufacturer's ID No.               |
| SUB STATUS | 0000nnnn | 0n   | n=0-15(MIDI Channel No.1-           |
|            |          |      | 16)                                 |
| FORMAT No. | 01111110 | 7E   | Universal Bulk Dump                 |
| BYTE COUNT |          |      |                                     |
| (HIGH)     | 00000001 | 01   | 138(128+10)bytes                    |
| BYTE COUNT |          |      |                                     |
| (LOW)      | 00001010 | 0A   |                                     |
|            | 01001100 | 4C   | 'L'                                 |
|            | 01001101 | 4D   | ' M '                               |
|            | 00100000 | 20   |                                     |
|            | 00100000 | 20   |                                     |
|            | 00111000 | 38   | '8'                                 |
|            | 01000011 | 42   | 'B'                                 |
|            | 00110011 | 39   | 191                                 |
|            | 00110110 | 38   | '8'                                 |
| DATA NAME  | 01010000 | 50   | 'P'                                 |
|            | 00100000 | 20   |                                     |
| DATA       | 0ddddddd | ds   | Program Change                      |
|            |          |      | Table(128bytes)                     |
|            | :        | :    |                                     |
| aunau an-  | uaaadddd | ae   |                                     |
| CHECK SUM  | veeeeee  | ee   | ee=(INVERT('L'+'M'++ds+             |
|            |          |      | +de)+1) AND 7Fh                     |
| EOX        | 11110111 | F7   | +de)+1) AND 7Fh<br>End Of Exclusive |

#### 4.13.2.20 Program Change Assign Table Bulk Dump Request Format

| STATUS     | 11110000 | FO | System Exclusive Message   |
|------------|----------|----|----------------------------|
| ID No.     | 01000011 | 43 | Manufacturer's ID (YAMAHA) |
| SUB STATUS | 0010nnnn | 2n | n=0-15(MIDI Channel No.1-  |
|            |          |    | 16)                        |
| FORMAT No. | 01111110 | 7E | Universal Bulk Dump        |
|            | 01001100 | 4C | 'L'                        |
|            | 01001101 | 4D | ' M '                      |
|            | 00100000 | 20 | 1.1                        |
|            | 00100000 | 20 | 1.1                        |
|            | 00111000 | 38 | ' 8 '                      |
|            | 01000011 | 42 | 'B'                        |
|            | 00110011 | 39 | '9'                        |
|            | 00110110 | 38 | ' 8 '                      |
| DATA NAME  | 01010000 | 50 | 'P'                        |
|            | 00100000 | 20 | 1.1                        |
| EOX        | 11110111 | F7 | End Of Exclusive           |

EOX

#### 4.13.2.21 Control Change Assign Table Bulk Dump Format

| = ap . e                 |          |    |                                   |
|--------------------------|----------|----|-----------------------------------|
| STATUS                   | 11110000 | FO | System Exclusive Message          |
| ID No.                   | 01000011 | 43 | Manufacturer's ID No.<br>(YAMAHA) |
| SUB STATUS               | 0000nnnn | 0n | n=0-15(MIDI Channel No.1-<br>16)  |
| FORMAT No.<br>BYTE COUNT | 01111110 | 7E | Universal Bulk Dump               |
| (HIGH)<br>BYTE COUNT     | 00000010 | 02 | 352(342+10)bytes                  |
| (LOW)                    | 01100000 | 60 |                                   |
|                          | 01001100 | 4C | 'L'                               |
|                          | 01001101 | 4D | ' M '                             |
|                          | 00100000 | 20 | 1.1                               |
|                          | 00100000 | 20 | 1.1                               |
|                          | 00111000 | 38 | ' 8 '                             |
|                          | 01000011 | 42 | 'B'                               |
|                          | 00110011 | 39 | '9'                               |
|                          | 00110110 | 38 | ' 8 '                             |
| DATA NAME                | 01000011 | 43 | ' C '                             |
|                          | 00100000 | 20 | 1 1                               |
| DATA                     | 0dddddd  | ds | Control Change                    |
|                          |          |    | Table(114*3bytes)                 |
|                          | :        | :  |                                   |
|                          | 0dddddd  | de |                                   |
| CHECK SUM                | 0eeeeee  | ee | ee=(INVERT('L'+'M'++ds+           |
|                          |          |    | +de)+1) AND 7Fh                   |
| EOX                      | 11110111 | F7 | End Of Exclusive                  |
| 全データ全て                   | 7bitです。  |    |                                   |

#### 4.13.2.22 Control Change Assign Table Bulk Dump Request Format

| STATUS     | 11110000 | FO | System Exclusive Message   |
|------------|----------|----|----------------------------|
| ID No.     | 01000011 | 43 | Manufacturer's ID (YAMAHA) |
| SUB STATUS | 0010nnnn | 2n | n=0-15(MIDI Channel No.1-  |
|            |          |    | 16)                        |
| FORMAT No. | 01111110 | 7E | Universal Bulk Dump        |
|            | 01001100 | 4C | 'L'                        |
|            | 01001101 | 4D | ' M '                      |
|            | 00100000 | 20 | 1 1                        |
|            | 00100000 | 20 | 1.1                        |
|            | 00111000 | 38 | ' 8 '                      |
|            | 01000011 | 42 | 'B'                        |
|            | 00110011 | 39 | '9'                        |
|            | 00110110 | 38 | ' 8 '                      |
| DATA NAME  | 01000011 | 43 | 'C'                        |
|            | 00100000 | 20 | 1.1                        |
| EOX        | 11110111 | F7 | End Of Exclusive           |

#### 4.13.3 Parameter Change

#### 4.13.3.1 Basic format

| STATUS<br>ID No. | 11110000<br>01000011 | F0<br>43 | System Exclusive Message<br>Manufacturer's ID (YAMAHA) |
|------------------|----------------------|----------|--------------------------------------------------------|
| SUB STATUS       | 0pppnnnn             | pn       | <pre>p=mode (1:parameter change</pre>                  |
|                  |                      |          | or response for request                                |
|                  |                      |          | 3:parameter request)                                   |
|                  |                      |          | n=0-15(Rx Channel No.1-16)                             |
| GROUP ID         | 00111110             | 3E       | MODEL ID(Digital Mixer)                                |
| MODEL ID         | 00001000             | 8 0      | Device Code(AW4416)                                    |
| PARAM TYPE       | Otttttt              | tt       | Parameter type                                         |
| DATA             | 0dddddd              | dd0      | data O                                                 |
|                  | :                    | :        |                                                        |
|                  | 0dddddd              | ddn      | data n                                                 |
| EOX              | 11110111             | F7       | End Of Exclusive                                       |
|                  |                      |          |                                                        |

| Parameter<br>type | rx/tx | function                            |
|-------------------|-------|-------------------------------------|
| 0x00              | rx/tx | edit buffer (byte operation format) |
| 0x01              | rx/tx | setup memory (byte operation        |
|                   |       | format)                             |
| 0x02              | rx/tx | function call (mem/lib recall,mem/  |
|                   |       | lib store)                          |
| 0x10              | rx/tx | edit buffer (7bit operation format) |
| 0x40              | rx/tx | edit buffer (bit operation format)  |
| 0x41              | rx/tx | setup memory (bit operation format) |
| 0x43              | rx/tx | controller (key remote) (bit        |
|                   |       | operation format)                   |

4.13.3.2 Parameter Change (byte operation for type 0x00:edit buffer)

#### 《受信》

[ Parameter Change RX ]がONで、[ Rx CH ]とSUB STATUSに含 まれるMIDI Channelが一致した場合に受信します。 [Parameter Change ECHO ]がONの場合には、ECHOします。 受信しだい、指定のパラメーターを制御します。

#### 《送信》

[Parameter Change TX ]がONで、[Control Change Assign Table ] には設定されていないパラメーターを変更した場合、[Tx CH] のMIDI Channelで送信します。

#### 「Parameter Change ECHO がONの場合には、ECHOします。

|            |          | 7,2 0 |                            |
|------------|----------|-------|----------------------------|
| STATUS     | 11110000 | FO    | System Exclusive Message   |
| ID No.     | 01000011 | 43    | Manufacturer's ID No.      |
|            |          |       | (YAMAHA)                   |
| SUB STATUS | 0001nnnn | 1n    | parameter change or        |
|            |          |       | response n=0-15(MIDI       |
|            |          |       | Channel No.1-16)           |
| GROUOP ID  | 00111110 | 3e    | MODEL ID(digital mixer)    |
| MODEL ID   | 00001000 | 80    | Device code (AW4416)       |
| PARAM TYPE | 00000000 | 00    | byte operation for edit    |
|            |          |       | buffer (type)              |
| DATA       | 0aaaaaaa | dd1   | address( H) high 7 bits of |
|            |          |       | 14 bits address            |
|            | 0aaaaaaa | dd 2  | address( L) low 7 bits of  |
|            |          |       | 14 bits address            |
|            | 0000dddd | dd 3  | data( H) high 4 bits of 8  |
|            |          |       | bits data                  |
|            | 0000dddd | dd4   | data( L) low 4 bits of 8   |
|            |          |       | bits data                  |
|            | :        | :     | continuous address datas   |
| EOX        | 11110111 | F7    | End Of Exclusive           |
| 右动たAddrass | の範囲けの    | างกกต | 10 - 0v0595                |

有効なAddressの範囲は、0x0000 - 0x0595

4.13.3.3 Parameter Change (7bit operation for type 0x10:edit buffer)

#### 《受信》

[Parameter Change RX ]がONで、[Rx CH ]とSUB STATUSに含 まれるMIDI Channelが一致した場合に受信します。 [Parameter Change ECHO ]がONの場合には、ECHOします。 受信しだい、指定のパラメーターを制御します。

#### 《送信》

[Parameter Change TX )がONで、[Control Change Assign Table ] には設定されていないパラメーターを変更した場合、[Tx CH] のMIDI Channelで送信します。

#### [Parameter Change ECHO ]がONの場合には、ECHOします。

| STATUS     | 11110000 | FO            | System Exclusive Message   |
|------------|----------|---------------|----------------------------|
| ID No.     | 01000011 | 43            | Manufacturer's ID No.      |
|            |          |               | (YAMAHA)                   |
| SUB STATUS | 0001nnnn | ln            | parameter change n=0-      |
|            |          |               | 15(MIDI Channel No.1-16)   |
| GROUOP ID  | 00111110 | 3e            | MODEL ID(digital mixer)    |
| MODEL ID   | 00001000 | 80            | Device code (AW4416)       |
| PARAM TYPE | 00010000 | 10            | 7bit operation for edit    |
|            |          |               | buffer (type)              |
| DATA       | 0aaaaaaa | dd0           | address( H) high 7 bits of |
|            |          |               | 14 bits address            |
|            | 0aaaaaaa | dd1           | address( L) low 7 bits of  |
|            |          |               | 14 bits address            |
|            | 0dddddd  | dd2           | data 7bit                  |
|            | : :      |               |                            |
| EOX        | 11110111 | F7            | End Of Exclusive           |
| 右动たAddress | の範囲け(    | <b>1</b> ×000 | )0 - 0x0595                |

有効なAddressの範囲は、0x0000 - 0x0595

4.13.3.4 Parameter Change (bit operarion for type 0x40:edit buffer)

#### 《 受信 》

[Parameter Change RX )がONで、[Rx CH ]とSUB STATUSに含 まれるMIDI Channelが一致した場合に受信します。 [Parameter Change ECHO ]がONの場合には、ECHOします。 受信しだい、指定のパラメーターを制御します。

#### 《送信》

[Parameter Change TX がONで、[Control Change Assign Table] には設定されていないパラメーターを変更した場合、[Tx CH] のMIDI Channelで送信します。

| [ P | arameter | Change ECH | )がONの場合には | 、ECHOします。 |
|-----|----------|------------|-----------|-----------|
|-----|----------|------------|-----------|-----------|

| STATUS     | 11110000 | FO  | System Exclusive Message   |
|------------|----------|-----|----------------------------|
| ID No.     | 01000011 | 43  | Manufacturer's ID No.      |
|            |          |     | (YAMAHA)                   |
| SUB STATUS | 0001nnnn | 1n  | parameter change n=0-      |
|            |          |     | 15(MIDI Channel No.1-16)   |
| GROUOP ID  | 00111110 | 3e  | MODEL ID(digital mixer)    |
| MODEL ID   | 00001000 | 80  | Device code (AW4416)       |
| PARAM TYPE | 01000000 | 40  | bit operation for edit     |
|            |          |     | buffer (type)              |
| DATA       | 0aaaaaaa | dd0 | address( H) high 7 bits of |
|            |          |     | 14 bits address            |
|            | 0aaaaaaa | dd1 | address( L) low 7 bits of  |
|            |          |     | 14 bits address            |
|            | 0dddddd  | dd2 | data(bit0-2:change bit     |
|            |          |     | no.0-7, bit3:0=reset       |
|            |          |     | 1=set)                     |
|            | :        | :   |                            |
| EOX        | 11110111 | F7  | End Of Exclusive           |

有効なAddressの範囲は、0x0000 - 0x595

4.13.3.5 Parameter Change (byte operation for type 0x01:setup memory)

#### 《受信》

[Parameter Change RX がONで、[Rx CH ]とSUB STATUSに含 まれるMIDI Channelが一致した場合に受信します。 [Parameter Change ECHO ]がONの場合には、ECHOします。 受信しだい、指定のパラメーターを制御します。

#### 《送信》

#### [Parameter Change ECHO )がONの場合には、ECHOします。

|   | STATUS     | 11110000 | FO  | System Exclusive Message   |
|---|------------|----------|-----|----------------------------|
|   | ID No.     | 01000011 | 43  | Manufacturer's ID No.      |
|   |            |          |     | (YAMAHA)                   |
|   | SUB STATUS | 0001nnnn | 1n  | parameter change or        |
|   |            |          |     | response n=0-15(MIDI       |
|   |            |          |     | Channel No.1-16)           |
|   | GROUOP ID  | 00111110 | 3e  | MODEL ID(digital mixer)    |
|   | MODEL ID   | 00001000 | 08  | Device code (AW4416)       |
|   | PARAM TYPE | 0000001  | 01  | byte operation for system  |
|   |            |          |     | memory (type)              |
|   | DATA       | 0aaaaaaa | dd0 | address( H) high 7 bits of |
|   |            |          |     | 14 bits address            |
|   |            | 0aaaaaaa | dd1 | address( L) low 7 bits of  |
|   |            |          |     | 14 bits address            |
|   |            | 0000dddd | dd2 | data( H) high 4 bits of 8  |
|   |            |          |     | bits data                  |
|   |            | 0000dddd | dd3 | data( L) low 4 bits of 8   |
|   |            |          |     | bits data                  |
|   |            | :        | :   | continuous address datas   |
|   | EOX        | 11110111 | F7  | End Of Exclusive           |
| - |            | の符回し     |     | 0.0011                     |

有効なAddressの範囲は、0x0000 - 0x00ff

4.13.3.6 Parameter Change (bit operation for type 0x41:setup memory)

#### 《受信》

[Parameter Change RX )がONで、[Rx CH ]とSUB STATUSに含 まれるMIDI Channelが一致した場合に受信します。 [Parameter Change ECHO ]がONの場合には、ECHOします。 受信しだい、指定のパラメーターを制御します。

#### 《送信》

[Parameter Change ECHO ]がONの場合には、ECHOします。

| m  |
|----|
|    |
| of |
|    |
| of |
|    |
|    |
|    |
|    |
|    |
|    |

EOX 11110111 F7 End Of Exclusive 有効なAddressの範囲は、0x0000 - 0x00ff

4.13.3.7 Parameter Value Request(type 0x00: edit buffer, 0x01:setup memory)

#### 《受信》

[Parameter Change RX ]がONで、[Rx CH ]とSUB STATUSに含 まれるMIDI Channelが一致した場合に受信します。

[Parameter Change ECHO がONで、自身が受信しなかった場合 にはECHOします。

受信しだい、指定されたパラメーターの設定値を、Parameter Change Massageで送信します。

#### 《送信》

[Parameter Change ECHO がONで、自身では受信しなかった場合には、ECHOします。

|   | STATUS     | 11110000 | FO   | System Exclusive Message                           |
|---|------------|----------|------|----------------------------------------------------|
|   | ID No.     | 01000011 | 43   | Manufacturer's ID No.<br>(YAMAHA)                  |
|   | SUB STATUS | 0011nnnn | 3n   | parameter request n=0-<br>15(MIDI Channel No.1-16) |
|   | GROUOP ID  | 00111110 | 3e   | MODEL ID(digital mixer)                            |
|   | MODEL ID   | 00001000 | 08   | Device code (AW4416)                               |
|   | PARAM TYPE | 00ttttt  | tt   | 00:edit buffer, 01:system                          |
|   |            |          |      | memory (type)                                      |
|   | DATA       | 0aaaaaaa | dd0  | address( H) high 7 bits of                         |
|   |            |          |      | 14 bits address                                    |
|   |            | 0aaaaaaa | dd1  | address( L) low 7 bits of                          |
|   |            |          |      | 14 bits address                                    |
|   |            | 0dddddd  | dd   | count                                              |
|   | EOX        | 11110111 | F7   | End Of Exclusive                                   |
| 7 | 与効な Addres | sの範囲は    | edit | buffer $0x0000 - 0x0595$ setup                     |

有効なAddressの範囲は、edit buffer:0x0000 - 0x0595, setup memory 0x0000 - 0x00ff

4.13.3.8 Parameter Change (type 0x02:function call)

#### 《受信》

[Parameter Change RX がONで、[Rx CH ]とSUB STATUSに含 まれるMIDI Channelが一致した場合に受信します。 [Parameter Change ECHO がONの場合には、ECHOします。 受信しだい、各種memory/libraryのrecall/storeを行います。

#### 《送信》

[Parameter Change ECHO )がONの場合には、ECHOします。

| STATUS            | 11110000 | FO  | System Exclusive Message                      |  |  |  |  |
|-------------------|----------|-----|-----------------------------------------------|--|--|--|--|
| ID No. 01000011 4 |          | 43  | Manufacturer's ID No. (YAMAHA)                |  |  |  |  |
| SUB STATUS        | 0001nnnn | 1n  | parameter change n=0-15(MIDI Channel No.1-16) |  |  |  |  |
| GROUOP ID         | 00111110 | 3e  | MODEL ID(digital mixer)                       |  |  |  |  |
| MODEL ID          | 00001000 | 8 0 | Device code (AW4416)                          |  |  |  |  |
| PARAM TYPE        | 00000010 | 02  | function call                                 |  |  |  |  |
| DATA              | 0dddddd  | dd0 | function                                      |  |  |  |  |
|                   | 0dddddd  | dd1 | number                                        |  |  |  |  |
|                   | 0dddddd  | dd2 | channel                                       |  |  |  |  |
| EOX               | 11110111 | F7  | End Of Exclusive                              |  |  |  |  |

| function              | number                 | channel       | Tx/Rx   |
|-----------------------|------------------------|---------------|---------|
|                       | +                      | +             | +       |
| 0x00 scene recall     | 0-96(memory 0-96)      | 0x00          | Tx* /Rx |
| 0x01 eq lib recall    | 0-127(library 1-128)   | 0-26,32-47    | Tx/Rx   |
| 0x02 dyn lib recall   | 0-127(library 1-128)   | 0-23,26,32-47 | Tx/Rx   |
| 0x03 eff lib recall   | 0-127(library 1-128)   | 24,25         | Tx/Rx   |
| 0x04 ch lib recall    | 0-64(library 0-64)     | 0-26,32-47    | Tx/Rx   |
| 0x05 patch lib recall | 0-20(library 0-20)     | 0             | Tx/Rx   |
| 0x10 scene store      | 1-96(memory 1-96)      | 0x00          | Rx only |
| 0x11 eq lib store     | 40-127(library 41-128) | 0-26,32-47    | Rx only |
| 0x12 dyn lib store    | 40-127(library 41-128) | 0-23,26,32-47 | Rx only |
| 0x13 eff lib store    | 41-127(library 42-128) | 24,25         | Rx only |
| 0x14 ch lib store     | 2-64(library 2-64)     | 0-26,32-47    | Rx only |
| 0x15 patch lib store  | 1-20(library 1-20)     | 0             | Rx only |

Channel 0-23(INPUT 1-24), 24,25(RTN 1-2/EFF 1-2), 26(st mas), 32-47(MONITOR 1-16)

\*[ 0x00:scene recall ]」は Program change table ]にアサインされていないプログラムをリコールした場合にのみ送信されます。 通常はprogram changeで送信されます。

4.13.3.9 Parameter Change (type 0x43:controller(key remote))

#### 《受信》

[ Parameter Change RX ]がONで、[ Rx CH ]とSUB STATUSに含まれるMIDI Channelが一致した場合に受信します。 [ Parameter Change ECHO ]がONの場合には、ECHO します。

受信しだい、指定されたキー(下表参照)を押した(離した)場合と同様の処理を行います。

#### 《送信》

#### [Parameter Change ECHO ]がONの場合には、ECHOします。

| STATUS     | 11110000 | FO  | System Exclusive Message                                      |
|------------|----------|-----|---------------------------------------------------------------|
| ID No.     | 01000011 | 43  | Manufacturer's ID No. (YAMAHA)                                |
| SUB STATUS | 0001nnnn | 1n  | parameter change n=0-15(MIDI Channel No.1-16)                 |
| GROUOP ID  | 00111110 | 3e  | MODEL ID(digital mixer)                                       |
| MODEL ID   | 00001000 | 8 0 | Device code (AW4416)                                          |
| PARAM TYPE | 01000011 | 43  | controller                                                    |
| DATA       | 00000000 | 00  | control no.(0:key remote)                                     |
|            | 0dddddd  | dd  | No. 0-17(key 1-18)                                            |
|            | 0000dddd | dd  | <pre>data(bit0-2:change bit no.0-7, bit3:0=reset 1=set)</pre> |
|            | :        | :   |                                                               |
|            |          |     |                                                               |

EOX 11110111 F7 End Of Exclusive

| KEY    | key no. | rx/tx | bit0    | bit1   | bit2    | bit3    | bit4  | bit5   | bit6   | bit7    |
|--------|---------|-------|---------|--------|---------|---------|-------|--------|--------|---------|
| ++++++ |         |       |         |        |         |         |       |        |        |         |
| key1   | 0       | rx    | SONG    | VIEW   | AUX5    | SHIFT-L | BANK  | SEL1   | SEL9   | ON1     |
| key2   | 1       | rx    | ON9     | ABS    | CUE     | SAFE    | JOGON | NUM    | REPEAT | REW     |
| key3   | 2       | rx    | QUICK   | PAN    | AUX6    | Fl      | PAD1  | SEL2   | SEL10  | ON2     |
| key4   | 3       | rx    | ON10    | PEAK   | REC1    | REC9    | UNDO  | MARK<  | A      |         |
| key5   | 4       | rx    | MASTER  | EQ     | AUX7    | F2      | PAD2  | SEL3   | SEL11  | ON3     |
| key6   | 5       | rx    | ON11    | TRACK  | REC2    | REC10   | REDO  | MARK>  | В      | FF      |
| key7   | 6       | rx    | CD      | DYN    | AUX8    | F3      | PAD3  | SEL4   | SEL12  | ON4     |
| key8   | 7       | rx    | ON12    | EDIT   | REC3    | REC11   | UP    | MARK   | ROLL   |         |
| key9   | 8       | rx    | SETUP   | AUX1   | HOME    | F4      | PAD4  | SEL5   | SEL13  | ON5     |
| key10  | 9       | rx    | ON13    | A-MIX  | REC4    | REC12   | DOWN  | PUNCH  | TOP    | STOP    |
| key11  | 10      | rx    | FILE    | AUX2   | 1-16    | F5      | PAD5  | SEL6   | SEL14  | ON6     |
| key12  | 11      | rx    | ON14    | SCENE  | REC5    | REC13   | LEFT  | IN     | RTZ    |         |
| key13  | 12      | rx    | UTILITY | AUX3   | 17-24   | SHIFT-R | PAD6  | SEL7   | SEL15  | ON7     |
| key14  | 13      | rx    | ON15    | STORE  | REC6    | REC14   | RIGHT | OUT    | END    | PLAY    |
| key15  | 14      | rx    | MIDI    | AUX4   | MONI    |         | PAD7  | SEL8   | SEL16  | ON8     |
| key16  | 15      | rx    | ON16    | SCENE- | REC7    | REC15   | ENTER | SET    | CANCEL |         |
| key17  | 16      | rx    | HIGH    | HI-MID | LOW-MID | LOW     | PAD8  | ASSIGN | SEL-ST | FOOT SW |
| key18  | 17      | rx    | ON-ST   | SCENE+ | REC8    | REC16   | SOLO  | RECALL | ST     | REC     |

set(bit3=1)を送った後には必ずreset(bit3=0)を送ってください。

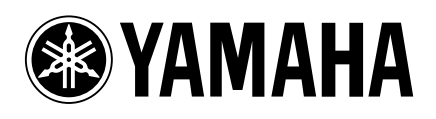

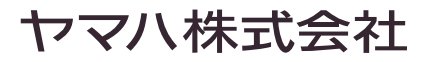